# Canon

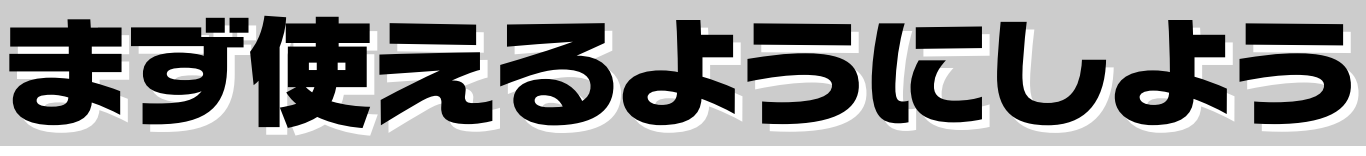

CanoScan 9950FV スキャナ基本ガイド キャノスキャン ソフトウェアを インストールします。 Windows **p.4** 0 **D.**7 Macintosh 目次 スキャナのロックを解除し、コンピュータと接続します。 1. パッケージの内容確認 …………… 1 2. スキャナ各部の名称 …………… 2 3. ソフトウェアをインストールする… 3 4. スキャナを準備する ………………… 10 ⊽ 5. スキャンする (動作の確認) …… 13 **p.10** 6. EZ(イージー)ボタンでスキャンする…18 7. CanoScan Toolboxでスキャンする…21 **p.12** 8. ScanGear CSでスキャンする… 23 9. もっと詳しく知りたいときは(電子マニュアルを見る)… 27 10. 付属のアプリケーションソフト…30 フィルムをスキャンする ………… 35 12. うまく動作しないときは………… 46 動作環境 ……………………………………… 54 お問い合わせシート ………………… 56

ご使用の前にかならずこのスキャナ「基本ガイド」をお読みください。将来いつでも使用できるように大切に保管してください。

# マニュアルの利用のしかた

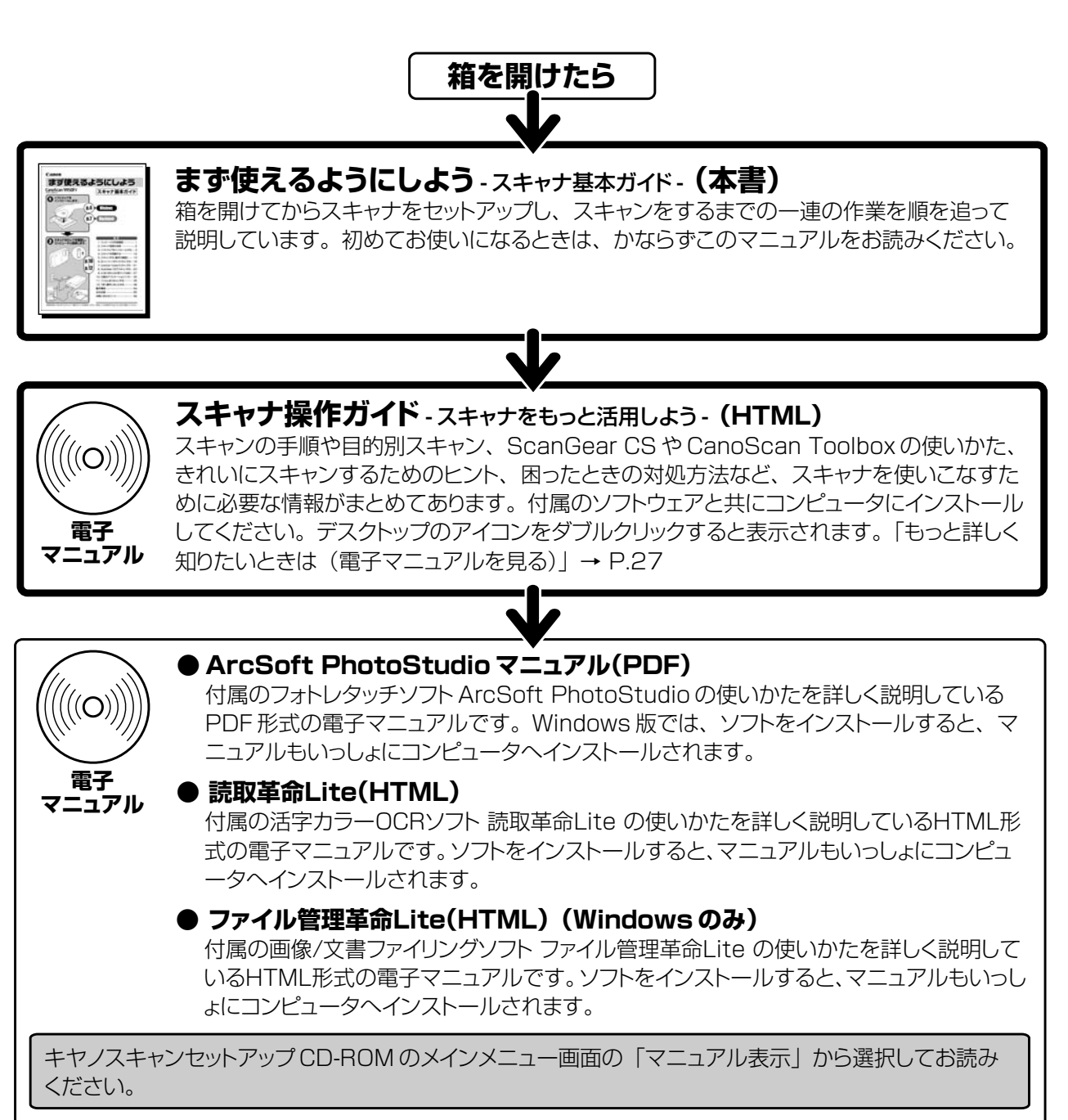

- ・本書では、Windows XPでスキャナを操作している場合の画面で説明しています。特にことわりのない限り、他のWindows や Macintosh でも操作方法は同じです。Macintosh 画面は、Mac OS X で説明しています。
- ・ 画面表示は OS やアプリケーションソフトによって、若干異なります。
- ・本書では、Windows Millennium EditionをWindows Me、Windows 2000 ProfessionalをWindows 2000、Windows XP Home EditionとWindows XP ProfessionalをWindows XPと記載しています。また、特に制限がない場合、Windows 98、Windows Me、Windows 2000、Windows XPをWindows と記載しています。

- ・本書の内容の一部または全部を無断で転載することは禁止されています。
- ・本書の内容について、将来予告なしに変更することがあります。
- ・本書の内容については万全を期して作成しましたが、運用した結果の影響につきましては責任を負いかねますので、ご了承ください。
- ・出版物などからスキャンした文章や画像を自己の使用以外の目的でお使いになることは禁じられておりますので、ご注意ください。
- ・一部はアドビ システムズ社で著作権を所有しており、その許可の下に転載されています。

・Macintosh、Mac、およびFireWire®は、アップルコンピューター社の米国およびその他の地域における登録商標です。

注意

<sup>・</sup>Microsoft®、および Windows® は、Microsoft Corporation の米国およびその他の地域における登録商標です。

<sup>・</sup>Adobe®、Acrobat®、および Photoshop® は、Adobe Systems Incorporated の米国およびその他の国における登録商標です。

<sup>·</sup> ArcSoft, Inc. All rights reserved for PhotoStudio.

# パッケージの内容確認

## 箱を開けたら、パッケージの内容を確認してください。

万一、不足しているものや損傷しているものがある場合は、お買い求めの販売店までご連絡ください。  $\prod$ 

# 本体および接続用の部品

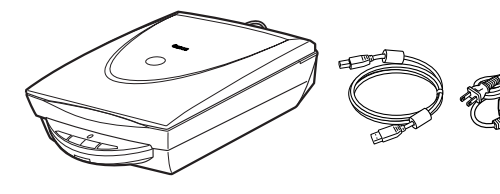

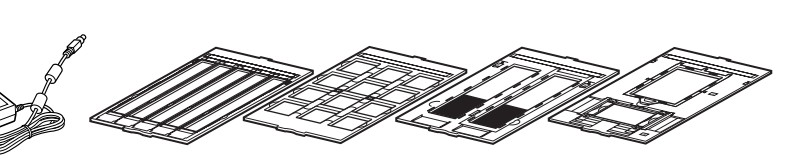

USB ケーブル AC アダプタ スキャナ本体\* \* 本体には CanoScan 9950F と表記されています。

フィルムガイド (35mm スリーブ用) (→ P.36)

フィルムガイド フィルムガイド (→ P.36)

(35mmマウント用) (ブローニースリーブ用) (4x5 インチ用 / ブローニー 1 コマ用) (→ P.40)

フィルムガイド  $(\rightarrow P.41)$ 

# キヤノスキャンセットアップCD-ROM

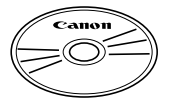

参考

このスキャナに付属のキヤノスキャンセットアップCD-ROMには次のソフトウェアと電子マニュ アル「スキャナ操作ガイド」が入っています。ご使用のコンピュータのハードディスクヘインス トールしてご使用ください。

| スキャナドライバ         | ScanGear CS(スキャンギア CS)                     |
|------------------|--------------------------------------------|
| ユーティリティソフト       | CanoScan Toolbox(キヤノスキャン ツールボックス)          |
| 画像編集(フォトレタッチ)ソフト | ArcSoft PhotoStudio (アークソフト・フォトスタジオ)       |
| 活字カラー OCR ソフト    | 読取革命 Lite(ヨミトリカクメイ・ライト)                    |
| 画像/文書ファイリングソフト*1 | ファイル管理革命 Lite(ファイルカンリカクメイ・ライト)(Windows のみ) |
| PDF ファイル表示ソフト    | Adobe Acrobat Reader(アドビ・アクロバット・リーダー)      |
| HTML形式の電子マニュアル   | スキャナ操作ガイド                                  |

※ CD-ROM は Windows と Macintosh のどちらにも使用できます。

※ 各ソフトウェアについては、「ScanGear CS でスキャンする」(P.23)、「付属のアプリケーションソフト」(P.30)をご覧ください。

※電子マニュアルの見かたについては「もっと詳しく知りたいときは(電子マニュアルを見る)」(P.27)をご覧ください。

- ※ 紛失や破損すると、再発行・再配布できないソフトウェアや重要な情報が含まれていますので、使用後も紛失しないように大切に保管 してください。
- ※ 各ソフトウェアのインストール容量は、キヤノスキャンセットアップCD-ROMの「インストール」画面でご確認ください。 (Windows  $\rightarrow$  P.5 / Macintosh  $\rightarrow$  P.8)
- ※1 「ファイル管理革命 Lite」は、Windows 98 (First Edition) には対応していません。

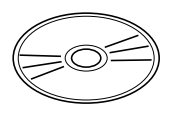

 Adobe Photoshop Elements (アドビ・フォトショップ・エレメンツ) 2.0 CD-ROM 画像編集(フォトレタッチ)ソフトAdobe Photoshop Elementsと電子マニュアル(PDF)が入っています。

※ CD-ROM ケースにはインストールに必要なシリアル番号が貼り付けられています。絶対になくさないでください。

※ インストール方法や起動のしかたなどについては、「10. 付属のアプリケーションソフト」の「画像編集(フォトレタッ チ) ソフト Adobe Photoshop Elements 2.0」(P.33) をお読みください。

※ インストールするために必要なハードディスク空き容量:約150MB(Windows)/約170MB(Macintosh)

# 説明書、その他

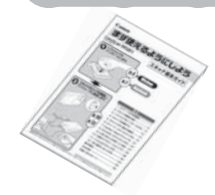

・まず使えるようにしよう (スキャナ基本ガイド)

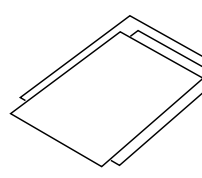

 安全にお使いいただくためには 各種ご案内

・保証書(外箱に貼付)

2

# スキャナ各部の名称

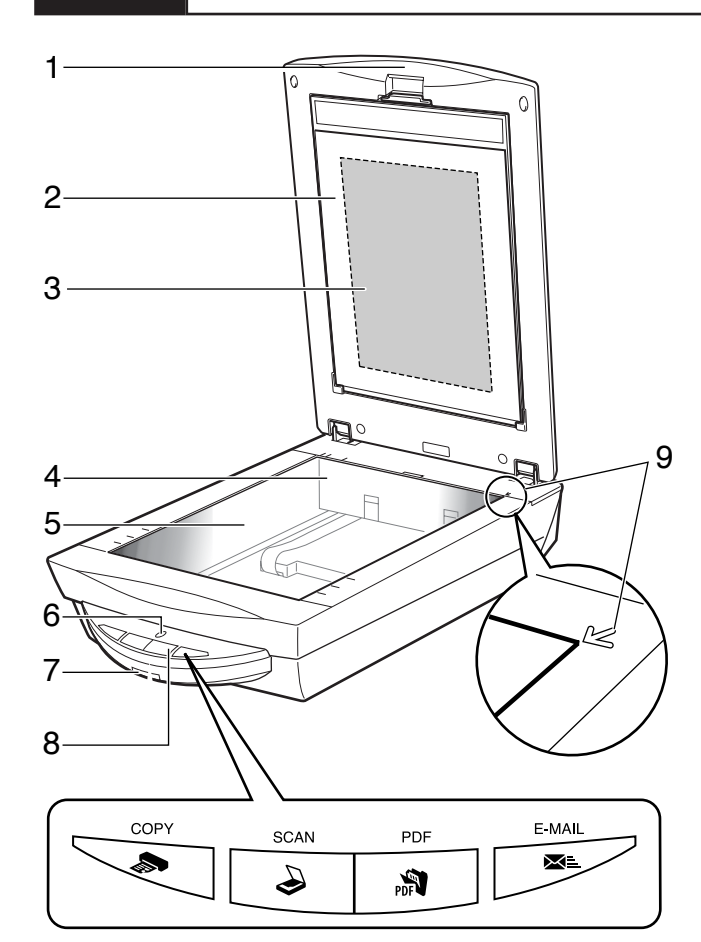

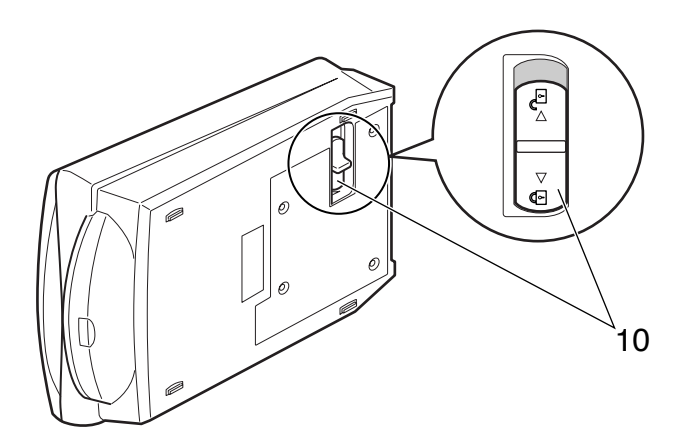

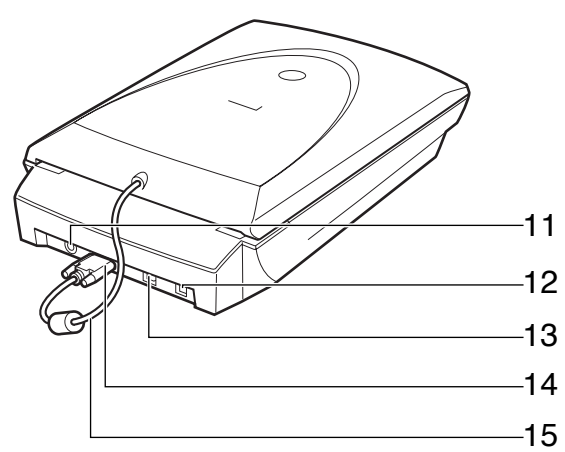

1 原稿台カバー

セットした原稿を押さえます。

- 2 保護シート フィルム読み取り光源部を保護するためのシートで す。フィルムスキャンしないときは取り付けておいて ください。
- 3 フィルム読み取り光源部 フィルムに光をあてる光源です。
- 4 原稿読み取りユニット 光をあてて、原稿を読み取るスキャナの心臓部です。 通常は奥側にあります。
- 5 **原稿台ガラス** スキャンする原稿を置きます。
- 6 スキャンランプ 電源を入れると点灯し、スキャン中は点滅します。節電 状態になるとゆっくり点滅します。
- 7 **電源スイッチ** このスイッチを押し込むとスキャナの電源が入りま す。もう一度押すと電源が切れます。
- 8 EZ (イージー) ボタン (→ P.18) ボタンを押すだけで簡単に目的別のスキャンができま す。

COPY (コピー) ボタン 原稿をスキャンし、プリンタで印刷します。 SCAN (スキャン) ボタン 原稿をスキャンし、付属の画像編集ソフトに画像を 表示・保存します。 PDF (ピーディーエフ) ボタン

原稿をスキャンし、PDFファイルとして表示・保存します。

**E-MAIL(Eメール)ボタン** 原稿をスキャンし、メールソフトの新規メッセージ にファイルを添付します。

- 9 原稿位置合わせマーク 原稿の角をこのマークに合わせます。
- 10 ロックスイッチ 原稿読み取りユニットをロック、または解除します。
- 電源コネクタ 付属のACアダプタを接続するコネクタです。
- **12 USB コネクタ** 付属の USB ケーブルを接続するコネクタです。
- **13 IEEE1394 (FireWire) コネクタ (Macintosh用)** IEEE1394 ケーブルを接続するコネクタです。
- 14 FAU コネクタ FAU ケーブルを接続するコネクタです。
- **15 FAU ケーブル** フィルム読み取り用のケーブルです。

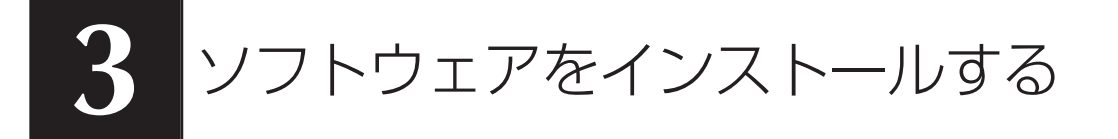

まず以下の注意をお読みになってから、「Windowsにインストールする」(P.4)、「Macintoshにインストールする」(P.7)にお進みください。

## ●スキャナを接続する前にソフトウェアをインストールしてください。

スキャナをコンピュータに接続する前に、付属のキヤノスキャンセットアップCD-ROMを使って、スキャナを使うために必要なソフトウェアを必ずインストールしてください。

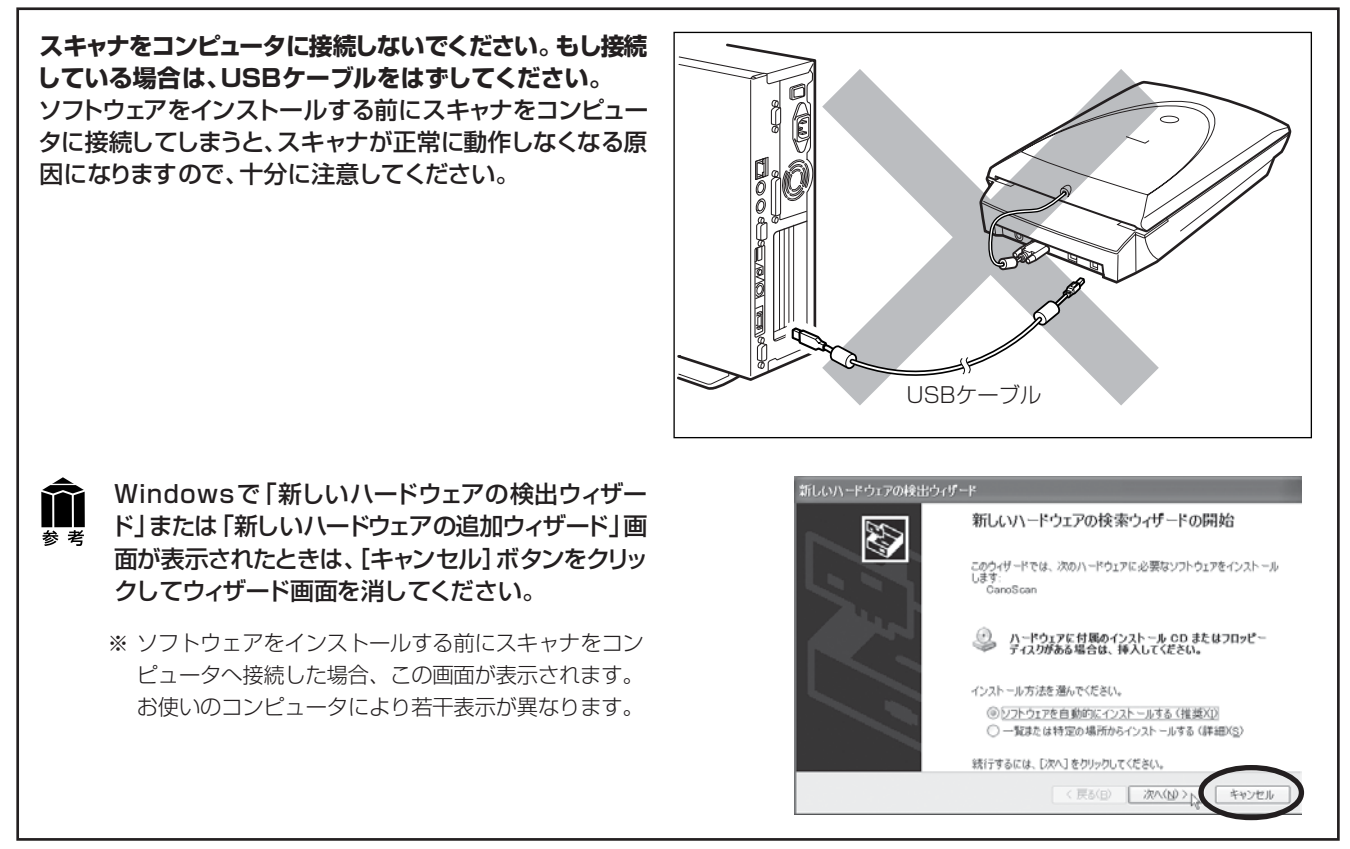

\*ウイルス検知プログラムやシステムに常駐するプログラムがある場合、あらかじめ終了しておいてください。

## ●ハードディスクの空き容量を確認してください。

- すべてのソフトウェアをインストールするために必要な空き容量は、Windowsの場合は220 MB、Macintosh の場合は135 MBです。コンピュータが安定して動作するためには、さらに空き容量が必要です。各ソフトウェ アのインストール容量は、キヤノスキャンセットアップCD-ROMの「インストール」 画面でご確認ください。 (Windows → P.5 / Macintosh → P.8)
- ハードディスクに十分な空き容量がない場合は、「うまく動作しないときは」の症状3(P.47)を参考に、不要な ファイルやアプリケーションソフトを削除してください。

## 「Windowsにインストールする」 🖙 P.4

## 「Macintoshにインストールする」 🕫 P.7

**前** 参考 インストールがうまくできなかった場合は、「うまく動作しないときは」の「インストールのトラブル」をお読み ください。(→ P.46 ~ 47)

# Windowsにインストールする

Windows 2000 または Windows XP を複数のユーザー設定でお使いのかたへ ソフトウェアのインストールは Administrator(システム管理者)が行ってください。詳しくは、Windows のマ ニュアルやヘルプをご覧ください。複数ユーザー設定をしていないときは、そのままインストールを続けてください。

コンピュータの電源を入れます。

## キヤノスキャンセットアップ CD-ROM を CD-ROM ドライブにセットします。

▼キヤノスキャン セットアップのメインメニュー画面が 表示されます。

**前** 参考

メインメニュー画面が自動的に表示されないとき は、「うまく動作しないときは」の「インストー ルのトラブル」の「症状1」をご覧ください。(→ P.46)

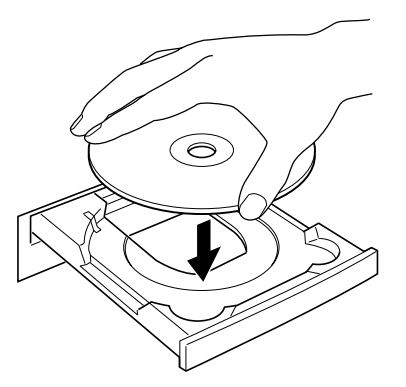

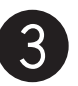

# **[インストール]ボタンをクリックします**。

▼ インストール時の注意事項が表示されます。

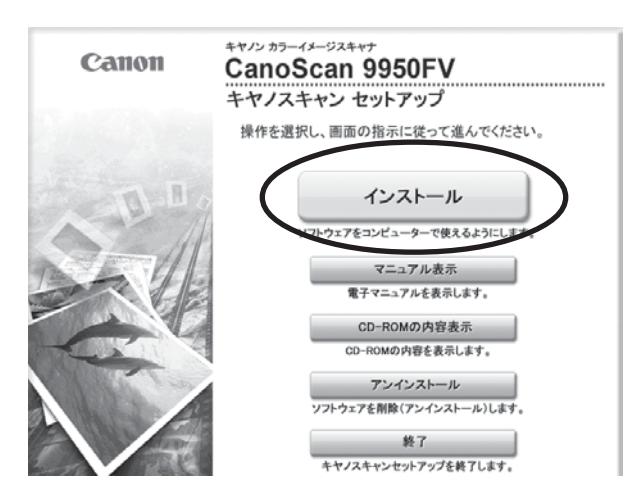

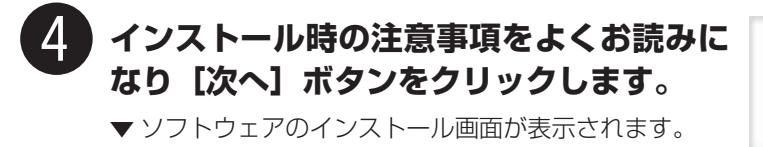

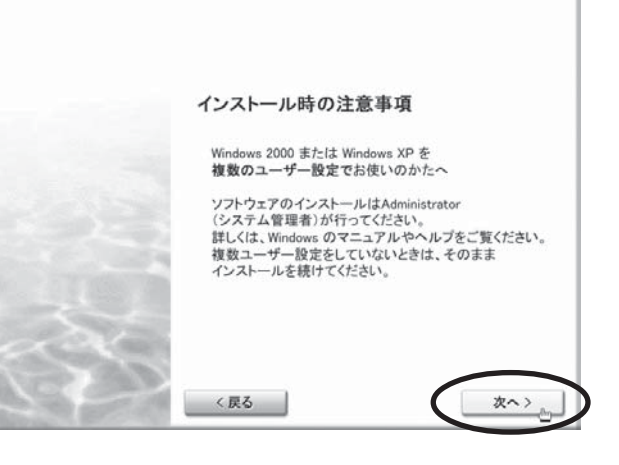

| 0540 |
|------|
| 20MB |
| 10MB |
|      |
|      |
|      |
|      |
|      |
|      |

ndow

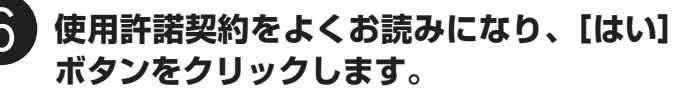

▼インストールするソフトウェアの一覧と、ソフトウェア の説明が表示されます。

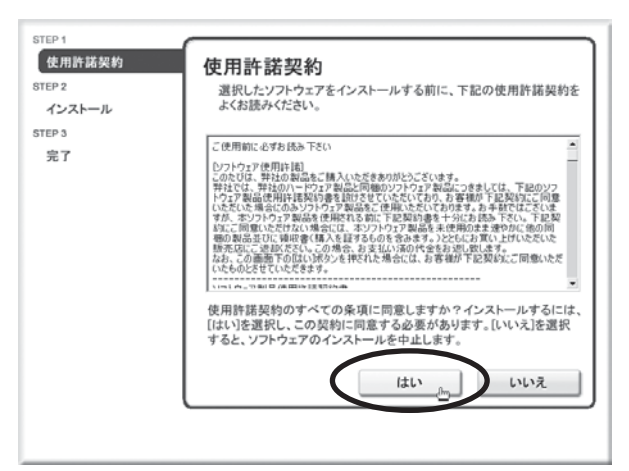

【インストール】ボタンをクリックします。

▼ScanGear CS がインストールされます。

| UTEP1<br>使用許諾次約<br>BTEP2<br>インストール<br>Southear CS<br>Adaba Acrobat Reader<br>ArcSott PhotoStudio<br>法教率4.11k<br>Combinem Toobbox<br>スキッナが作为イド<br>STEP 3<br>売了 | ScanGear CS<br>スキャンギア cs<br>スキャナドライバ<br>スキャナドライバ<br>スキャナドライバ(TWAINドライバ)です。<br>画像編集リフトウェアなどのアプリケーションソフトウェアから<br>呼び出して使います。 |
|----------------------------------------------------------------------------------------------------|----------------------------------------------------------------------------------------------------|
|                                                                                                    | インストールの進行状況:<br>インストールするソフトはあと 7 つです                                                                                      |
| < 戻る                                                                                                    | インストール                                                                                                    |

#### [次へ] ボタンをクリックし、ソフトウェアの R インストールを続けます。

画面に表示される指示に従って [はい] や [次へ] などの ボタンをクリックし、選択したすべてのソフトウェアをイ ンストールします。

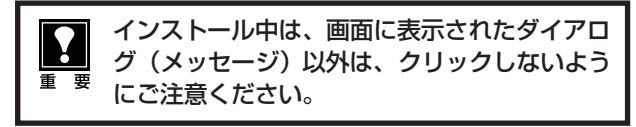

ソフトウェアは画面左側に表示されている順番でインス トールされます。

| STEP 3<br>売了<br>インストールの進行状況: | STEP1<br>使用許諾契約<br>STEP2<br>インストール<br>ScarGar CS<br>Adde Acrobat Reader<br>ArcSoft PhotStudio<br>故市本中にte<br>ファイルを現本のite<br>CaratScan ToeBax<br>スキャナ連介がパド | インストールが完了したら、[次へ]をクリックしてください。 |
|------------------------------|----------------------------------------------------------------------------------------------------|-------------------------------|
|                              | STEP 3<br>完了                                                                                                    | インストールの進行状況:                  |

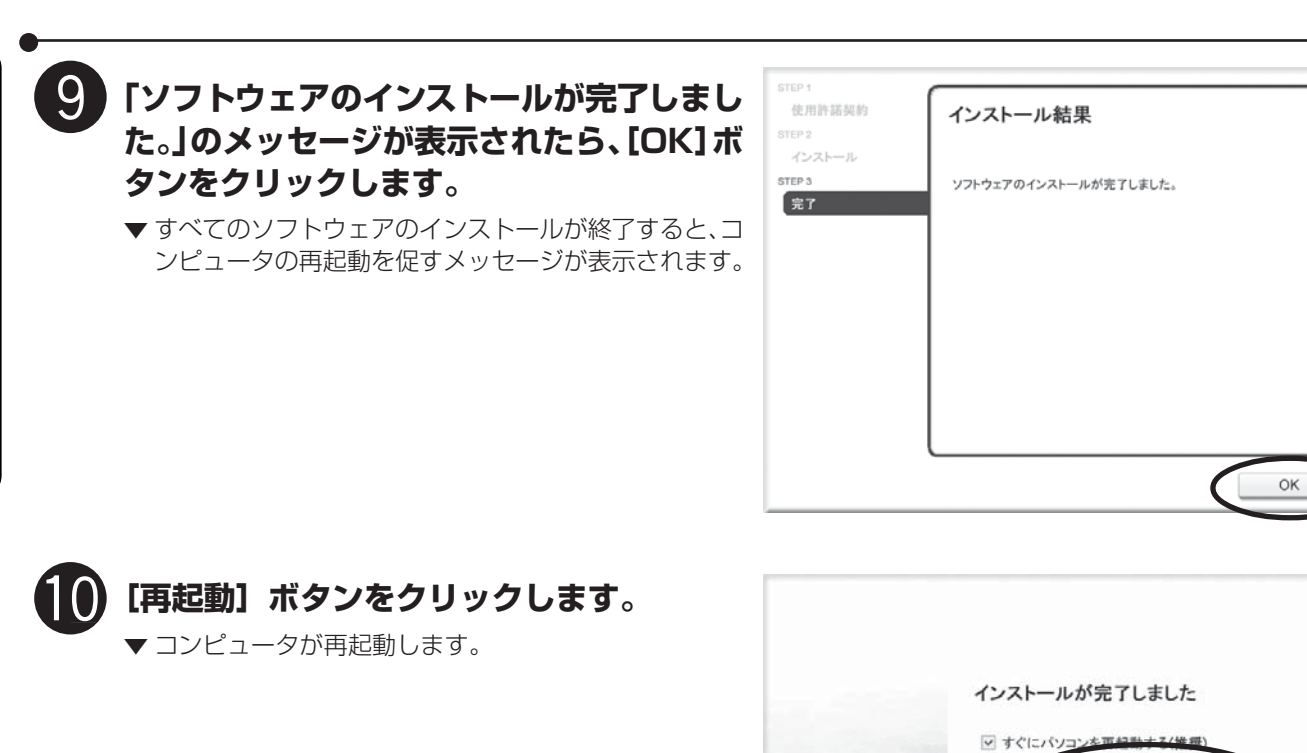

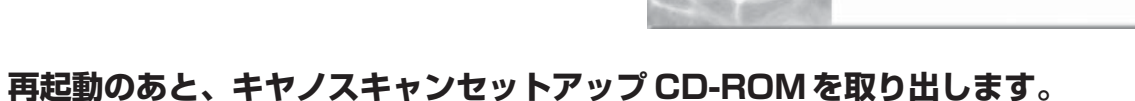

メインメニュー画面が表示された場合は、「終了」をクリックしてから取り出します。

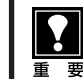

「キヤノスキャンセットアップCD-ROM」には、紛失や破損すると再発行・再配布できないソフトウェ アや重要な情報が含まれていますので、使用後も大切に保管してください。

再起動

## 次は「スキャナを準備する」 P.10

# Macintoshにインストールする

重要

Mac OS X を複数のユーザ(アカウント)でお使いのかたへ

かならず最初に登録した管理者のアカウントでログインしてソフトウェアをインストールしてください。追加した アカウントにコンピュータの管理権が設定されていてもソフトウェアはインストールできません。

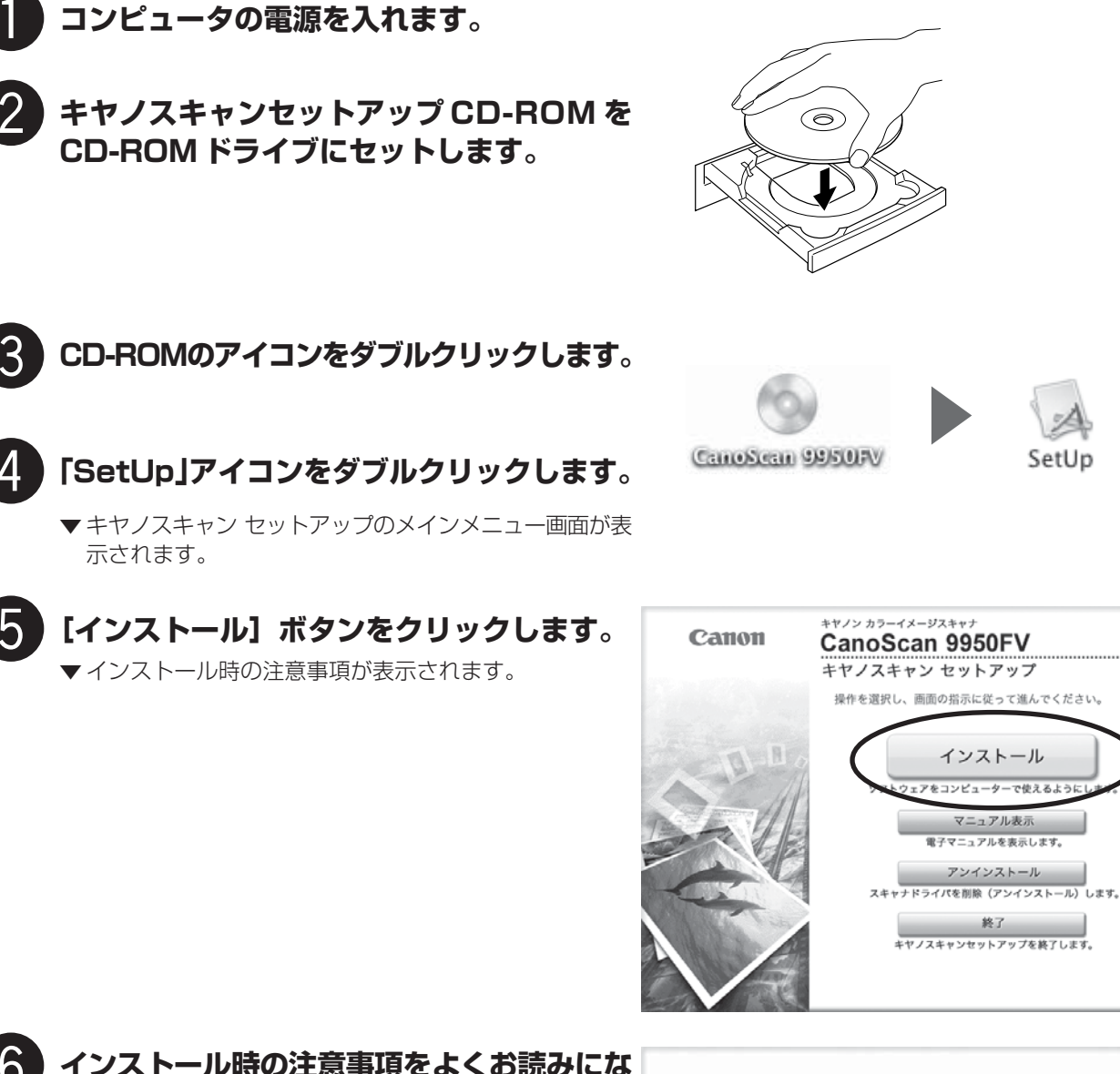

6 インストール時の注意事項をよくお読みにな り [次へ] ボタンをクリックします。 ▼ ソフトウェアのインストール画面が表示されます。

インストール時の注意事項 Mac OS Xへのソフトウェアのインストールは、 管理者の名前やバスワードが必要です。 必ず管理者(最初に登録したユーザ)が行ってください。

まず使えるようにしよう 7 ●

| <ul> <li>ソフトウェア使用許諾契約の画面が表示されます。</li> <li>ンフトウェア使用許諾契約の画面が表示されます。</li> <li>☆ パニカリーシャンクが - ユリカが / 小 シーシャンク / スロシック / スロシック / スロション / スロシック / スロシック / スロシック / スロシック / スロシック / スロシック / スロシック / スロシック / スロシック / スロシック / スロシック / スロシック / スロシック / スロション / スロシック / スロシック / スロション / スロション / スロシン / スロシン / スロシン / スロシン / スロシン / スロシン / スロシン / スロシン / スロン / スロシン / スロシン / スロシン / スロシン / スロシン / スロシン / スロシ</li></ul> | ここでは、すべてのソフトウェアと「スキャナ操作ガイド<br>をインストールします。 | ▲ スキャンボア CS 10MB ○ スキャンボア CS 10MB ○ スキャナ操作ガ・ ○ ペッキャノスキャン・ツールボックス 15MB                                    |
|----------------------------------------------------------------------------------------------------|-------------------------------------------|----------------------------------------------------------------------------------------------------|
| <ul> <li>ソフトウェア使用許諾契約の画面が表示されます。</li> <li>         マロン 「「「「「「「」」」」」」」」」」」         マロン 「「」」」」」」」         マロン 「「」」」」」」」         マロン 「」」「「」」」」」」」         マロン 「」」」」」」         マロン 「」」」」」         マロン 「」」」」」         マロン 「」」」」」         マロン 「」」」」」         マロン 「」」」」」         マロン 「」」」」」         マロン 「」」」」」         マロン 「」」」」         マロン 「」」」」         マロン 「」」」」         マロン 「」」」」         マロン 「」」」」         マロン 「」」」         マロン 「」」」         マロン 「」」」         マロン 「」」」         マロン 「」」」         マロン 「」」」         マロン 「」」」         マロン 「」」」         マロン 「」」」         マロン 「」」」         マロン 「」」」         マロン 「」」」         マロン 「」」」         マロン 「」」」         マロン 「」」         マロン 「」」」         マロン 「」」」         マロン 「」」」         マロン 「」」」         マロン 「」」」         マロン 「」」         マロン 「」」         マロン 「」」         マロン 「」」         マロン 「」」         マロン 「」」         マロン 「」」         マロン 「」」         マロン 「」」         マロン 「」」         マロン 「」」         マロン 「」」         マロン 「」」         マロン 「」」         マロン 「」         マロン 「」         マロン 「」</li></ul>                                                                                                    |                                           | ✓ アークソフト・フォトスタジオ<br>ArcSoft PhotoStudio 20MB                                                             |
| マビ・アクロバット・リーダー<br>Adobe® Acrobat® Reader 30M8<br>表示されたアイコンや文字にマウスポインタを近づけると、ソフトウェアの紹介が                                                                                                    | ▼ ソフトウェア使用許諾契約の画面が表示されます。                 | <ul> <li>パ ガンマク ジョン・ションドクリカン - ・ ミミドリカウメイジイト</li> <li>デ パ ナツニック ジリューションドク / ジェー・読取革命Lite 50M8</li> </ul> |
| 表示されたアイコンや文字にマウスポインタを近づけると、ソフトウェアの紹介が                                                                                                    |                                           | Adobe# Acrobat# Reader 30MB                                                                              |
| <戻る                                                                                                    |                                           |                                                                                                    |

完了

9

▼ ScanGear CS がインストールされます。

の説明が表示されます。

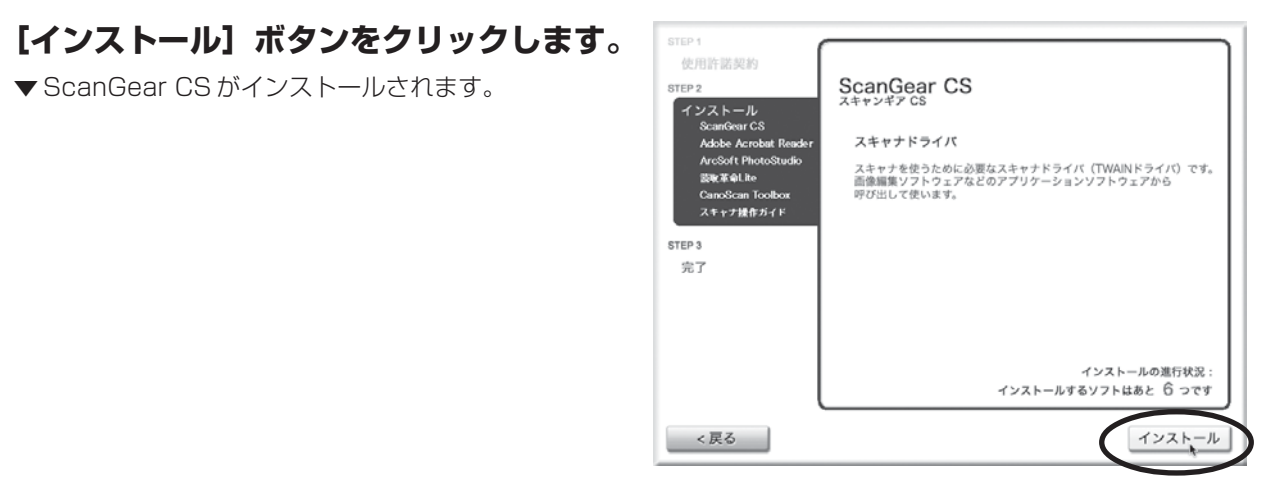

ご使用前に必ずお読み下さい

[ソフトウェア使用作詞] このたびは、時年の製品をご購入いただきありがとうございます。 特社では、特心のトードウェア製品と同時のソフトウェア製品につきましては、 下記のリントウェア製品を用作提取的書を設けさせていただいでおり、お客様が 下記案向にご問題いただいた場合にあるそこを用いただいでお ります。お手数ではこざいますが、本ソフトトウェア製品を使用いただいであ りませったまあっており、下記別にご認慮しいただいではのもあれる形に下記知 創業を十分に点話かっており、下記別にご認慮しいただいではのもれ、本ソフト ウェア製品を未使用のまま述やかに他の同態の製品並びに領収書 (購入を証する \*

・ 使用許諾契約のすべての条項に同意しますか?インストールするには、 [はい]を選択し、この契約に同意する必要があります。[いいえ]を選択 すると、ソフトウェアのインストールを中止します。

いいえ

ñ

はい

▼ 右のような「認証」 画面が表示されたら管理者(最初に 登録したユーザ)の名前とパスワードを入力し、[OK] ボタンをクリックしてください。

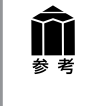

パスワードを忘れたときは、Macintosh コン ピュータまたは Mac OS X に付属の [Welcome to Mac OS X] あるいは「インス トール&設定ガイド」をご覧ください。

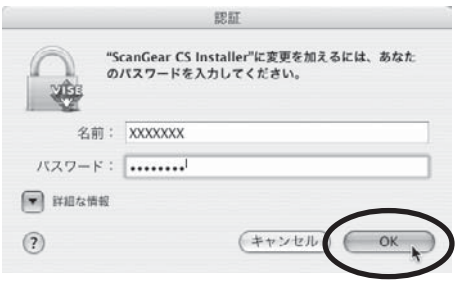

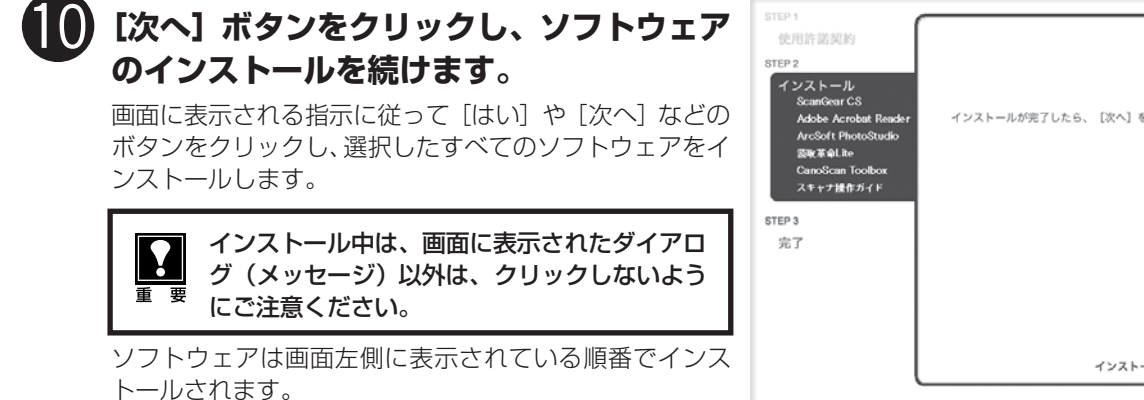

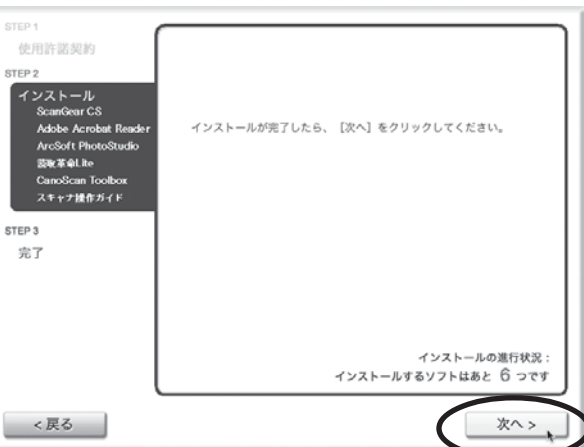

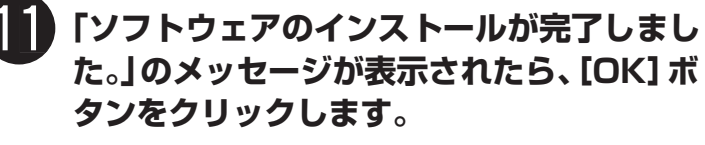

▼ すべてのソフトウェアのインストールが終了すると、コ ンピュータの再起動を促すメッセージが表示されます。

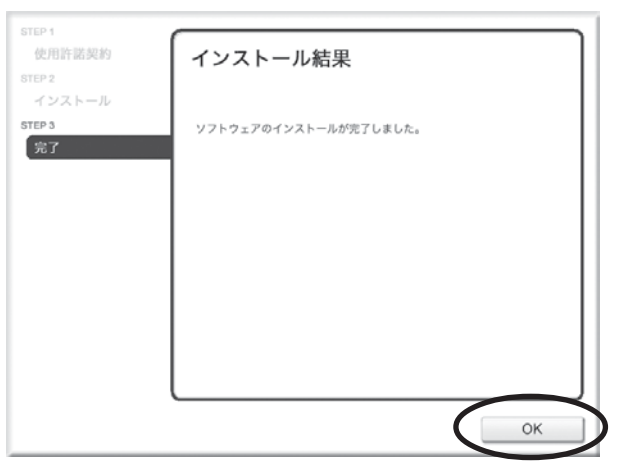

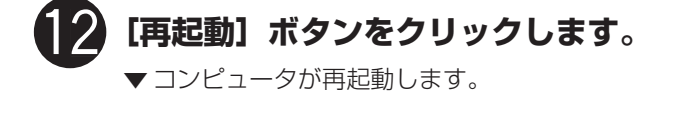

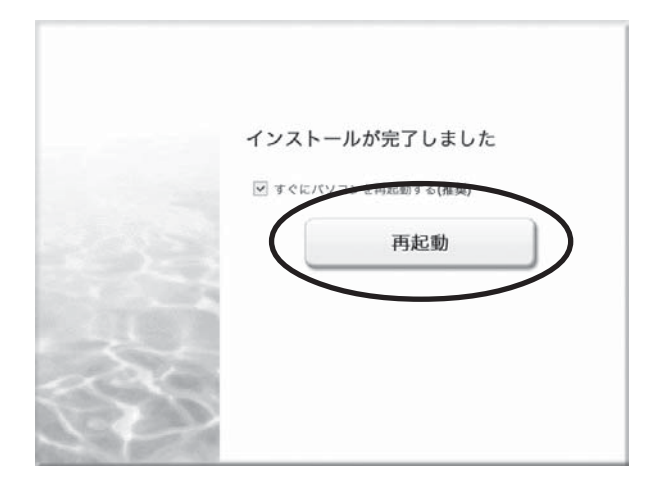

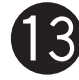

## )再起動のあと、キヤノスキャンセットアップ CD-ROM を取り出します。

メインメニュー画面が表示された場合は、「終了」をクリックしてから取り出します。

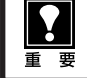

「キヤノスキャンセットアップ CD-ROM」は、紛失や破損した場合、再発行・再配布できないソフト ウェアや重要な情報が含まれていますので、使用後も大切に保管してください。

## 次は「スキャナを準備する」 🖙 P.10

# スキャナを準備する

# ロックの解除

はじめに、輸送時の破損防止のために付いているロック(原稿読み取りユニットを固定するロック)を解除しま す。

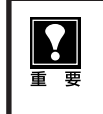

• スキャナをコンピュータに接続する前に、かならずロックを解除してください。ロックを解除しないで使用す ると、故障やトラブルの原因となることがあります。

ロックを解除するときは、スキャナを90度以上傾けないでください。

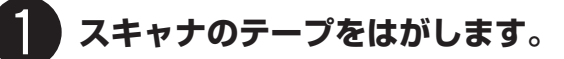

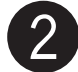

スキャナを下図のように傾けます。

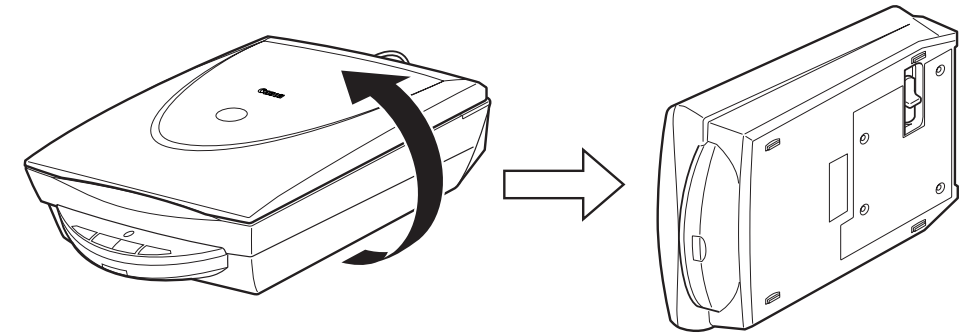

本体底面のロックスイッチを、ロック解除マーク (☆)の方向に動かして、ロックを解除します。

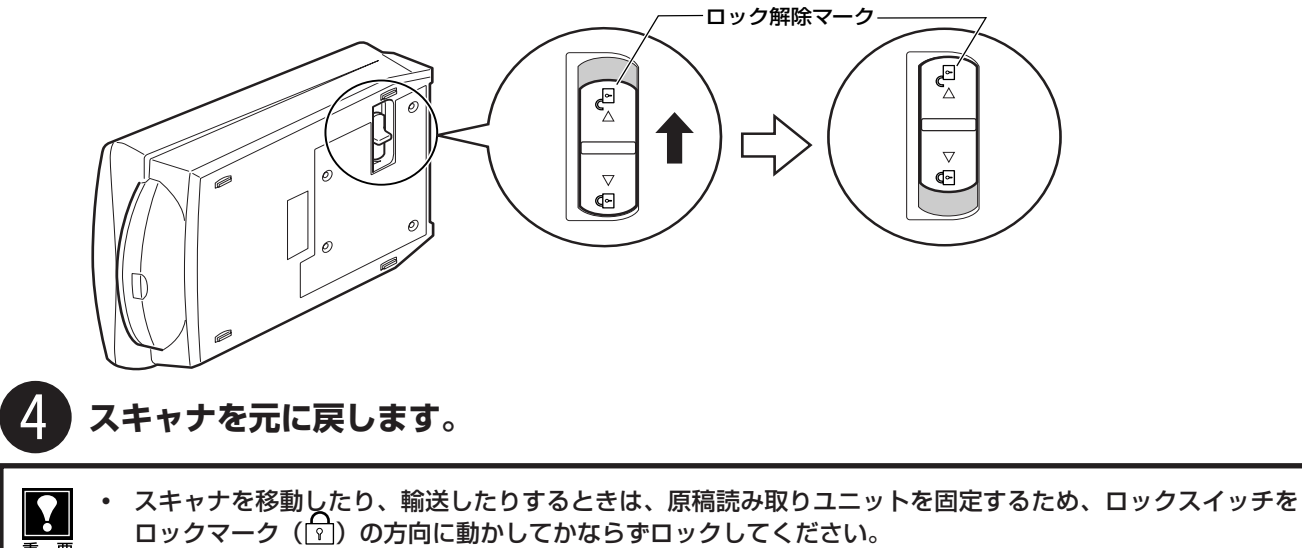

ロックするときには、ぜったいにEZボタン側(スキャナ前面)を下にして傾けないでください。傾けたままではロックできませんのでご注意ください。

# スキャナの接続

## ロックを解除した後、スキャナをコンピュータに接続します。

USB ケーブルと AC アダプタは、かならず付属のものをご使用ください。他の USB ケーブルや AC アダプタを ご使用になると、故障の原因となることがあります。

## スキャナのロックが解除されていることを確認します。(P.10)

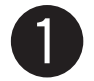

## FAU ケーブルをスキャナの FAU コネクタに接続します。(①)

原稿台カバー後部にある FAU ケーブルを、スキャナ背面の FAU コネクタに接続します。

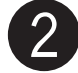

## 付属の USB ケーブルをスキャナとコンピュータに接続します。(②)

USB ケーブルのプラグは、コンピュータ側に大きく平らなほう(A)を、スキャナ側に小さく四角いほう(B)を 差し込みます。

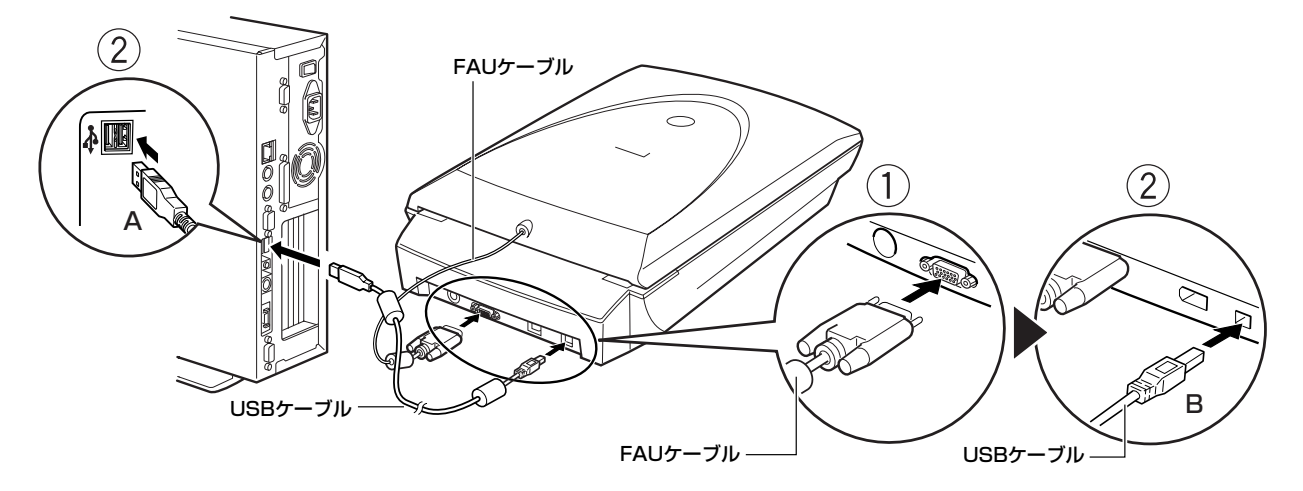

## Macintoshに推奨のIEEE1394 (FireWire) ケーブルで接続する場合

MacintoshコンピュータにIEEE1394 (FireWire) ケーブルで接続するときは、スキャナ側が6ピン、コンピュータ側が6ピンになります。

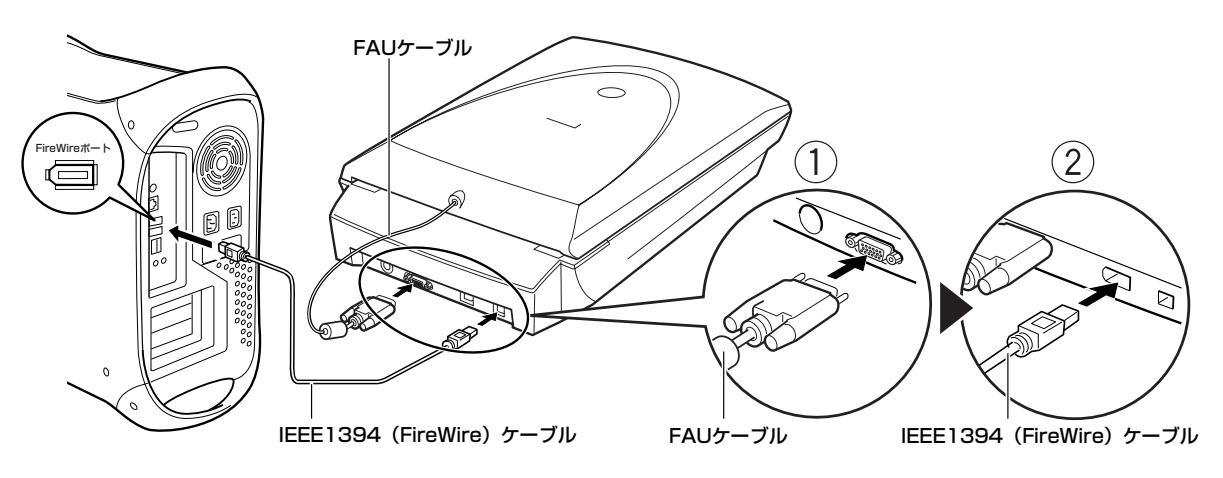

- ・ IEEE1394 (FireWire) ケーブルで接続できるのは Macintosh コンピュータのみです。Windows コンピュータとは接続できません。
  - IEEE1394 (FireWire) ケーブルは付属していません。Macintoshコンピュータに接続して使用される場合は、推奨のIEEE1394a (FireWire) ケーブルをご購入ください。
  - USB 接続と IEEE 1394 接続を同時に使用することはできません。
  - IEEE1394 ケーブルをご使用の場合は、注意事項があります。かならず別紙「IEEE1394 接続での ご注意」をお読みください。

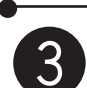

3 付属の AC アダプタをスキャナに接続します。

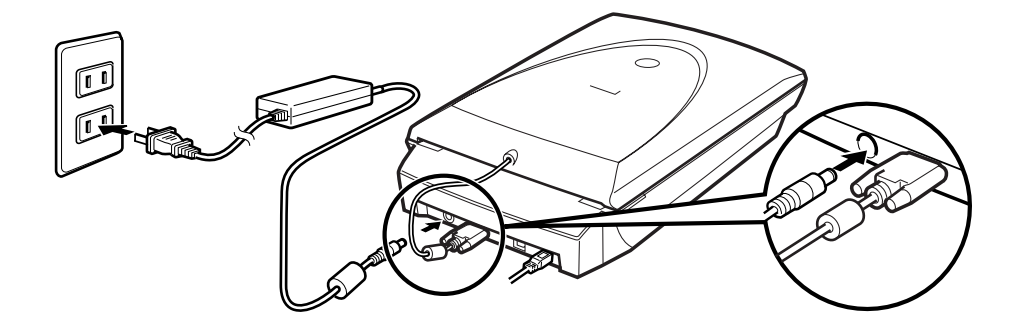

スキャナ前面にある電源スイッチを押し込んで、スキャナの電源を入れます。 スキャンランプが点灯します。

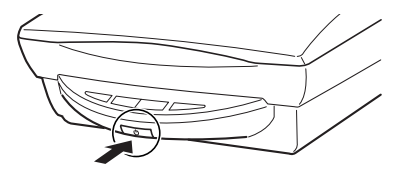

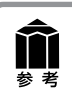

Windows XPで USB (USB1.1 相当)のポートに接続 した後、右図または類似したメッセージが表示されたと きは図 をクリックして閉じてください。USB2.0 より データ転送速度が遅くなりますが、問題なくスキャナを 使用できます。

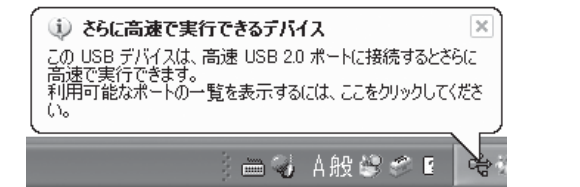

## これでスキャナの接続は終了です。

次は「スキャンする (動作の確認)」 🕸 P.13

スキャンする(動作の確認)

# アプリケーションを使ってスキャンする

画像編集ソフト ArcSoft PhotoStudio(アークソフト・フォトスタジオ)とスキャナドライバ ScanGear CS (スキャンギアCS)を使って、スキャナの動作確認を行います。スキャンする原稿にはカラー写真原稿をご用意 ください。ここでは、スキャナの動作確認のための基本的な操作のみ説明しています。

手順の途中でソフトウェアやスキャナがうまく動作しなくなった場合は、「うまく動作しないときは」の「スキャンのトラブル」をご覧ください。(→P.48~51)

## スキャナに原稿をセットし、原稿台カバーを閉じます。

読み取る面を下向きにし、原稿の上部を原稿位置合わせ マークに合わせてセットします。

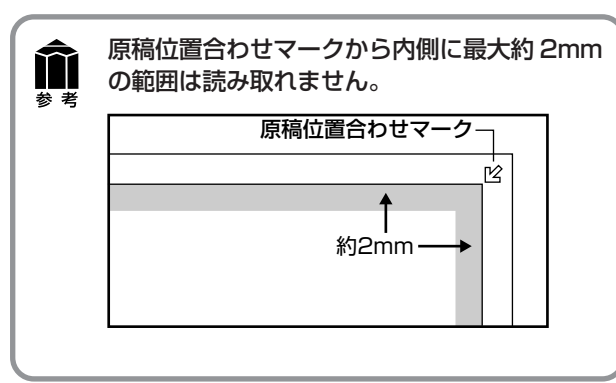

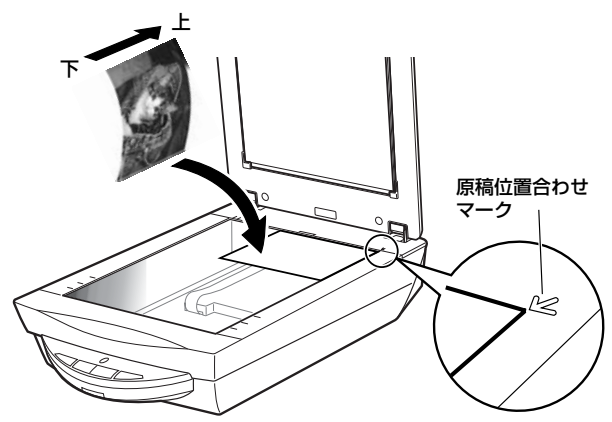

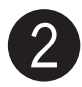

Y

重要

## ArcSoft PhotoStudio を起動します。

## Windows

Windowsの  $[スタ-ト] \rightarrow [(すべての) プログラ$ ム] → [ArcSoft PhotoStudio 5.5] →[PhotoStudio 5.5] を選択して、[ArcSoftPhotoStudio] を起動します。

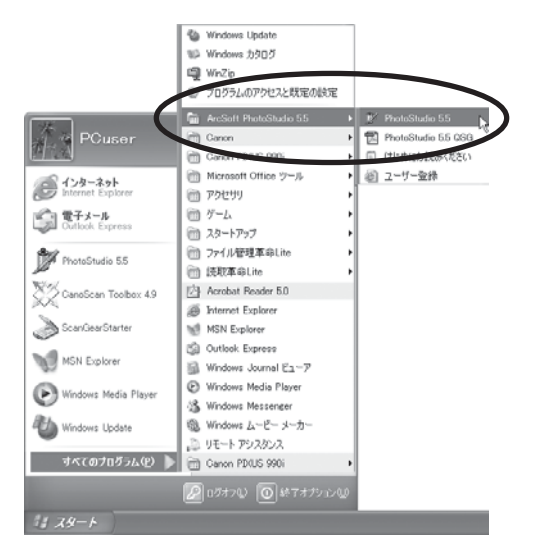

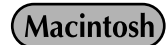

Macintosh HDの [アプリケーション] フォルダを 開き、[PhotoStudio] フォルダ内の [PhotoStudio] アイコンをダブルクリックします。

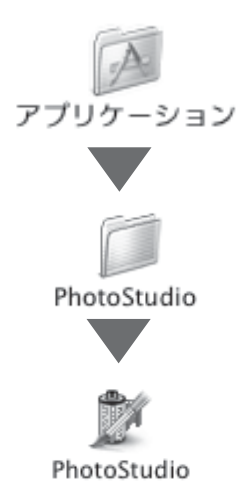

|                                                                                                    | -<br>0                                                                                   |
|----------------------------------------------------------------------------------------------------|------------------------------------------------------------------------------------------|
| Windows                                                                                                    | Macintosh                                                                                |
| <ul> <li>✓ ArcSoft PhotoStudio</li> <li>ファイル(2) 編集(2) 遅沢(5) レイヤー(1) キ</li> <li>新規(rist(W)<br/>開(W)<br/>間(W)<br/>(復元(8)</li> <li>〇 Ctrl+O<br/>(復元(8)</li> <li>〇 Ctrl+F4</li> <li>上書付名(存(5))</li> <li>○ Ctrl+S</li> <li>- 公前なけれて(名方(4))</li> </ul> | ファイル 編集 選択<br>新規作成 第6N<br>開く 第6O<br>復元<br>閉じる 第6W<br>上書き保存 第65                           |
| - <u>リムーバブルメディアからインポート</u><br>リューバブルメディアに保存<br>ブラウザを開く( <u>D</u> )                                                                                                    | 名前を付けて保存<br>ブラウザを開く<br>スライドショー                                                           |
| キャプエー語<br>現例込み @<br>ソースの選択(山)<br>デリンク新王(ロ)<br>送信 (D)                                                                                                    | キャプチャ<br>取り込み<br>ソースの選択                                                                  |
| ▼ [ソースの選択] 画面が表示されます。                                                                                                    | ▼ [ソースを選択] 画面が表示されます。                                                                    |
| CanoScan 9950Fを選択して[選択]をクリッ<br>クします。                                                                                                    | CanoScan 9950Fを選択して [OK] をź<br>します。                                                      |
| ソースの選択     ×       ソース:     CanoScan 5200F 10.1 (32-32)       CanoScan 9950F 10.3 (32-32)     CanoScan 10DE 40 76 (32-32)       CanoScan LiDE 40 76 (32-32)     選択       キャンセル                                                                   | ソースを選択<br>CanoScan 5200F<br>CanoScan 9950F<br>CanoScan LiDE 40                           |
| *お使いのコンピュータにより若干表示が異なります。<br>*画面には CanoScan 9950FV と表示されません。                                                                                                    |                                                                                          |
| この操作は最初に設定しておけば、2回目以降線<br>を選択したあとはこの操作が必要です。ただし、<br>もあります。                                                                                                    | <b>必要ありません。また、他のスキャナやデジタルオ<br/>アプリケーションソフトによっては毎回設定する</b><br>)<br>) メニューの [取り込み] を選択します。 |
|                                                                                                    | (Macintosh)                                                                              |
| Windows                                                                                                    |                                                                                          |
| Windows                                                                                                    |                                                                                          |

キャノチャ... 取り込み... ソースの選択...

> プリンタ設定... 印刷...

k

ЖP

▼「ScanGear CS」が起動します。

▼「ScanGear CS」が起動します。

同期(Y)...

キャプチャ(I)\_ 取り込み(Q)\_ ソースの選択(<u>U)</u>\_

フリンタ設定(L)... 送信(D)...

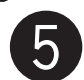

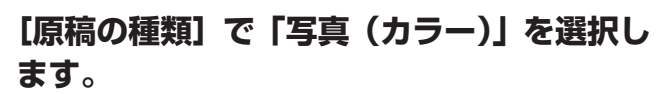

[原稿の種類] では、写真 (カラー)、雑誌 (カラー)、新聞 (白 黒)、文書 (グレー)、ネガフィルム (カラー)、ポジフィル ム (カラー) が選択できます。 \*フィルムのスキャンについては P.35 をご覧ください。

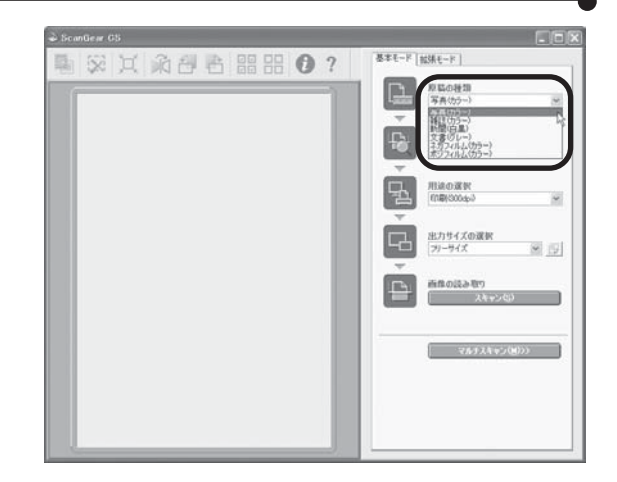

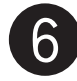

## 【プレビュー】ボタンをクリックします。

プレビューは、原稿の位置や大きさ、色合いなどを確認する ための、「試し」のスキャンです。

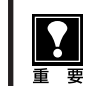

スキャナの動作中は、原稿台カバーを開けない ように気をつけてください。

- ▼キャリブレーションが始まります。 キャリブレーションは、正しい色合いを調整するための 作業です。初めてスキャンをおこなう時に自動的におこ なわれます。
- ▼「ScanGear CS」にプレビュー画像が表示されます。 画像はオートクロップ(原稿サイズに合わせて自動的に スキャン範囲が選択)されています。

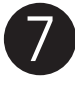

## 「用途の選択」で、[印刷 (300dpi)] を選択 します。

[印刷 (300dpi)] を選択すると出力解像度は300dpi、[画 面表示 (150dpi)] を選択すると出力解像度は150dpi に なります。

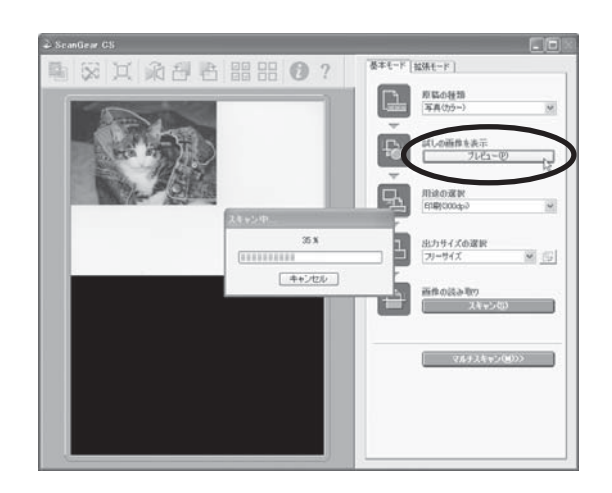

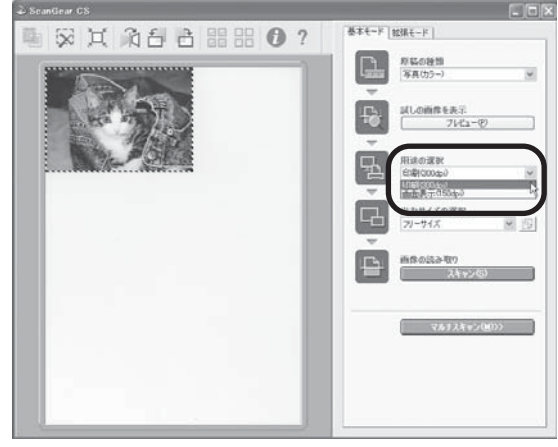

## 8 「出力サイズの選択」で、[フリーサイズ] を 選択します。

出力サイズには、いろいろなサイズを選択できます。

- [フリーサイズ]は、点線で囲まれたスキャンする範囲(クロップ範囲)を原稿と等倍でスキャンします。
- [フリーサイズ]以外は、点線で囲まれたスキャンする範囲 (クロップ範囲)を、選択した用紙サイズ(L判横、L判縦、 2L判横、2L判縦、はがき、A4など)に拡大/縮小して スキャンします。
- クロップ範囲は原稿に応じて変更できます。(→ P.16)

手順7で「画面表示(150dpi)」を選択すると、出力サイズをピクセル数で選択でき、コンピュータのディスプレイサイズやデジタルカメラの出力サイズに合わせることができます。(→P.23)

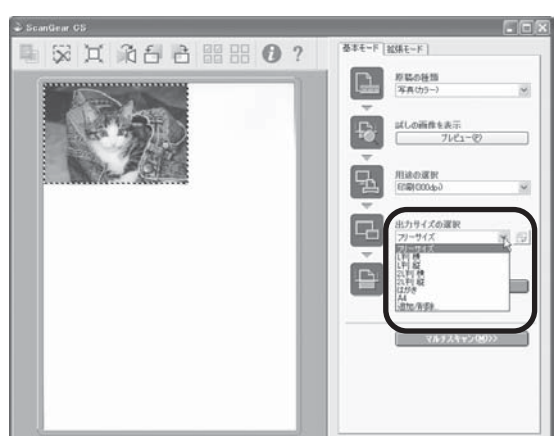

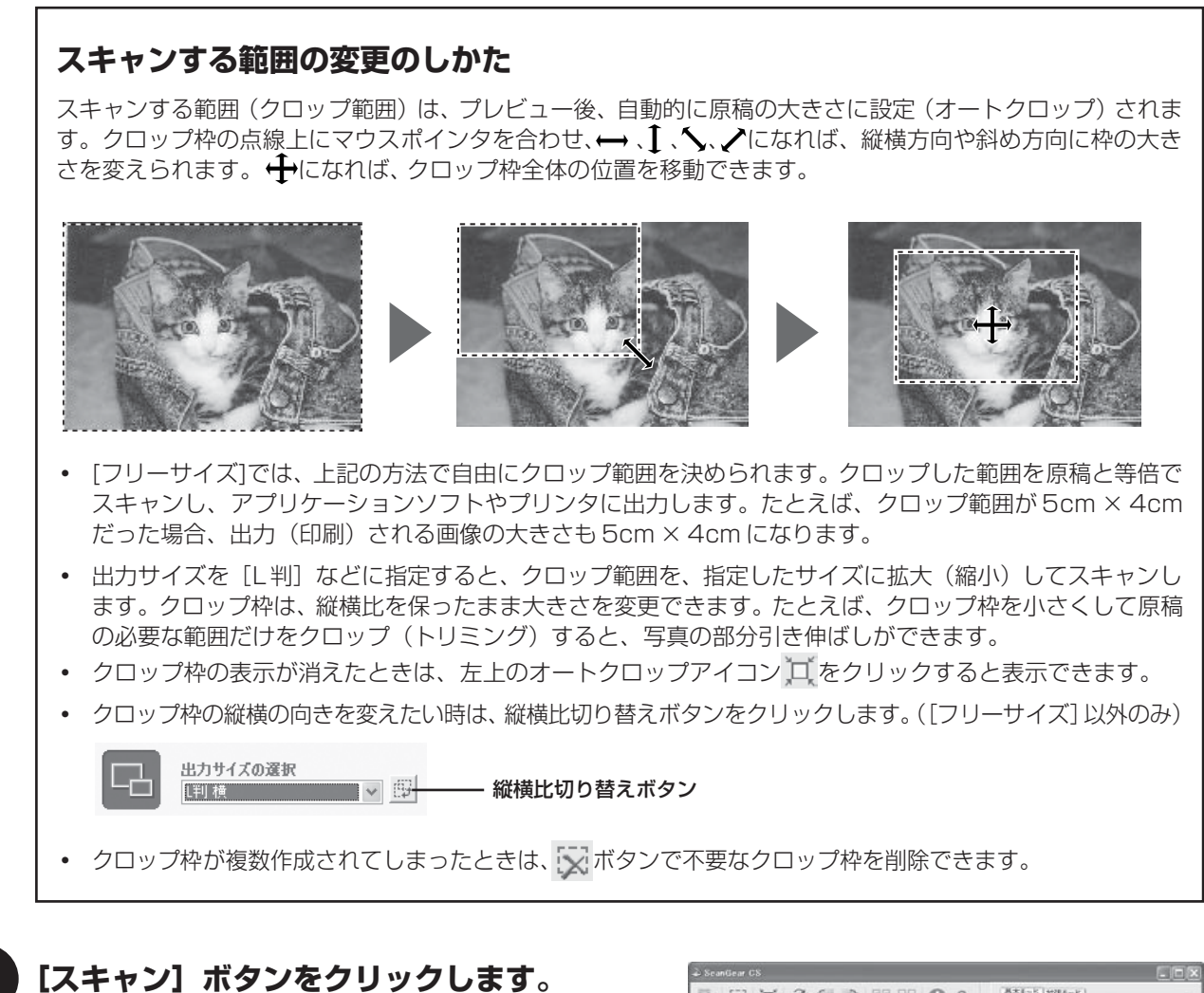

▼ スキャナが動作して、原稿を読み取ります。

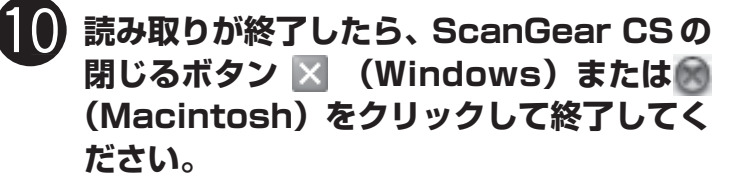

▼ ArcSoft PhotoStudioに読み取った画像が表示されます。

ここまでの操作で ArcSoft PhotoStudio に画像が表示されれば、スキャナ本体やソフトウェアの動作は正常です。

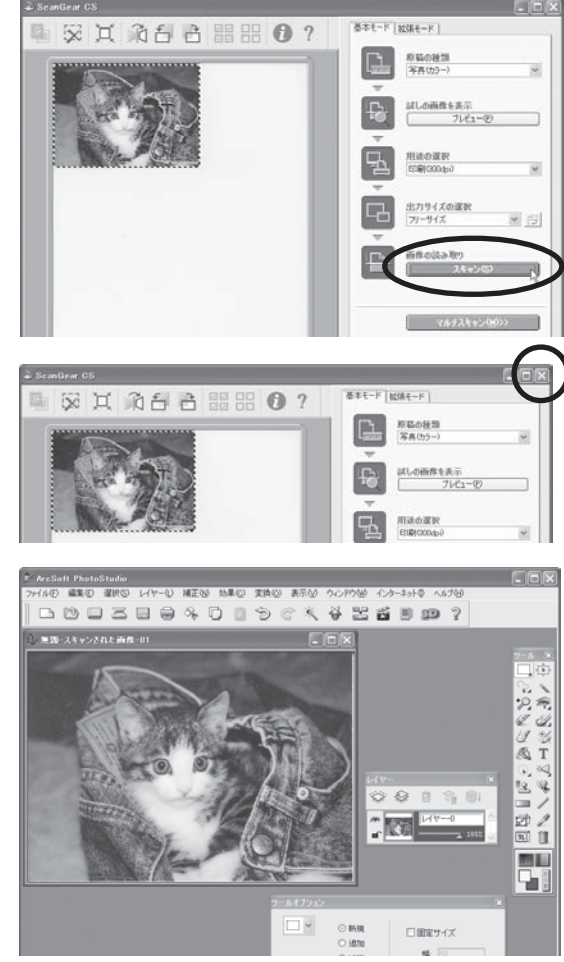

| Windows                                        |                               |         | Macintosh             |         |
|------------------------------------------------|-------------------------------|---------|-----------------------|---------|
| 7 ArcSoft PhotoStudio                          |                               | 5       | ファイル 編集               | 選択      |
| ファイル(E) 編集(E) 選択(S)                            | レイヤー(L) 補                     |         | 新規作成                  | ЖN      |
| 新規作成( <u>N</u> )<br>闇((O)                      | Ctrl+O                        |         | 開く                    | жо      |
| 復元( <u>R</u> )                                 |                               |         | 復元                    |         |
| 閉じる( <u>C</u> )<br>ト <del>書を保存(S</del> )       | Ctrl+F4                       |         | 閉じる                   | жw      |
| 名前を付けて保存(A)                                    |                               |         | 上書き保存                 | 9£S     |
| リムー <del>バブルメディアからインポート</del><br>リムーバブルメディアに保存 | Citro                         |         | 名前を付けて保存              | 7       |
| ブラウザを開く( <u>B</u> )                            |                               |         | ブラウザを開く.              |         |
| キャプチャ(I)<br>取り込み @)                            |                               |         | スライドショー.              |         |
|                                                |                               |         | キャプチャ                 |         |
| ロルボリビー<br>プリンタ設定(E)<br>送信(D)                   | Guite                         |         | 取り込み<br>ソースの選択        |         |
| 同期(Y)                                          |                               |         |                       |         |
| 終了🛛                                            | Ctrl+Q                        |         | フリンタ設定                | 94 D    |
| ▼「夕前を付けて保友                                     | 一の画面が実示されます                   |         | יייהוארו <del>י</del> | σοr     |
| (画面の表示は、お                                      | 使いのコンピュータによっ                  | て違います。) |                       |         |
| 名前を付けて保存                                       | ?×                            |         | 名ī                    | 前を付けて保存 |
| 保存する場所の 🕘 マイ ピクチャ                              | <ul> <li>G Ø Ø III</li> </ul> |         | 別名で保存: MyKitty        | lipa    |
|                                                |                               |         | フォーマット: Dpeg フ        | リアイル    |
|                                                |                               |         |                       |         |

ファイルの種類 (Windows) /フォーマット (Macintosh) を選択し、ファイル名と保存する場所を指定して [保存] をクリックします。

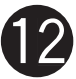

Ĩ

# ArcSoft PhotoStudioの閉じるボタン ≥(Windows)または (Macintosh)を クリックして終了します。

ScanGear CS の使いかたの詳細については、ツールバーの 🏆 (マニュアル表示ボタン) をクリックして 「ScanGear CS の使いかた」をご覧ください。

## これでスキャナの動作確認は終了です。

● このスキャナでは、3種類の方法でスキャンすることができます。目的に合った最適なスキャン方法を選ん でください。

## 「EZ (イージー) ボタンでスキャンする」 🕫 P.18

「CanoScan Toolbox でスキャンする」 🖙 P.21

「ScanGear CS でスキャンする」 🕫 P.23

# 6 EZ (イージー) ボタンでスキャンする

このスキャナの本体前面には、よく使う機能として4個のEZ(イージー)ボタンがあり、ボタンから簡単にス キャンできるようになっています。左から、COPY(コピー)ボタン、SCAN(スキャン)ボタン、PDF(ピー ディーエフ)ボタン、E- MAIL(Eメール)ボタンがあります。

スキャナに原稿をセットし、EZボタンを押すだけで自動的にスキャンし、それぞれの機能を実行します。EZボタンは CanoScan Toolbox の設定でスキャンされるしくみになっています。

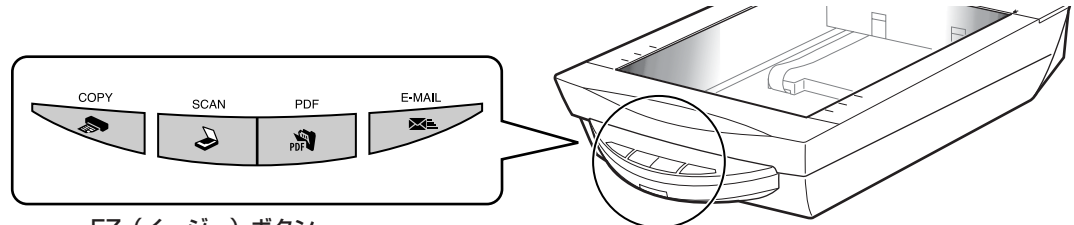

EZ(イージー)ボタン

- → SCAN (スキャン) ボタン ……… 原稿をスキャンし、画像編集 (フォトレタッチ) ソフトArcSoft PhotoStudio に画像を表示します。
- PDF (ピーディーエフ)ボタン…原稿をスキャンしてPDFファイルで保存し、ファイル管理革命Lite (Windows)またはAcrobat Reader (Macintosh)に表示します。
- E-MAIL (Eメール)ボタン ......... 原稿をスキャンし、メールソフトの新規メッセージに画像を添付します。メール 添付に適したファイル容量に設定されています。

## PDFについて

PDF(Portable Document Format)とは、Adobe Acrobat Reader / Adobe Reader などで表示・ 印刷できるファイル形式で、ファイル容量が小さく、文書と画像の保存・管理に便利です。

このスキャナの [PDF] ボタンやCanoScan Toolboxの [PDF] ボタンを使うと、簡単にスキャン画像を PDF ファイルにして保存できます。

複数のページを1つのPDFファイルにしたり、Toolboxで作成したPDFファイルにページを追加したり、 文字検索が可能なPDFファイルも作成できます。

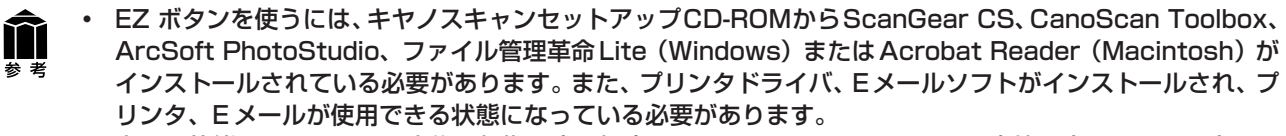

- 上記の状態はインストール直後の初期設定の場合で、CanoScan Toolboxの設定値を変更すると、変わる場合があります。
- スキャン設定を変更する場合、スキャンが終わる前に[キャンセル]ボタンをクリックし、CanoScan Toolbox の画面で設定を変更します。詳しい設定方法については、電子マニュアル「スキャナ操作ガイド」の「CanoScan Toolboxの使いかた」をご覧ください。(「もっと詳しく知りたいときは(電子マニュアルを見る)」→P.27)

# COPY(コピー)ボタン

プリンタで印刷します。

•

あらかじめコンピュータにプリンタドライバがインストールされ、スキャナ、プリンタ、コンピュータが同時に使用できる状態になっていることが必要です。ネットワーク上のプリンタでは正常に印刷できないことがあります。

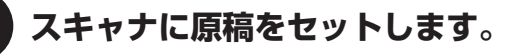

## COPY ボタンを押します。

▼ CanoScan Toolbox の画面が自動的に表示され、ス キャンがはじまります。

スキャンされた画像はプリンタで印刷されます。初期設定では、自動的にA4サイズの用紙にプリントします。

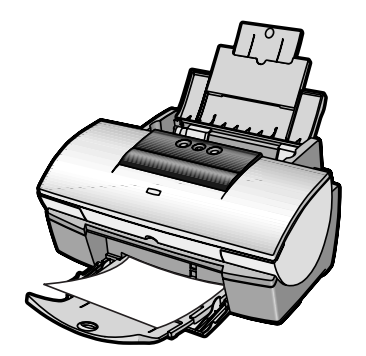

## SCAN (スキャン) ボタン

画像編集(フォトレタッチ)ソフトArcSoft PhotoStudio に画像を表示します。

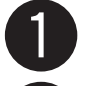

## スキャナに原稿をセットします。

SCAN ボタンを押します。

▼ CanoScan Toolbox の画面が自動的に表示され、ス キャンがはじまります。

画像がArcSoft PhotoStudioに表示されます。スキャンした画像の編集や保存ができます。

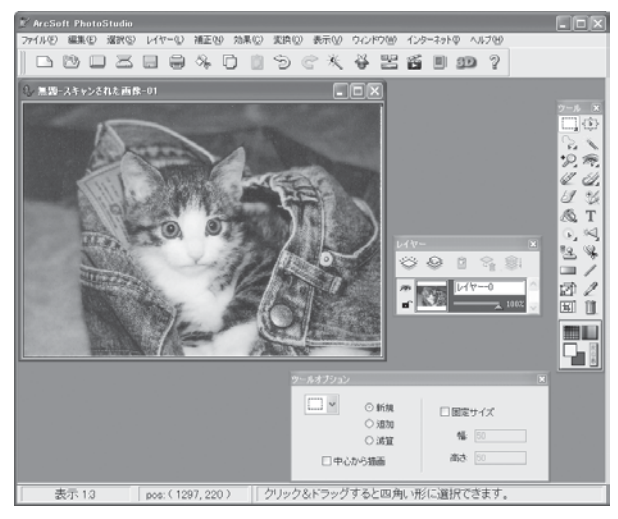

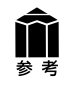

ArcSoft PhotoStudio の使いかたについては、キヤノスキャンセットアップ CD-ROM 内の電子マニュアル 「ArcSoft PhotoStudio マニュアル」をご覧ください。(「付属のアプリケーションソフト」  $\rightarrow$  P.30)

# PDF (ピーディーエフ) ボタン

スキャンした画像を PDF 文書として表示・保存します。

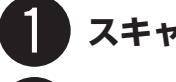

## スキャナに原稿をセットします。

## PDF ボタンを押します。

▼ CanoScan Toolboxの画面が自動的に表示され、ス キャンがはじまります。

続けて複数のページをスキャンして1つの PDF ファイル にすることもできます。

画像が PDF ファイル形式で保存され、ファイル管理革命 Lite (Windows) またはAcrobat Reader (Macintosh) に表示されます。

| D7rf后管理革命Lite                                                                                                    |                                                |
|----------------------------------------------------------------------------------------------------|------------------------------------------------|
| ファイル田 編集日 表示心                                                                                                    | 942(AD #75x)@ <a709< th=""></a709<>            |
| Savet- Billing All                                                                                                    | 00 Ca Ca Ca Ca Ca Ca Ca Ca Ca Ca Ca Ca Ca      |
| 12.8.依束 • 17                                                                                                    |                                                |
| ■目 94 824+<br>○ 2008-01-35                                                                                                    | Terillances                                    |
| 10 B 0 A                                                                                                    |                                                |
| 0.00                                                                                                    | PC#1001.PD#                                    |
| <ul> <li>         ・アー         ・アー         ・アー         ・アー         ・アー         ・アー         ・アー         ・アー         ・アク         ・         ・         ・</li></ul> | <sub>観音カメラ愛好会</sub><br>10月度撮影会のご案内             |
|                                                                                                    | 皆さんお元気ですか?                                     |
|                                                                                                    | 観音カメラ愛好会、定例の撮影会を下記にて開催い<br>たします。ふるってご参加ください。   |
|                                                                                                    | 日時: 10月20日<br>会場: 下丸子観音スタジオ<br>東京戦争1回以下また12000 |

## E-MAIL(E メール)ボタン

Eメールの新規メッセージに画像ファイルを添付します。

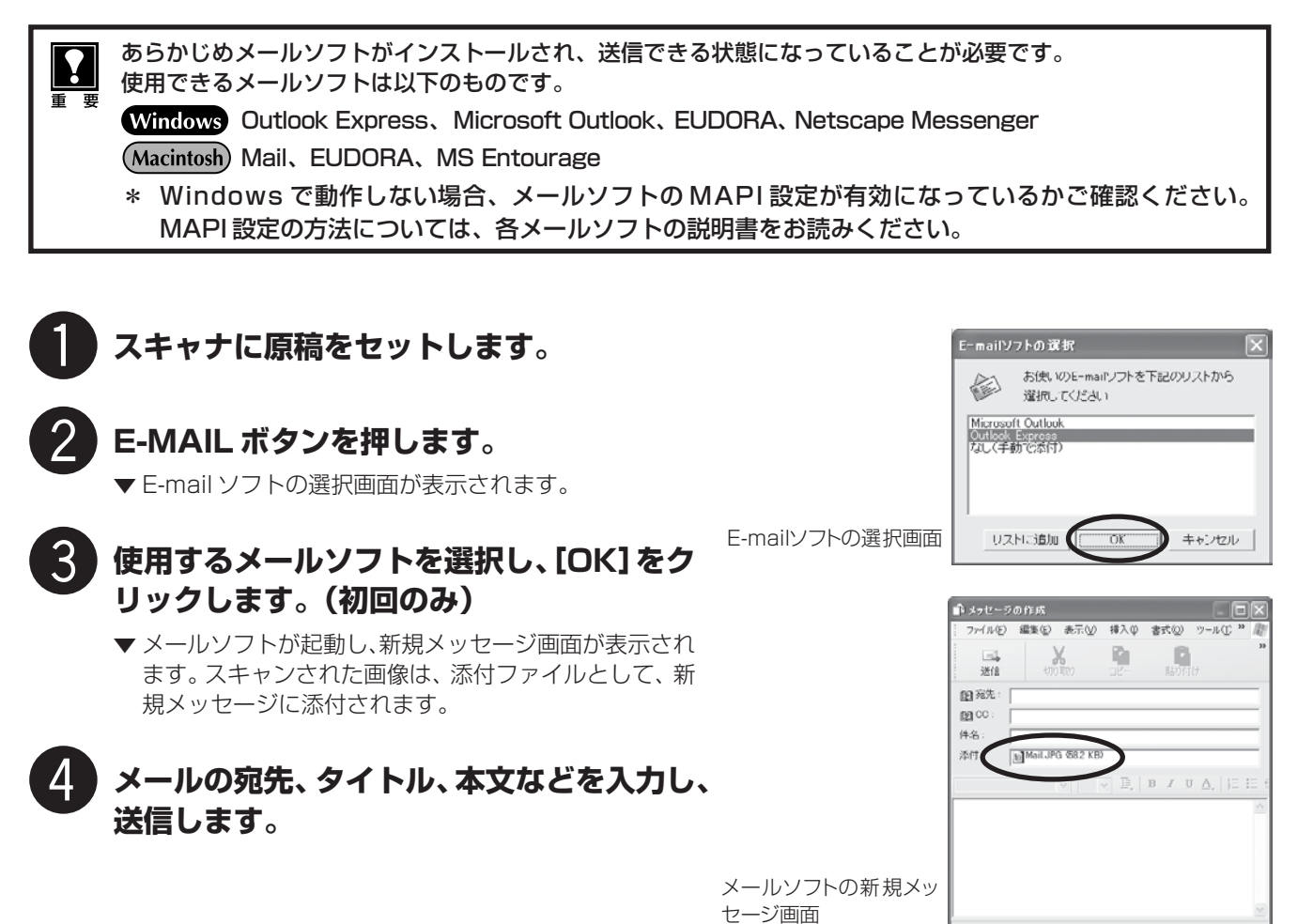

SCAN、PDF、E-MAILの各ボタンでスキャンした画像の保存先は、CanoScan Toolboxをインストールした 直後の初期設定では、次のようになります。

 Windows
 [マイドキュメント] – [マイピクチャ] – [2005-01-15] などの今日の日付フォルダの中

 Macintosh
 Macintosh HDの [ユーザ] – [起動中のユーザ名 (家の形のアイコン)] – [Pictures (ピクチャ)]

 – [My Pictures] – [2005-01-15] などの今日の日付フォルダの中

ŤŤ

# CanoScan Toolbox でスキャンする

付属のユーティリティソフトCanoScan Toolboxを使うと、メイン画面の機能別のボタンを押すだけで、画像をスキャンし、保存や印刷、Eメールへの添付、PDFの作成などが簡単にできます。また、原稿台(A4)より大きなサイズの原稿(B4 や A3)を分割してスキャンし、1 枚の画像に合成することもできます。

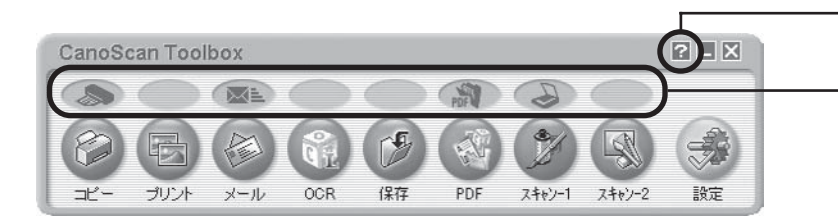

- マニュアル表示ボタン

スキャナ本体前面の EZ (イージー) ボタンに連動 しています。(「EZボタンでスキャンする」→P.18)

## CanoScan Toolbox のボタンの機能

|     | [コピー] ボタン    | 原稿をスキャンし、プリンタで印刷します。35mmフィルムもスキャンできます。                                                                                |
|-----|--------------|----------------------------------------------------------------------------------------------------|
| E   | [プリント] ボタン   | 紙焼き写真や35mmフィルムをスキャンし、「印刷レイアウト画面」 で用紙や印刷方法、大きさや位置などを決めて印刷します。 写真の焼き増しや引き伸ばしが<br>簡単できれいにできます。                           |
|     | [メール] ボタン    | 原稿をスキャンし、画像をメールソフトの新規メールに添付します。ファイルの<br>種類や保存先などの設定ができます。(使用できるEメールソフト→ P.20)                                         |
| QT  | [OCR] ボタン    | 文字原稿をスキャンし、付属のOCRソフト読取革命Liteでテキストデータとし<br>て読み取ります。テキストデータはワープロソフトなどで編集できます。出力解<br>像度や原稿サイズ、ファイルの種類や保存先などが設定できます。      |
| (F) | [保存] ボタン     | 原稿をスキャンし、画像を指定された保存先へ保存します。出力解像度や原稿サ<br>イズ、ファイルの種類や保存先などが設定できます。35mm フィルムもスキャ<br>ンできます。                               |
|     | [PDF] ボタン    | スキャンした画像を、PDF文書として保存します。出力解像度や原稿サイズ、保<br>存先などが設定できます。付属のファイル管理革命 Lite(Windows)または<br>Acrobat Reader(Macintosh)で管理します。 |
| H   | [スキャン-1] ボタン | 原稿をスキャンし、画像を付属のアプリケーションソフトへ渡します。初期設定では、[スキャン-1] ボタンに ArcSoft PhotoStudio が登録されています。                                   |
| S   | [スキャン-2] ボタン | 301111 ノイルムセスキャノ ごさより。                                                                                                |
| -   | [設定] ボタン     | スキャナ本体のEZボタンを、Toolboxの別のボタンに対応させることができます。                                                                             |

各ボタンのアイコン表示は、Windowsの場合です。Macintoshでは一部表示が異なります。

1 and 1 and 1 and

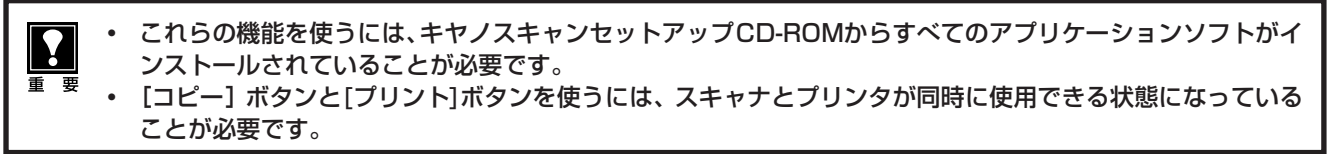

## CanoScan Toolbox のスキャン手順

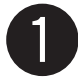

## CanoScan Toolbox を起動します。

デスクトップの [CanoScan Toolbox] アイコンをダブ ルクリックするか、次の操作で起動します。

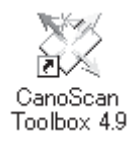

Windows [スタート] メニューの [(すべての) プログラム] から [Canon] → [CanoScan Toolbox 4.9] → [CanoScan Toolbox 4.9] の順に選択します。
 Macintosh HDの [アプリケーション] フォルダ内の [CanoScan Toolbox 4.9] フォルダ を開き、 [CanoScan Toolbox X] アイコンをダブルクリックします。

▼ CanoScan Toolboxのメイン画面が表示されます。

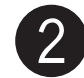

## CanoScan Toolboxのメイン画面で、目的のボタン([コピー]、[プリント]、[メー ル]、[OCR]、[保存]、[PDF]、[スキャン-1]、[スキャン-2] のいずれか)を押し ます。

▼ 設定画面が表示されます。

初期設定で各ボタンの機能は適切な設定になっていますが、用途に応じてさまざまな設定ができます。

## [スキャン-1]の設定画面の例(Windows)

| スキャン ×                                                                                                    |                                                         |
|----------------------------------------------------------------------------------------------------|---------------------------------------------------------|
|                                                                                                    |                                                         |
| スキャンの設定       原稿の種類:       1000000000000000000000000000000000000                                                               | <b>スキャンの設定</b><br>「原稿の種類」や「出力解像度」、「原稿サイズ」などを設定します。      |
|                                                                                                    |                                                         |
| ファイルの(茶存先: <sup>©</sup> ¥Documents and Settings¥PCuser¥ 参照<br>▽ 今日の日付のフォル均ご保存する<br>□ JPEG/ExifファイルをAdobo-RGBで保存する              | 読み取った画像を保存するときの「ファイル名」、「ファイルの種類」、「ファイルの保存先」、保存方法を設定します。 |
| アプリケーションの設定     設定の解除       C*Program Files*ArcSoft*PhotoStudio 5.5*PhotoStudio.ex     設定       「スキャン画像の確認とEx://情報の入力     スキャン |                                                         |

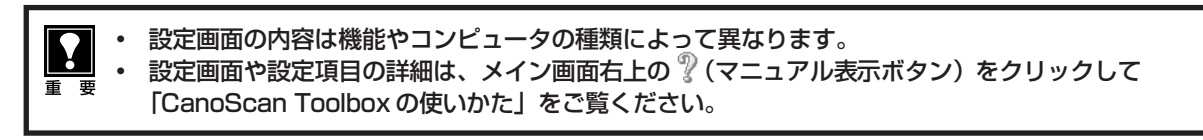

## [スキャン](コピーのときは【コピー】)ボタンをクリックします。

▼ スキャンが始まり、各ボタンの機能を実行します。

# ScanGear CS でスキャンする

ScanGear CSは、スキャンするために必要なソフトウェア(スキャナドライバ)です。また TWAIN(トウェ イン)ドライバとも呼ばれています。

ScanGear CSには、簡単な設定で手軽にスキャンできる「基本モード」と、詳細な設定でスキャンできる「拡 張モード|があります。

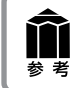

ScanGear CSの使いかたの詳細は、電子マニュアル「スキャナ操作ガイド」の「ScanGear CSの使いかた」 をご覧ください。(「もっと詳しく知りたいときは(電子マニュアルを見る)) → P.27)

## 基本モード画面

基本的な項目だけを設定して、スキャンするモードです。 簡単な設定ですぐにスキャンできるので、初心者の方はこのモードをお使いいただくと便利です。 フィルムスキャンの方法はP.35をご覧ください。

## ツールバー

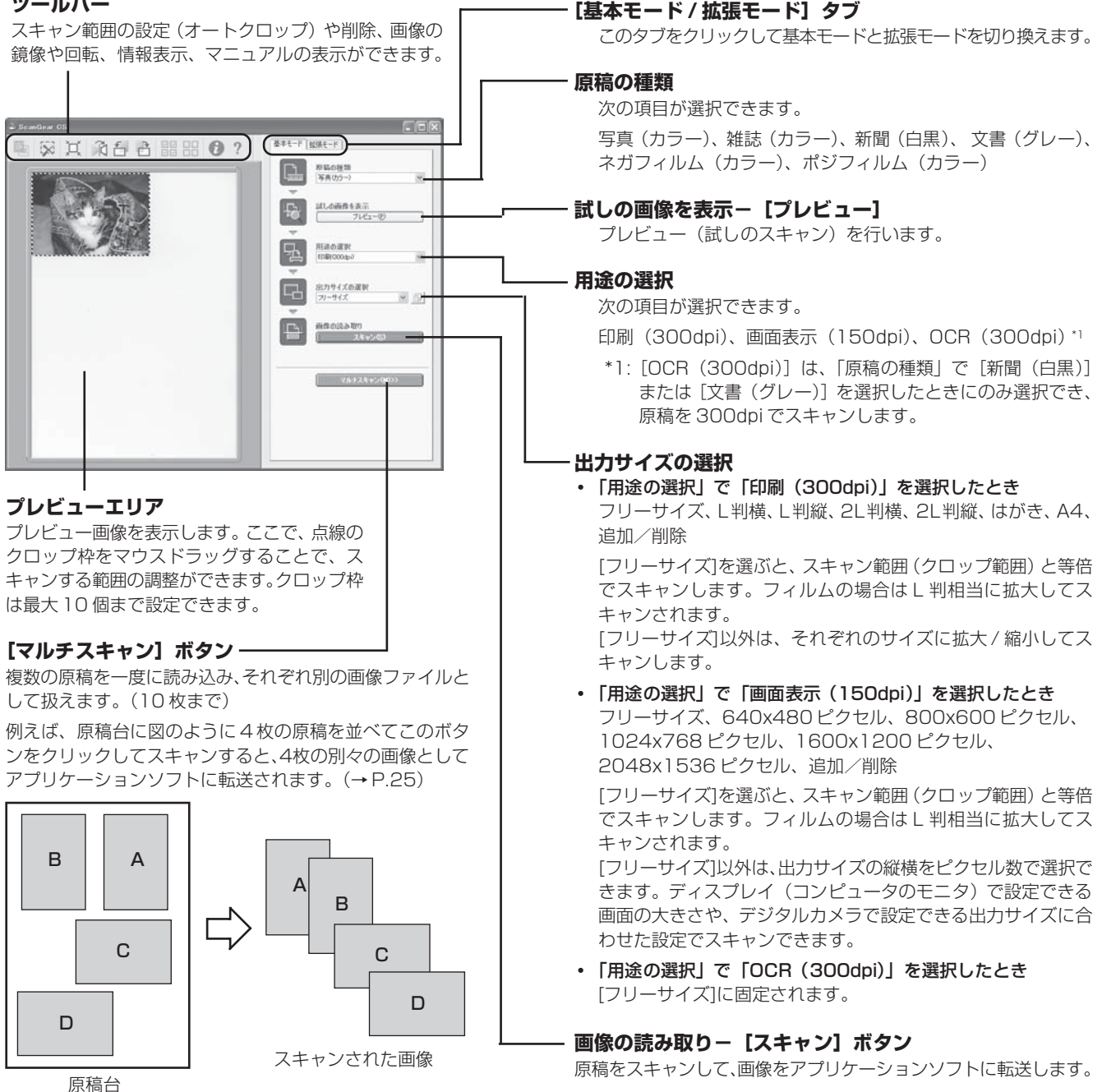

## 拡張モード画面

詳細な設定をしてから、スキャンするモードです。

スキャナや、スキャンした後の画像データの取り扱いに慣れた方、より細かい画像調整をお求めの方は、この モードをお使いください。フィルムスキャン時の設定については、P.44 をご覧ください。

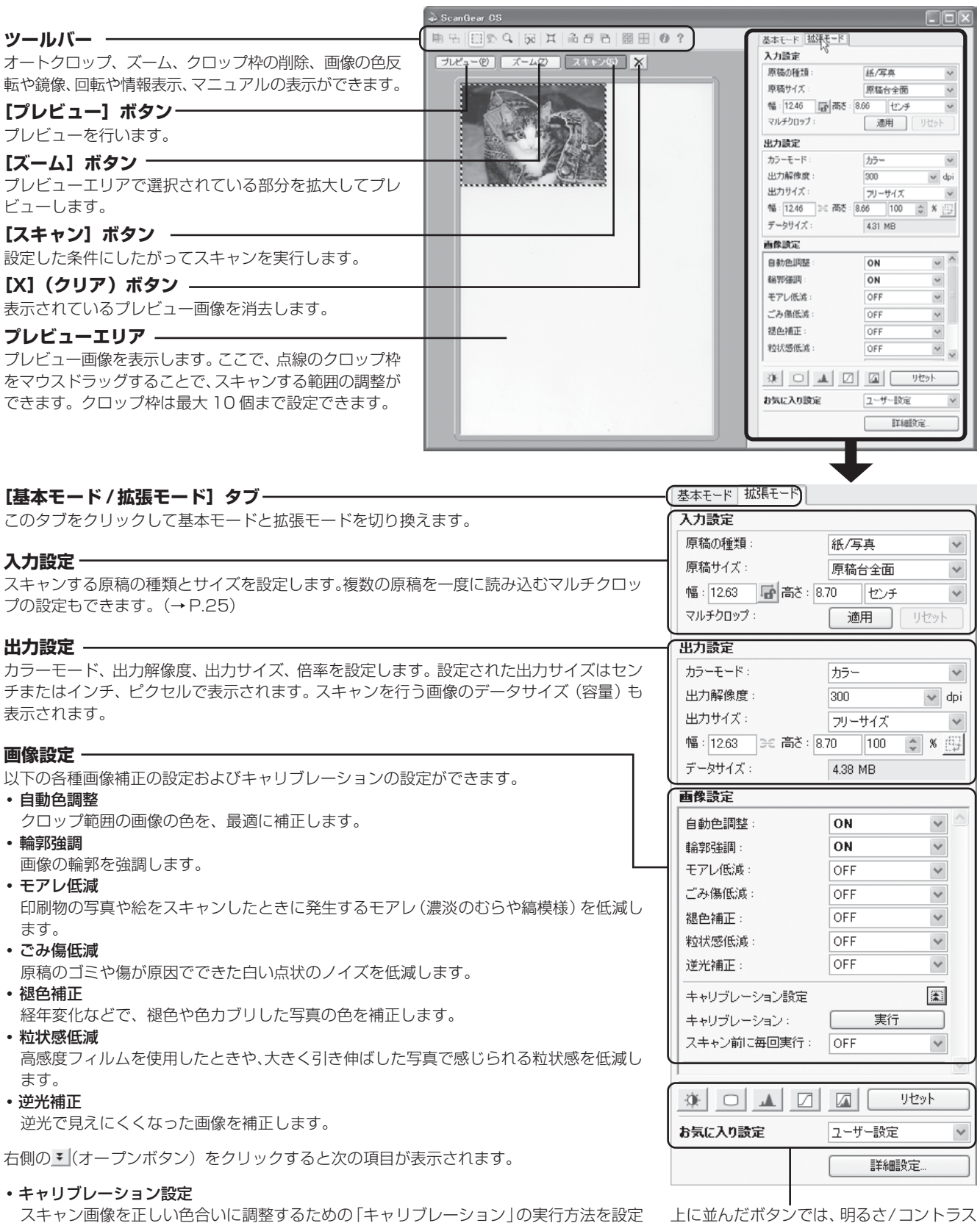

スキャン画像を正しい色合いに調整するための「キャリブレーション」の実行方法を設定 します。

上に並んにホタンでは、明るさ7 コントラスト、ガンマ、ヒストグラム、トーンカーブなどの設定・保存ができます。「お気に入り設定」では、クロップ枠ごとに設定を保存し、呼び出すことができます。

## 複数の原稿を一度にスキャンする(マルチスキャン)

複数の原稿を同時にスキャンし、別々のファイルとして保存することができます。画像を保存するときは、それ ぞれにファイル名をつけることができます。原稿台に置ける原稿は10枚までです。(原稿の置きかたについて は下図をご覧ください。)

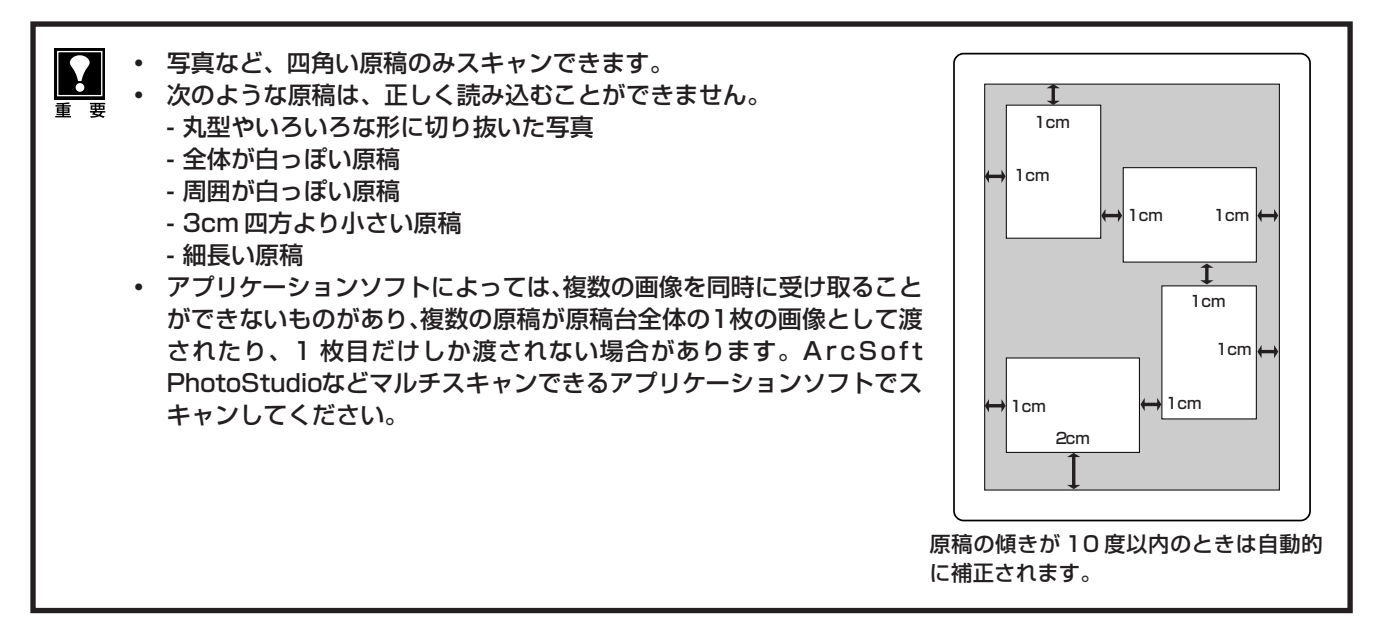

## 「基本モード」での手順

- 1. [マルチスキャン] ボタンをクリックします。
- 2. マルチスキャンの設定画面で、「カラーモード」、「解像度」などを選びます。
- 3. [次へ] ボタンをクリックします。
- 4. アプリケーションソフトに複数のファイルが渡ります。

## 「拡張モード」での手順

- 1. 入力設定や出力設定をし、[プレビュー] ボタンをクリックします。
- 2. [マルチクロップ]の [適用] ボタンをクリックします。
- 3. プレビュー画像の原稿がひとつずつクロップされます。
- 4. [スキャン] ボタンをクリックします。
- 5. アプリケーションソフトに複数のファイルが渡ります。
- \* マルチクロップでは、スキャンする画像を指定できます。
- \*「詳細設定」の「色の設定」シートで [推奨] を選択すると、 画像ごとに自動的に色調整されます。

## 解像度と保存容量について

解像度とは、画像の「きめの細かさ」です。解像度を高く(数字を大きく)すると、それだけきめの細かい画像 になりますが、解像度が高いほど、スキャナからの読み込みや画像処理に時間がかかります。また画像を保存す るための保存容量も大きくなります。

保存容量の例:カラーA4サイズの場合

・出力解像度 75dpi の場合:約 1.6MB

・出力解像度1200dpiの場合:約400MB

## 解像度のめやす

拡張モードでは「出力サイズ」(出力したい用途)によって解像度を設定できるようになっています。出力サイズは大きく3つの用途に分けられます。

- ① 印刷を用途とした設定(L判、はがき、A4)を選択した場合【300dpi】
- ② 画面表示を用途とした設定(1280×1024ピクセルなど)を選択した場合【150dpi】 ※①と②は、適切な出力解像度として初期値が自動的に設定されます。
- ③「フリーサイズ」の場合のめやすは以下のとおりです。「原稿の種類」は [紙/写真]、「倍率」は [100%] の 場合です。

| 原稿の種類  | 使用目的                  | カラーモード             | 出力解像度             |
|--------|-----------------------|--------------------|-------------------|
| カラー写真  | 焼き増しをする(プリンタで印刷する)    | カラー                | 300dpi            |
|        | 絵はがきを作る               | カラー                | 300dpi            |
|        | パソコンに保存する             | カラー                | 75 ~ 300dpi       |
|        | ホームページで使う /E メールに添付する | カラー                | $75 \sim 150$ dpi |
| モノクロ写真 | パソコンに保存する             | グレースケール            | $75{\sim}300$ dpi |
|        | ホームページで使う /E メールに添付する | グレースケール            | $75 \sim 150$ dpi |
| 文字原稿   | コピーする                 | カラー / グレースケール / 白黒 | 300dpi            |
|        | Eメールに添付する             | カラー / グレースケール / 白黒 | 150dpi            |
|        | OCR で文字を読み取る          | テキスト(OCR)          | 300~400dpi        |

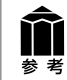

詳しくは、電子マニュアル「スキャナ操作ガイド」の「もっと上手にスキャンする」の「解像度の決めかた」や 「解像度とデータ容量」をお読みください。(「もっと詳しく知りたいときは(電子マニュアルを見る)」→ P.27)

# もっと詳しく知りたいときは(電子マニュアルを見る)

スキャナドライバ ScanGear CS、ユーティリティソフト CanoScan Toolboxの詳しい使いかたや付属のア プリケーションソフトの活用方法などを知りたいときは電子マニュアル「スキャナ操作ガイド」(HTML形式)、 付属のアプリケーションソフトの詳しい使いかたを知りたいときは各アプリケーションソフトの電子マニュアル (PDF 形式やHTML 形式)をご覧ください。(「付属のアプリケーションソフト」→P.30)

# スキャナ操作ガイドの起動方法

電子マニュアル「スキャナ操作ガイド」は、ソフトウェアのインストール時にコンピュータのハードディスクへ インストールされています。

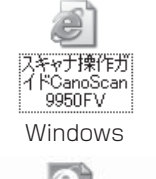

- 方法 1: デスクトップのアイコンをダブルクリックします。
- 方法 2: キヤノスキャンセットアップCD-ROMをセットし、「マニュアル表示」 画面で「スキャナ操作ガイド」を選択します。

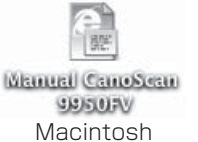

方法 3: Windows の場合、スタートメニューの [(すべての) プログラム] で [Canon] → [CanoScan 9950FV] → [スキャナ操作ガイ ド CanoScan 9950FV] を選択しても起動します。

\*アイコンの表示は、ご使用の環境によって異なります。

▼ 自動的にブラウザソフトが起動し、「スキャナ操作ガイド」のトップページが表示されます。 ページのメニューから、項目を選択してください。

| Canon                                                                            |                              |  |
|----------------------------------------------------------------------------------|------------------------------|--|
| CanoScan 9950FV スキャナ操作ガイド                                                        |                              |  |
| スキャンのしかた →                                                                       | 目的別にスキャンする 🗕 🔿               |  |
| スキャナの基本操作手順を紹介します。                                                               | 用途に合わせたスキャンの方法を紹介します。        |  |
| ScanGear CSの使いかた 🔷                                                               | もっと上手にスキャンする ->              |  |
| スキャナドライバ「ScanGear CS」の根能を解説してい<br>ます。                                            | スキャンのヒントや、ノウハウなどを集めました。      |  |
| CanoScan Toolboxの使いかた →                                                          | 困ったときには →                    |  |
| 簡単にスキャンするためのアプリケーションソフト<br>「CanoScan Toolbox」の襟能を解説しています。                        | トラブルへの対処方法を紹介します。            |  |
| アプリケーションソフトについて 🔿                                                                | 索引 →                         |  |
| スキャナに付属するアプリケーションソフトについて、<br>簡単に紹介してします。                                         | このマニュアルで使われている用語の素引です。       |  |
| <ul> <li>このガイドの使いかす。</li> <li>用語解説</li> <li>※このマニュアルの画面触は、実際の表示と若干異なる</li> </ul> | ※目次     か問い合わせ先     場合があります。 |  |
| Canon<br>Canon<br>Service & Support<br>シーズ、通信費用はお客様のご負担となります。                    |                              |  |

## 「スキャナ操作ガイド」の項目

## スキャンのしかた

EZ ボタンでスキャンする COPY ボタンで印刷する SCAN ボタンで回像を取り込む PDF ボタンで PDF ファイルを作成する E-MAIL ボタンでメールに添付する CanoScan Toolbox でスキャンする ScanGear CS でスキャンする フィルムをスキャンする EZ ボタンでスキャンする COPY ボタンで印刷する SCAN ボタンで画像を取り込む CanoScan Toolbox でスキャンする ScanGear CS の基本モードでスキャンする ScanGear CS の拡張モードでスキャンする

#### ScanGear CS の使いかた

ScanGear CSの起動 スキャンの手順 基本モードの機能 ツールバー 設定項目と操作のボタン 「マルチスキャン」ボタン(紙/写真) [マルチスキャン] ボタン (フィルム) [インデックス] ボタン(フィルム) 「拡張モード」 タブ プレビューエリア プレビューエリアでのクロップ範囲の作成方法 拡張モードの機能 ツールバー プレビューとスキャンのボタン プレビューエリア プレビューエリアでのクロップ範囲の作成方法 [基本モード] タブ 入力設定 出力設定 画像設定 色調整ボタン お気に入り設定 [インデックス] ボタン (フィルム) [詳細設定] ボタン

#### CanoScan Toolbox の使いかた

CanoScan Toolbox の起動 スキャンの手順 ボタンの機能 [コピー] ボタン (コピー画面) 並行処理コピー (Windows) 画像の貼り合わせの詳しい手順 [プリント] ボタン (プリント画面) 「印刷レイアウト」画面 スキャン画像の確認と Exif 情報の入力 画像の貼り合わせの詳しい手順 [メール] ボタン (メール画面) スキャン画像の確認と Exif 情報の入力 [OCR] ボタン(OCR 画面) [保存] ボタン(保存画面) 画像の貼り合わせの詳しい手順 スキャン画像の確認と Exif 情報の入力

[PDF] ボタン (PDF 画面) 画像の貼り合わせの詳しい手順 スキャン画像の確認と Exif 情報の入力 [スキャン-1] [スキャン-2] ボタン (スキャン画面) 画像の貼り合わせの詳しい手順 スキャン画像の確認と Exif 情報の入力 [設定] ボタン (設定画面)

#### アプリケーションソフトについて

PhotoStudio 読取革命 Lite ファイル管理革命 Lite (Windows) Acrobat Reader 電子マニュアル(PDF)の読みかた

#### 目的別にスキャンする

写真、書類、フィルムからスキャン スキャンして保存する 写真を印刷する(焼き増し、引き伸ばし) 原稿をコピーする デジタルアルバムを作る Word や Excel に画像を貼り付ける 保存してある画像を貼り付ける スキャンして貼り付ける 写真、書類からスキャン 文字原稿をテキストデータに変換する(OCR) 複数のページを PDF 化して一つのファイルに保存する 複数の原稿を一度にスキャンする(マルチスキャン) CanoScan Toolbox でマルチスキャンする ScanGear CSの基本モードでマルチスキャンする ScanGear CSの拡張モードでマルチスキャンする Eメールに画像を添付する 画像貼り合わせ(原稿台よりも大きな原稿をスキャンする)

#### もっと上手にスキャンする

スキャン画像を好みの色合いに調整するには 明るさとコントラストの調整方法 ガンマ値の調整方法 ヒストグラムの調整方法 トーンカーブの調整方法 もっとくっきりした画質でスキャンするには モアレ、ごみ傷、色褪せなどを目立たなくするには 解像度の決めかた 解像度とデータ容量 スキャン画像を保存するときのファイル形式(ファイルの 種類、フォーマット)

#### 困ったときには

インストールのトラブル 接続のトラブル スキャンのトラブル ソフトウェアのトラブル フィルムスキャンのトラブル その他のトラブル ScanGear CS メッセージ/エラーメッセージー覧

## 「スキャナ操作ガイド」の基本操作

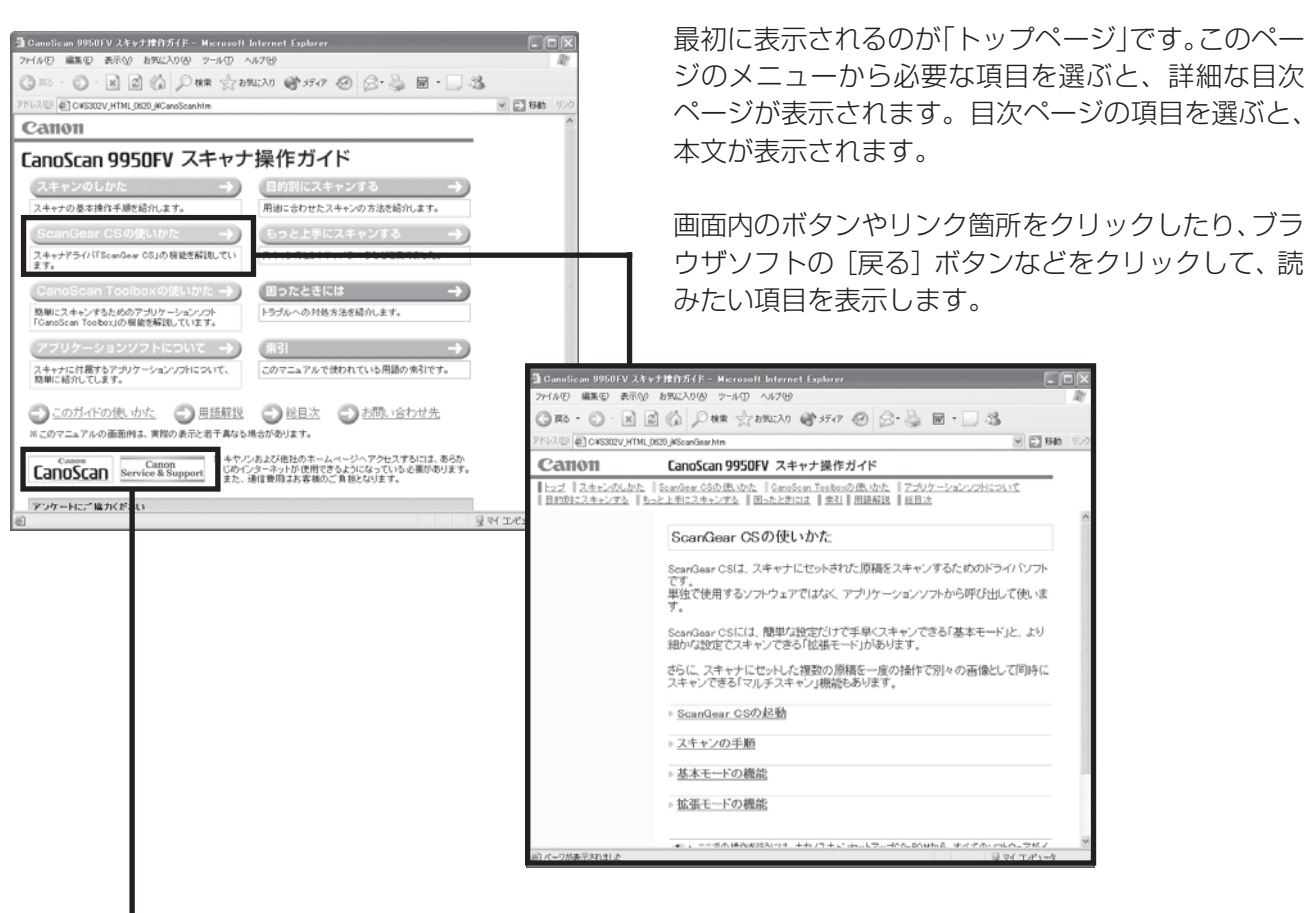

[CanoScan] ボタンや [Service & Support] ボ タンをクリックするとキヤノンのホームページが表示 され、最新の製品情報やQ&Aを見ることができます。 \*ホームページをご覧になるには、インターネットに 接続していることが必要です。

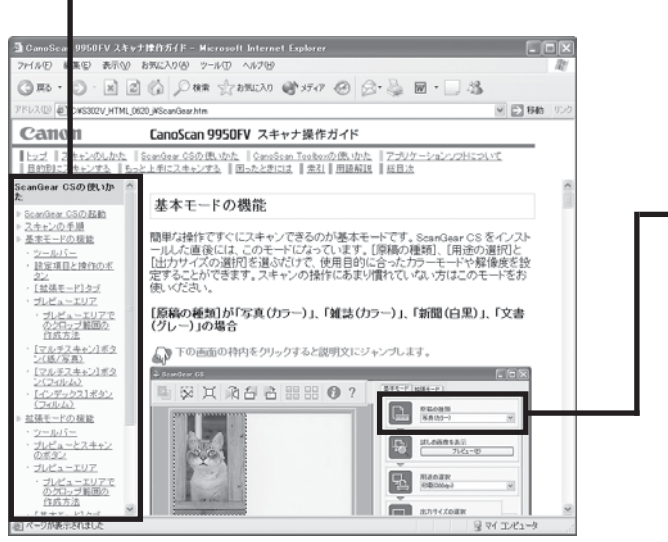

- 解説ページが表示されると、画面左側には現在選ばれ ているメニューがわかるように「ナビゲーション」が 表示されます。同じメニューの中ならば、ナビゲー ションの別の項目をクリックすることで、その内容を すばやく表示することができます。
- ソフトウェアの画面表示の知りたい部分をクリックすると、その解説が表示されます。

トップページの [索引] をクリックすると、索引が表示されます。知りたい項目をクリックすると、その内容が説明されているページにジャンプします。

\* 詳しくは、「スキャナ操作ガイド」の「このガイドの使いかた」 をご覧ください。

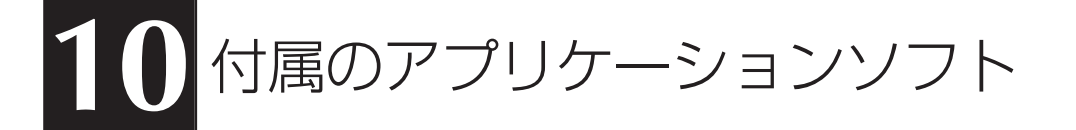

このスキャナには、いろいろなアプリケーションソフトが付属しています。ここでは、これらのソフトウェアの 機能の概要を紹介します。起動方法やスキャン方法については、電子マニュアル「スキャナ操作ガイド」の「ア プリケーションソフトについて」や各アプリケーションソフトの電子マニュアルをご覧ください。(「もっと詳し く知りたいときは(電子マニュアルを見る)」→ P.27)

## 画像編集(フォトレタッチ)ソフト ArcSoft PhotoStudio (アークソフト・フォトスタジオ)

画像加工と編集用ツールのほか、色調補正や特殊効果など、画 像編集に必要な機能を備えた画像編集ソフトです。また、画像 のアルバム管理、複数回の取り消し/やり直し、複数レイヤー、 編集可能なテキスト、マクロ、バッチ処理などのハイエンドな 機能も充実しています。

スキャナ前面の EZ ボタンの SCAN ボタンまたは CanoScan Toolbox の[スキャン-1]ボタンから、PhotoStudio に画像を 取り込むことができます。(インストールした直後の初期状態の 場合)

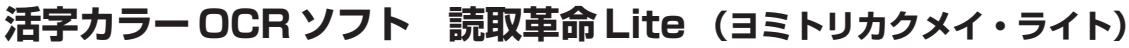

読取革命 Lite は、活字書体で印刷された原稿をスキャナまた は画像ファイルから読み取り、編集可能な文字データに変換す るソフトウェアです。

認識結果のテキストを保存したり他のアプリケーションに転送 するだけでなく、原稿のレイアウト・表・罫線・地図や写真等 の画像を、そのまま文書に活かすことができます。

CanoScan Toolbox の[OCR]ボタンから、読取革命 Lite に 画像を取り込むことができます。(インストールした直後の初 期状態の場合)

## 画像/文書ファイリングソフト ファイル管理革命 Lite (ファイルカンリカクメイ・ライト) (Windowsのみ)

ファイル管理革命Liteは、スキャナで読み込んだ書類や写真を 管理するソフトウェアです。

キーワード検索や全文検索など、多彩な検索機能が利用できます。

Windows では、スキャナ前面の EZ ボタンの PDF ボタンまた は CanoScan Toolbox の[PDF]ボタンから画像を取り込み、 PDF 化してファイル管理革命 Lite に表示することができます。 (インストールした直後の初期状態の場合)

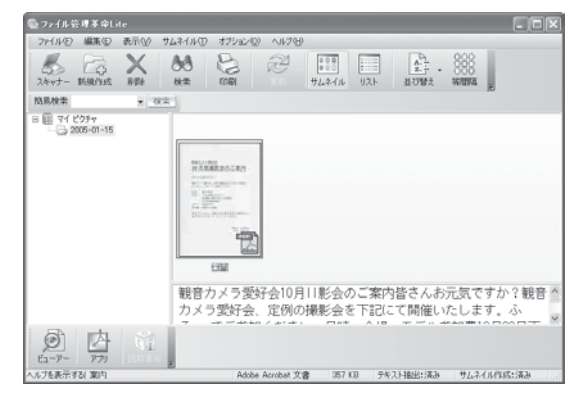

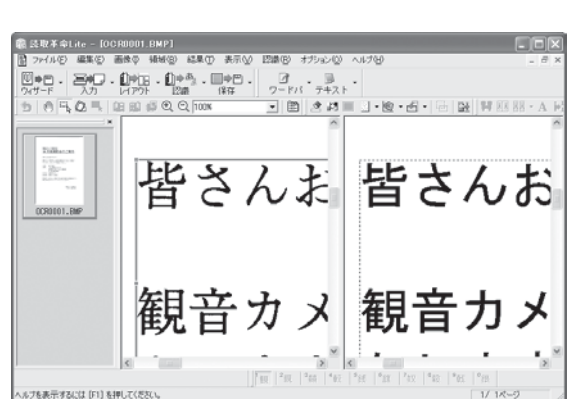

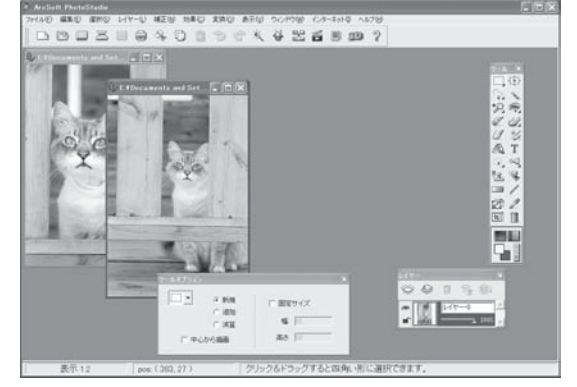

## PDFファイル表示ソフト Adobe Acrobat Reader (アドビ・アクロバット・リーダー)

Adobe Acrobat Reader は、PDF(Portable Document Format)を表示、印刷するためのソフトウェアです。PDF形式 の電子マニュアルを読むときに必要です。(→P.32)

Macintoshでは、スキャナ前面のEZボタンのPDFボタンまたはCanoScan Toolboxの[PDF]ボタンから画像を取り込み、 PDF化してAdobe Acrobat Reader に表示することができます。(インストールした直後の初期状態の場合)

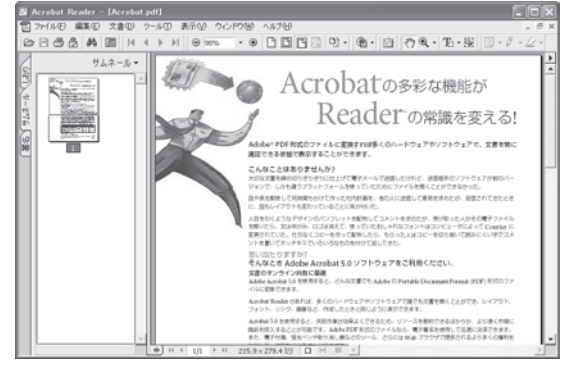

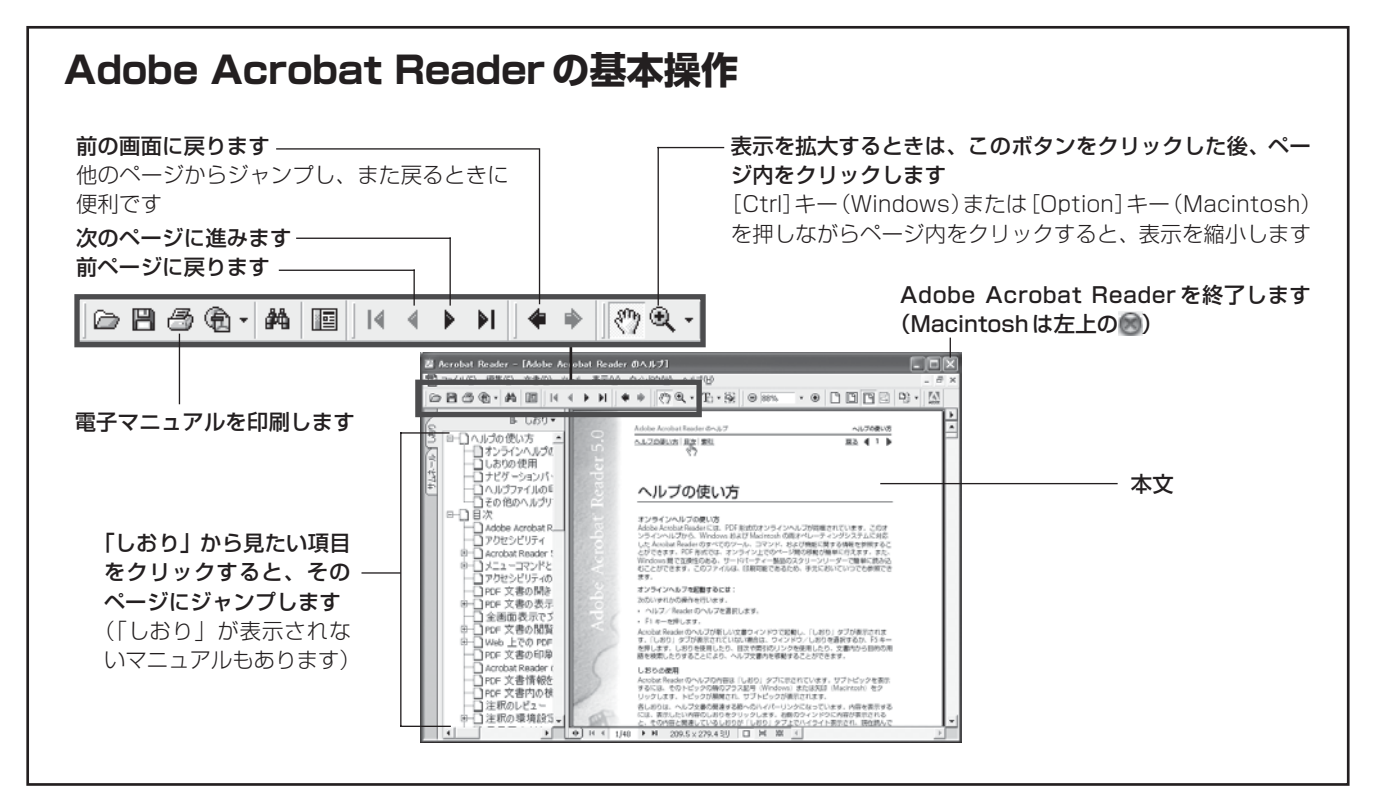

各ソフトウェアについてのお問い合せ先は、裏表紙の「お問い合わせ窓口」をご覧ください。

**参**考

# アプリケーションソフトの電子マニュアルの起動方法

キヤノスキャンセットアップ CD-ROM を CD-ROM ドライブにセットし、メニュー画 面の [マニュアル表示] をクリックします。

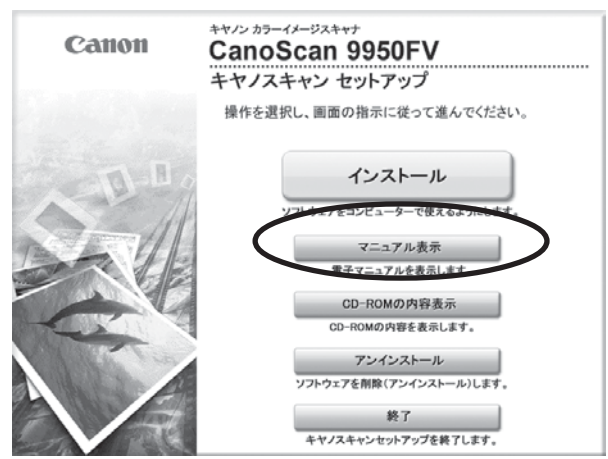

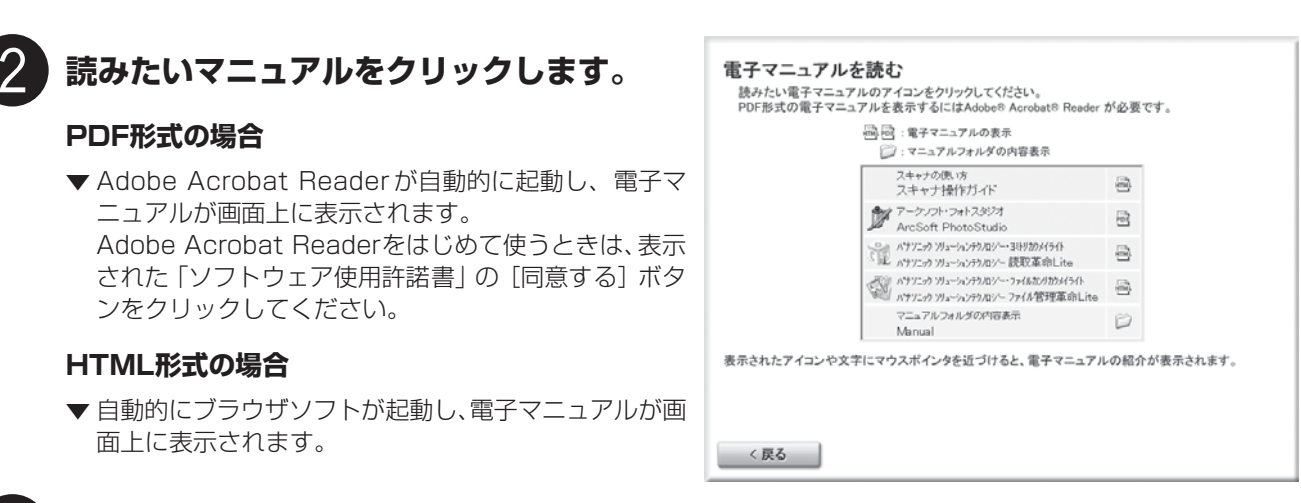

## 3 マニュアルを読み終わったら、Adobe Acrobat Readerまたはブラウザソフトを終 了します。

▼ キヤノスキャンセットアップCD-ROM の「電子マニュアルを読む」の画面に戻ります。

4 【戻る】 ボタンをクリックします。

▼ メインメニュー画面に戻ります。

## 【終了】ボタンをクリックします。

▼ キヤノスキャンセットアップ CD-ROM を取り出します。

「PhotoStudio」の Windows 版、「読取革命 Lite」および「ファイル管理革命 Lite」(Windows のみ)の電子 マニュアルは、ソフトウェアといっしょにハードディスクヘインストールされ、以下の方法で起動できます。 PhotoStudio

Windows [スタート] メニューの [ (すべての) プログラム] で [ArcSoft PhotoStudio 5.5] → [PhotoStudio 5.5 QSG] を選択します。

#### 読取革命Lite、ファイル管理革命Lite

Windows [スタート]メニューの[(すべての)プログラム]で[読取革命Lite]または[ファイル管理革命Lite]→[マ ニュアル]を選択します。

(Macintosh) [アプリケーション]フォルダ内の[読取革命Lite]フォルダを開き、[マニュアル.html]をダブルクリックします。

ĬĬ

## 画像編集(フォトレタッチ)ソフト Adobe Photoshop Elements 2.0

このスキャナには、Adobe Photoshop Elements 2.0 CD-ROM が付属しています。Adobe Photoshop Elements は、画像編集ソフト Adobe Photoshop をベースにした、シンプルな操作で本格的な画像編集機能 が使える画像編集(フォトレタッチ)ソフトです。詳しい操作方法については、Adobe Photoshop Elements 2.0 CD-ROM 内の電子マニュアルをご覧ください。

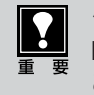

シリアル番号がないとインストールできません。インストールに必須のシリアル番号は、Adobe Photoshop Elements 2.0 の CD-ROM ケース左下に記載されています。 この CD-ROM は絶対になくさないでください。

## Windows インストールのしかた

- Adobe Photoshop ElementsのCD-ROMをコンピュー タのCD-ROMドライブに入れます。
- **2.** 「ようこそ!」の画面が表示されたら、[次へ]をクリックします。

「ようこそ!」の画面が表示されない場合は、 [マイコン ピュータ] – [Elements] のAutoplay.exeアイコンを ダブルクリックします。

- **3.** 「エンドユーザ使用許諾契約書」が表示されます。内容を よく読み、[承諾する]をクリックします。
- **4.** [インストール]が選択されているのを確認して、[Adobe Photoshop Elements 2.0]のボタンをクリックします。

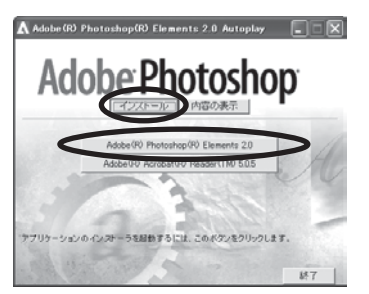

**5.** 表示される画面のメッセージにしたがって、[次へ]や[はい]をクリックしていきます。

## [ユーザ登録情報]の画面では、[シリアル番号]をかならず 入力してください。

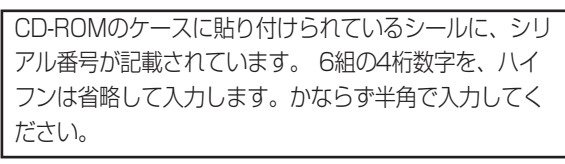

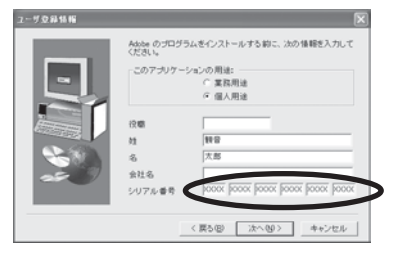

「設定を終了しました。」というメッセージが表示されたら、[完了]をクリックします。
 [お読みください]が表示されたら、内容をよく読み、最後に画面右上の×をクリックしてください。

## 起動のしかた

[スタート]-[(すべての)プログラム]-[Adobe Photoshop Elements 2.0]をクリックします。

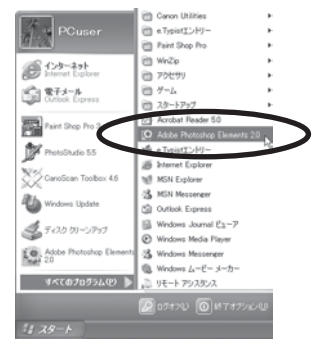

Adobe Photoshop Elementsが起動します。

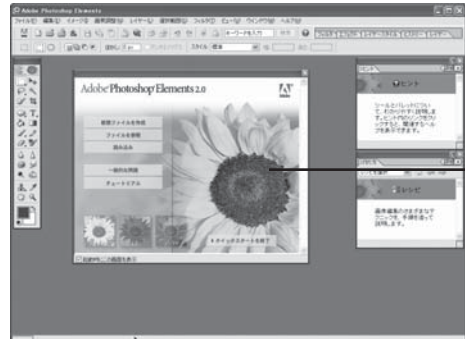

クイック スタート画面

「Adobe製品の登録」画面が表示されたときは、登録方法を選択 し [続行] をクリックします。お使いのコンピュータがインター ネットやプリンタに接続されていないときは、付属のユーザー登録 カードで登録することもできます。

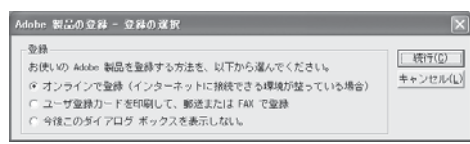

## スキャナドライバ (ScanGear CS) の呼び出しかた

[ファイル]メニューの[読み込み]で、CanoScan 9950Fを選び ます。クイックスタート画面の [読み込み] をクリックして呼 び出すこともできます。

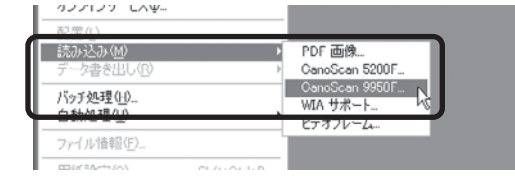

ScanGear CSが起動します。

## (Macintosh)

## インストールのしかた

- 1. Adobe Photoshop ElementsのCD-ROMをコンピュー タのCD-ROMドライブに入れます。
- 2. デスクトップに表示されるAdobe Photoshop Elements CD-ROMのアイコンをダブルクリックします。

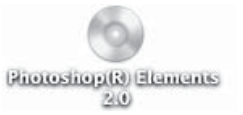

**3.** [Install Photoshop Elements]アイコンをダブルクリック します。

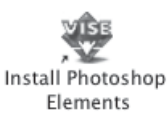

4. 表示される画面のメッセージにしたがって、[続ける]、 [インストール]、[次へ]などをクリックしていきます。 [ソフトウェア使用許諾]が表示されたら内容をよく読み、 [承諾する]をクリックします。

下のような認証画面が表示されたら管理者(最初に登録し たユーザ)の名前とパスワードを入力し、[OK]をク リックしてください。

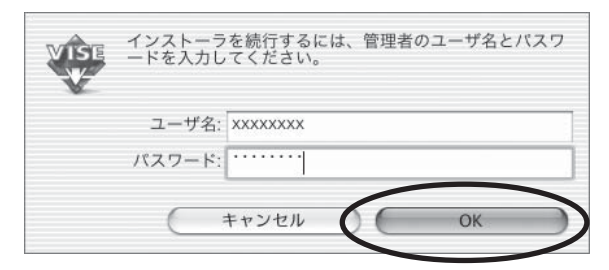

## ユーザ登録情報の画面では、[シリアル番号]はかならず入 力してください。

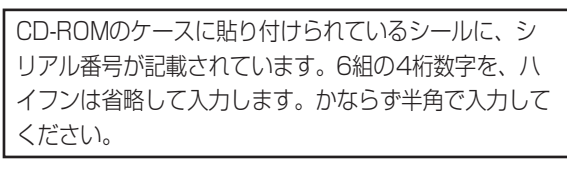

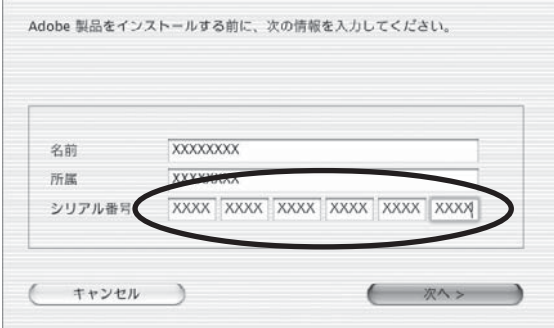

5. 「インストールが完了しました」というメッセージが表示 されたら[終了]ボタンをクリックします。

## 起動のしかた

Macintosh HDの [アプリケーション] フォルダ内にあ る[Adobe Photoshop Elements 2]フォルダの、 Photoshop Elements 2.0アイコンをダブルクリックし ます。

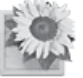

Photoshop Elements 2.0

Adobe Photoshop Elementsが起動します。

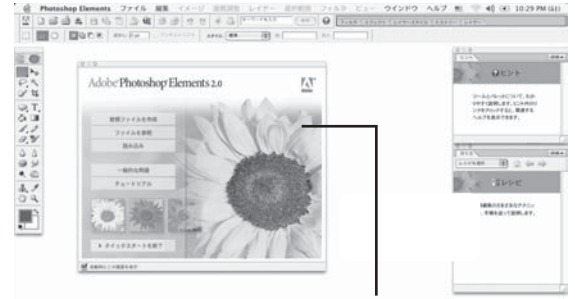

クイックスタート画面

「Adobe製品の登録」画面が表示されたときは、登録方法を選 択し〔続行〕をクリックします。お使いのコンピュータがイン ターネットやプリンタに接続されていないときは、付属のユー ザー登録カードで登録することもできます。

| アドヒ製品の登録・登録の選択                                                  |        |
|-----------------------------------------------------------------|--------|
| 登録<br>お使いのアドビ製品を登録する方法を、以下から選んでください。                            | ( MI   |
| ●オンラインで登録(インターネットに接続する環境が整っている場合) ○ ユーザ登録カードを印刷して、郵送または FAX で登録 | (キャンセル |
| ○ 今後このダイアログ ポックスを表示しない。                                         |        |

## スキャナドライバ (ScanGear CS) の呼び出しかた

#### [ファイル]メニューの[読み込み]で、CanoScan 9950Fを選 びます。

クイックスタート画面の「読み込み]をクリックして呼び出す こともできます。

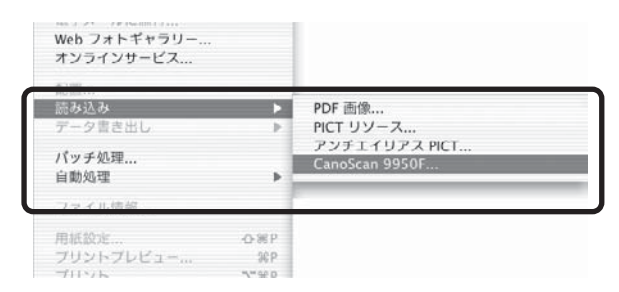

ScanGear CSが起動します。

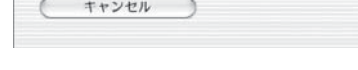

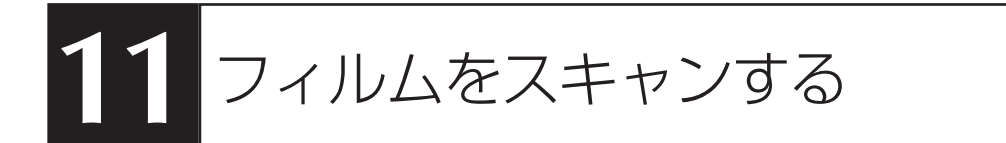

# フィルムスキャンの準備

このスキャナでは、35mmフィルム (スリーブまたはマウントフィルム)、ブローニーフィルム (スリーブまたは1コマ)、4×5インチフィルムをスキャンすることができます。付属のフィルムガイドとスキャンするフィルムを用意してください。

# フィルムガイド

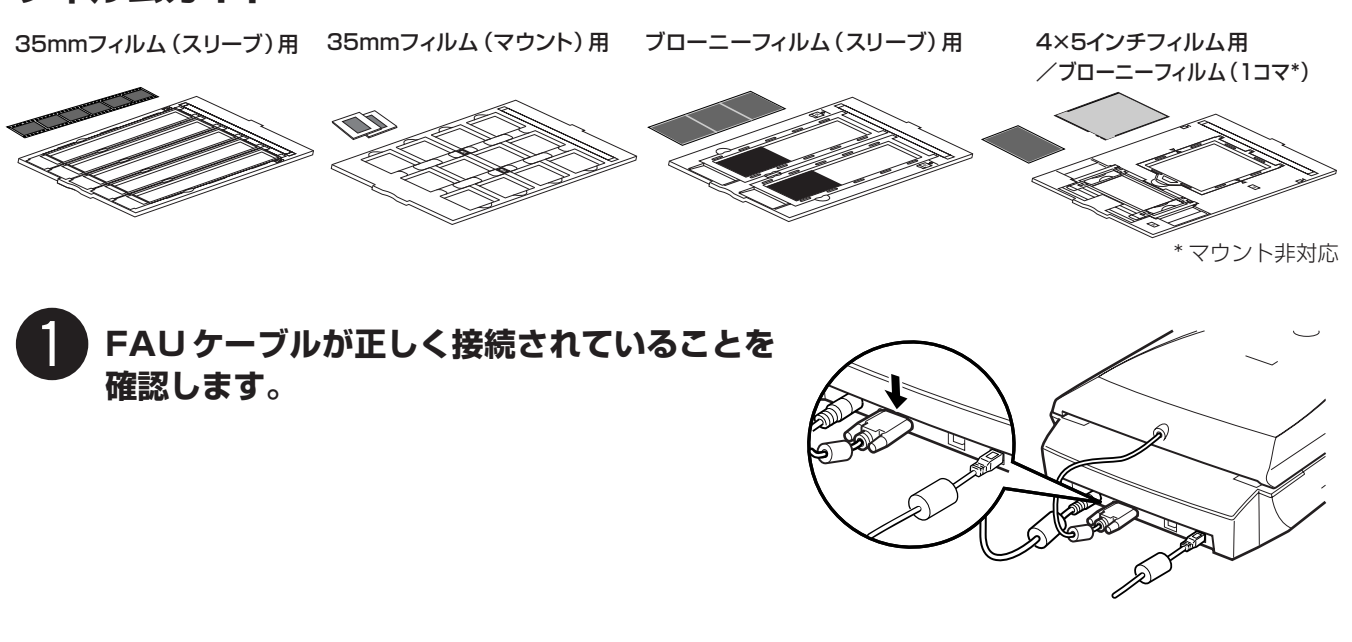

## 原稿台カバーの保護シートを取り外します。

保護シート上部のレバーを押し(①)、手前に引いて(②) 取り外します。

・ 取り外した保護シートは、なくさないよう大 切に保管してください。

 フィルムをスキャンしないときは、光源部を 傷つけないために、かならず保護シートを取 り付けておいてください。

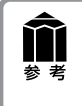

保護シートやフィルムガイドを万一紛失したり 破損した場合は、お買い求めの販売店でお取り 寄せいただけます。

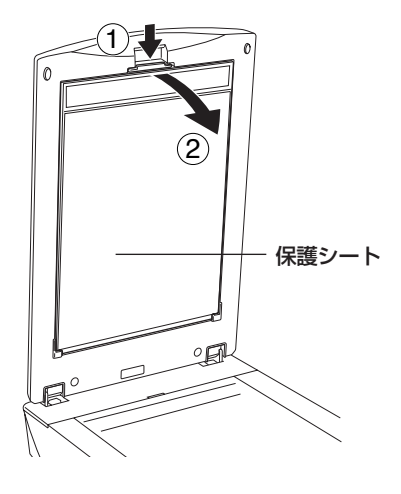

# 35mmフィルムをスキャンする

ここでは、35mm フィルム(スリーブ/マウント)を、アプリケーションソフト ArcSoft PhotoStudio でス キャンし、コンピュータへ取り込む操作を紹介します。(ブローニーフィルム、4×5インチフィルム→P.40)

- 手順の途中でソフトウェアやスキャナがうまく動作しなくなった場合は、「うまく動作しないときは」の「ス キャンのトラブル」をご覧ください。(→P.48~51)
  - フィルムは、よごれや指紋が付かないように、ふちを指先ではさむようにして持ってください。
  - フィルムや原稿台ガラスにほこりが付いていると、スキャンした画像に現れます。フィルムや原稿台ガラスの ほこりは取り除いてください。
  - フィルムをスキャンする場合は、フィルムガイドのキャリブレーション用窓(②マークのある窓)をふさが ないでください。この窓がふさがっていると、フィルムを正しい色でスキャンできなくなります。

## フィルムをセットします。

## 35mm フィルム(スリーブ)の場合

- ① フィルムホルダーを開きます。
- フィルムが溝の内側に収まるように、フィルムのおもて面(像が正しく見える面)を下向きにしてセットします。

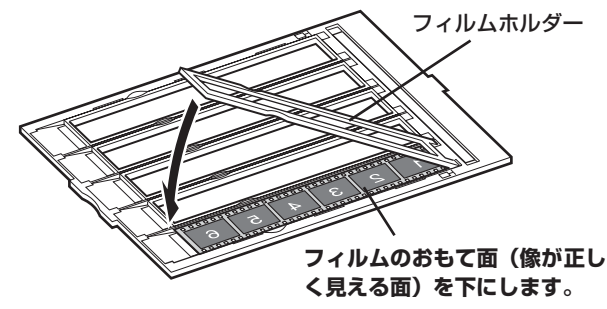

③ フィルムホルダーを閉じます。

外側の突起すべてがフィルムガイドの溝にはまるように、両縁を内側に寄せながら上から押さえて閉じます。

フィルムホルダーがきちんと閉じないときは、フィ ルムをフィルムガイドの溝の内側に正しくセットし 直してから閉じてください。

④ フィルムガイドを原稿台にセットします。

フィルムガイドの突起を、原稿台の FILM マークに 合わせてセットします。

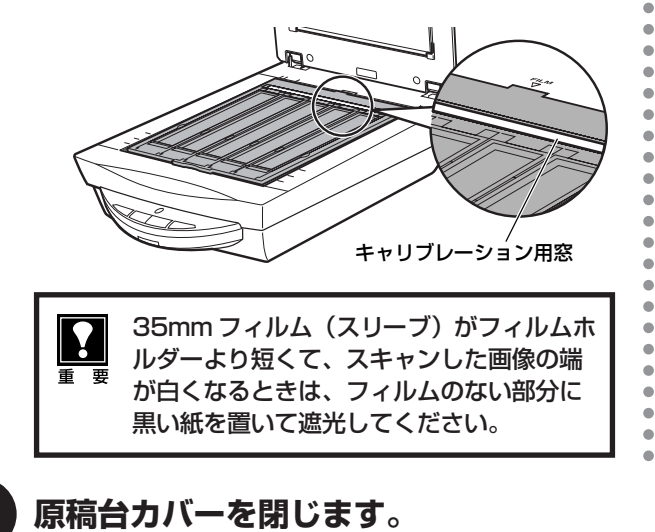

## 35mm フィルム(マウント)の場合

## ① フィルムガイドを原稿台にセットします。

フィルムガイドの突起を、原稿台のFILMマークに 合わせてセットします。

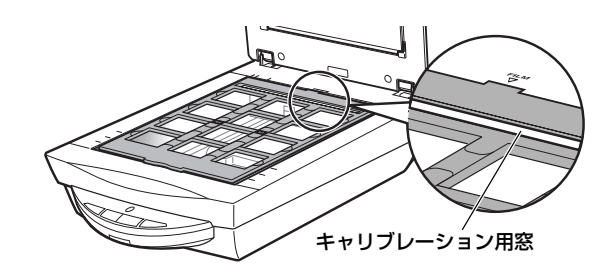

## フィルムガイドにフィルムをセットします。

フィルムのおもて面 (像が正しく見える面)を下 向きにし、図のように置きます。

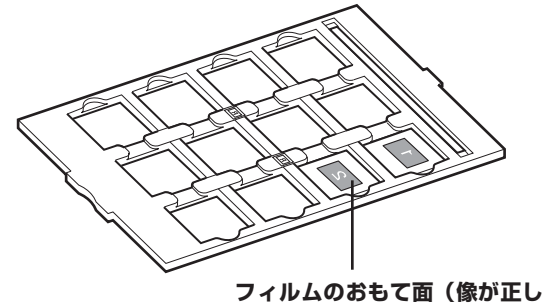

く見える面)を下にします。

## 3 ArcSoft PhotoStudio を起動します。

Windows Windowsの[スタート]→[(すべての)プログラム]→[ArcSoft PhotoStudio 5.5]→[PhotoStudio 5.5] を選択して、「ArcSoft PhotoStudio」を起動します。

(Macintosh) [アプリケーション] フォルダ内、[PhotoStudio] フォルダ内の [PhotoStudio] アイコンをダブル クリックして、「ArcSoft PhotoStudio」を起動します。

詳しくは P.13 をご覧ください。

## ScanGear CS を起動します。

(取り込みアイコン)をクリックするか、[ファイル]メニューの [取り込み] を選択します。 詳しくは P.14 をご覧ください。

▼「ScanGear CS」が起動します。ScanGear CSの[基本モード]の手順を使います。

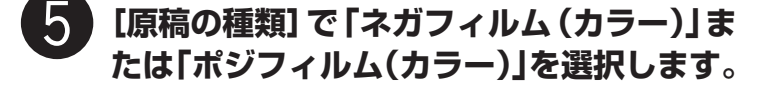

 ・他の設定でスキャンしたいとき、またはモノ クロフィルムをスキャンするときは、「拡張 モード」ボタンをクリックして拡張モードで スキャンしてください。(→P.44)
 「オエード」では 25 mm カニーフィルノ

「基本モード」では35mmカラーフィルムのみスキャンできます。他のフィルムは「拡張モード」でスキャンしてください。

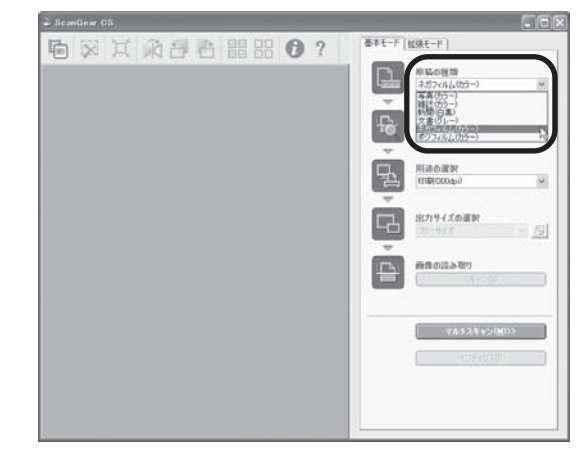

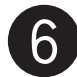

## 【プレビュー】ボタンをクリックします。

▼ プレビューが始まり、しばらくするとプレビュー画像が コマごとに表示されます。

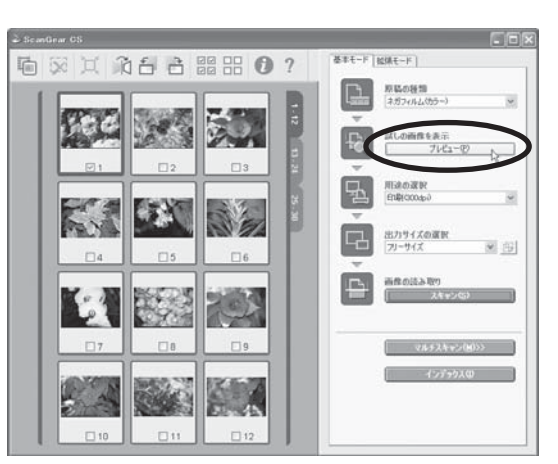

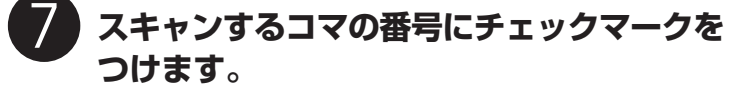

最初は1番目のコマにのみチェックマークがついています。 スキャンしたいコマすべてにチェックマークをつけると、 複数のコマを一度にスキャンできます。 この例では、1番目、2番目、3番目のコマを選択してい ます。

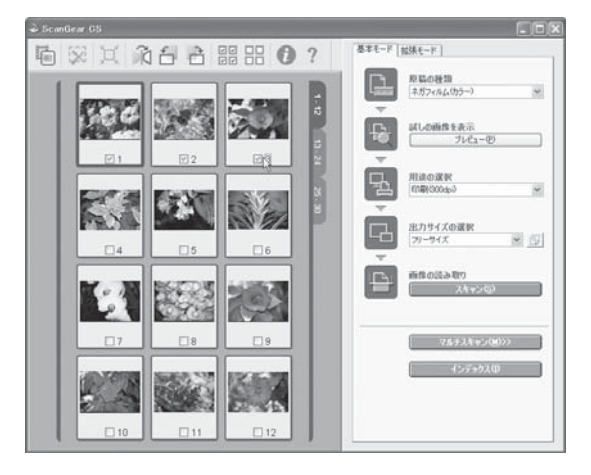

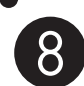

## 8 「用途の選択」で、【印刷(300dpi)】また は<br /> 【画面表示(150dpi)】を選択します。

[印刷(300dpi)]を選択すると出力解像度は300dpi、[画 面表示(150dpi)]を選択すると出力解像度は150dpiに なります。

ここでは [印刷 (300dpi)] を選択します。

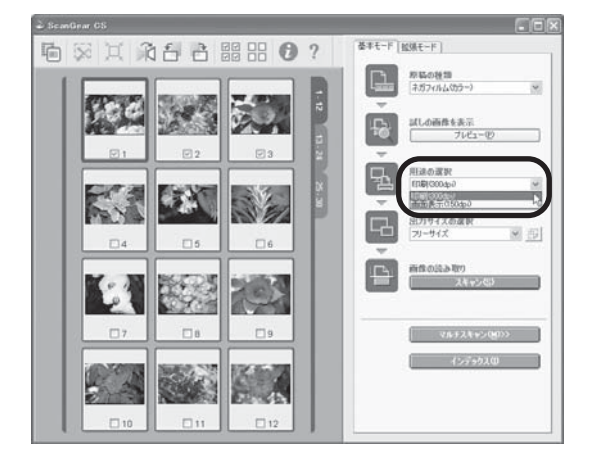

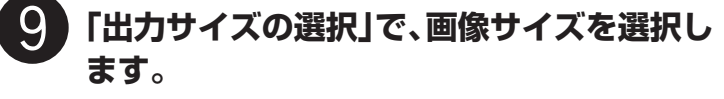

出力サイズには、いろいろなサイズを選択できますが、こ こでは「フリーサイズ」を選択します。

[フリーサイズ]はL判サイズ相当に拡大してスキャンしま す。

その他の出力サイズを選択する場合は、「ScanGear CSで スキャンする」の「基本モード画面」(P.23) をご覧くだ さい。

スキャン範囲 (クロップ範囲) の変更のしかたは P.16 をご 覧ください。

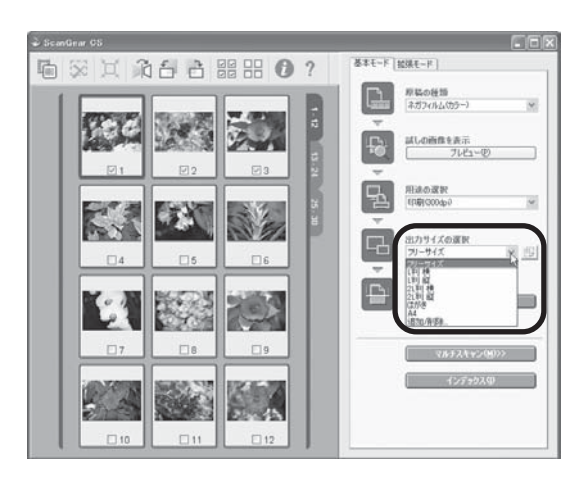

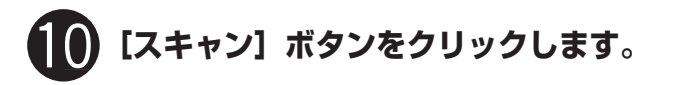

▼スキャンが始まり、チェックマークが付いたコマをス キャンします。

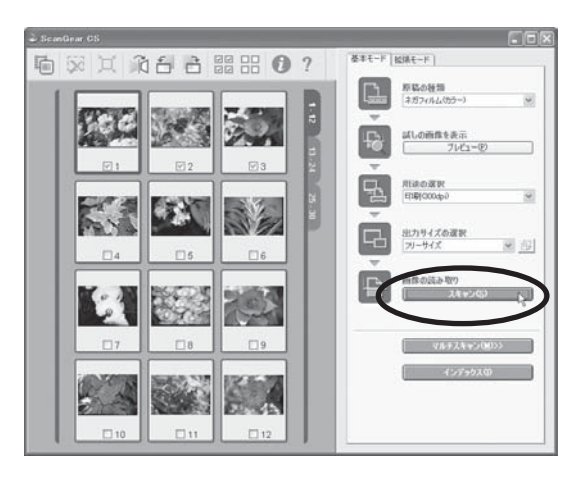

| スキャン中             |             |  |  |  |
|-------------------|-------------|--|--|--|
| 原稿台カバーを開けないでください。 |             |  |  |  |
|                   |             |  |  |  |
| (キャンセル)           |             |  |  |  |
| スキャン状況:           | 2/3 그구目     |  |  |  |
| 推定残り時間:           | 2 分         |  |  |  |
|                   | 詳細情報表示 \min |  |  |  |

## スキャンが終了したら、ScanGear CSの 画面を閉じます。

ScanGear CSの閉じるボタン 🔀 (Windows)または 🛞 (Macintosh)をクリックして終了してください。

▼ ArcSoft PhotoStudioに読み取った画像が表示されます。

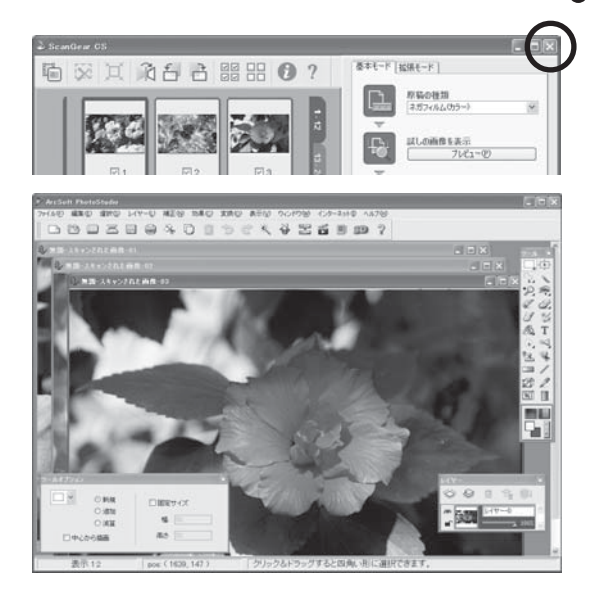

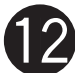

## 画像を保存します。

[ファイル] メニューから [名前を付けて保存] を選択します。

▼「名前を付けて保存」の画面が表示されます。 (画面の表示は、お使いのコンピュータによって異なります。)

ファイルの種類 (Windows) /フォーマット (Macintosh) を 選択し、ファイル名と保存する場所を指定して[保存]をクリッ クします。

| 名前を付けて保存       |                      |   |   |   |   |     | ?×           |
|----------------|----------------------|---|---|---|---|-----|--------------|
| 保存する場所(1):     | <sup>2</sup> マイ ピクチャ | ۷ | 0 | Ð | ø | •   |              |
| Sample Picture |                      |   |   |   |   |     |              |
| ファイル名(N).      | Flower_10            |   |   |   |   | 保存  | ( <u>S</u> ) |
| ファイルの種類(①)     | Jpcs Filc (*.JPG)    |   |   | ~ |   | キャン | セル           |
| クオリティ(型)90     | <                    |   | 1 | F |   |     |              |

## 🖁 終了するときは、ArcSoft PhotoStudio を閉じます。

♪ ◎考 ScanGear CS の使いかたの詳細については、ツールバーの <sup>②</sup>(マニュアル表示ボタン)をクリックして 「ScanGear CS の使いかた」をご覧ください。

ArcSoft PhotoStudioでスキャンがうまくできない場合は、スキャンするコマ数を減らすか、CanoScan Toolbox や Adobe Photoshop Elements 2.0 を使ってスキャンし直してみてください。詳しくは、電 子マニュアル「スキャナ操作ガイド」や Adobe Photoshop Elements 2.0 CD-ROM 内の電子マニュア ルをご覧ください。(「付属のアプリケーションソフト」 → P.30)

# ブローニーフィルム、4×5インチフィルムをスキャンする

ここでは、ブローニーフィルム、4×5インチフィルムを、アプリケーションソフトArcSoft PhotoStudioで スキャンし、コンピュータへ取り込む操作を紹介します。(35mm フィルム → P.36)

## フィルムをセットします。

ブローニーフィルム(スリーブ)の場合

 フィルムガイドを原稿台にセットし、フィルム ホルダーを開いてフィルム押さえシート(黒 紙)を取り除きます。

フィルムガイドは、突起を原稿台の FILM マークに合わせてセットします。

## ② フィルムガイドにフィルムをセットします。

フィルムが溝の内側に収まるように、フィルムのおもて 面(像が正しく見える面)を下向きにしてセットしま す。フィルムの先端で隙間のないようにしてください。

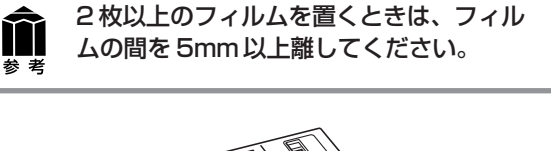

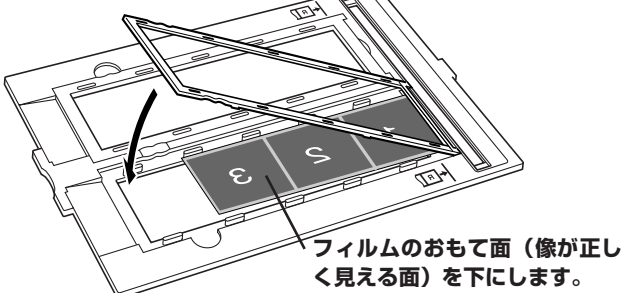

## ブローニーフィルムがカールしている場合(フィルム押さえシートの使いかた)

フィルムがカールしていて、フィルムが原稿台ガラスに密着すると、スキャンした画像にリング状の縞模様(ニュート ンリング)が現れることがあります。 縁がカールしているブローニーフィルムをスキャンする場合は、付属のフィルム押さえシートを使って、フイルムを平 らにする必要があります。 1. フィルムのおもて面 (像が正しく見える面) を下向きにし、フィルムガイド フィルムホルダ に正しくセットします。フィルムの長辺部の縁が上に反っている状態です。 2. フィルム押さえシートの光沢面(イラストが印刷されていない面)を上 に向け、フィルムの端の下から差し入れます。このとき、フィルム押さ えシートがスキャンするコマをふさがないようにご注意ください。 Tak フィルム押さえシートは、かならず光沢面(イラストが 印刷されていない面)をフィルムに接するようにセット ブローー フィルハ 重要 してください。逆にセットすると、フィルムを傷つける ことがあります。 フィルム押さえシートでフィルムをこすらないでくださ い。フィルムを傷つけるおそれがあります。 フィルム押さえシ 3. フィルムホルダーを閉じ、フィルムガイドにきちんとセットします。 光沢面を上向きにし フィルムホルダーで押さえることにより、フィルム全体が押さえられ、 フィルム端の下に差し込む フィルムが平らにセットされます。 上記の方法でスキャンしてもまだ、ニュートンリングが現れるときは、フィルムの反りが大きい場合です。 フィルムを裏返し、次の方法をお試しください。 1. フィルムの裏表を返して、おもて面(像が正しく見える面)を上向きにし、 フィルムガイドにセットします。フィルムの中央部が浮いている状態です。 2. フィルム押さえシートのざらついた面 (イラスト面) を上に向け、フィル ムの端の上から重ねて置きます。(フィルムに接するのはかならず光沢面) フィルム押さえシート 3. フィルムホルダーを閉じ、フィルムガイドにきちんとセットします。 光沢面を下向きにし、フィルム 端を上から押さえる 4. プレビューのあと、ScanGear CSのツールバーの [鏡像] ボタン 👔 で左右を反転してからスキャンします。 フィルム押さえシートでスキャンするコマをふさがないように注意してください。 М フィルム押さえシートはなくさないように大切に保管しておいてください。

## 4×5インチフィルムとブローニーフィルム(1コマ)の場合

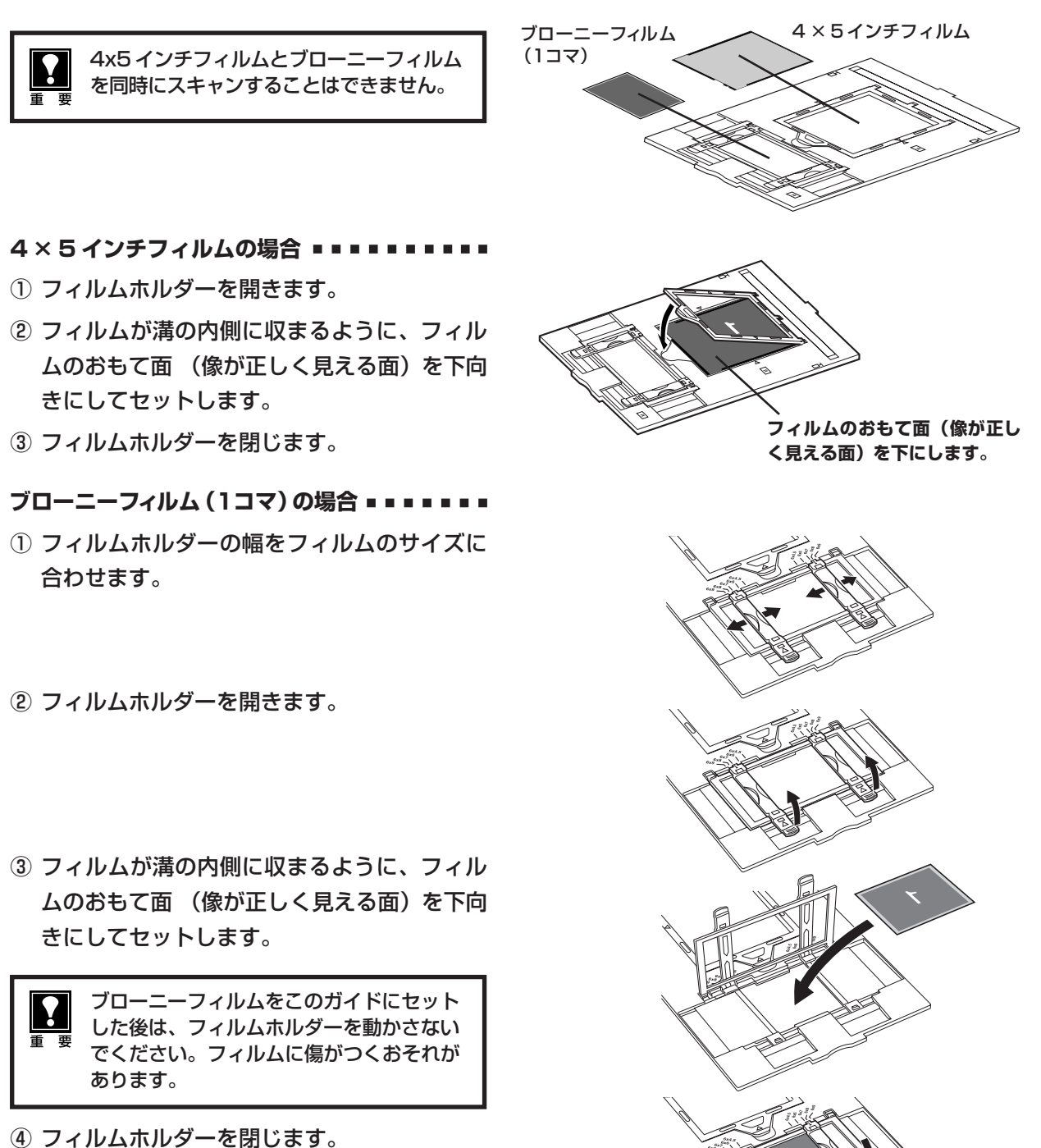

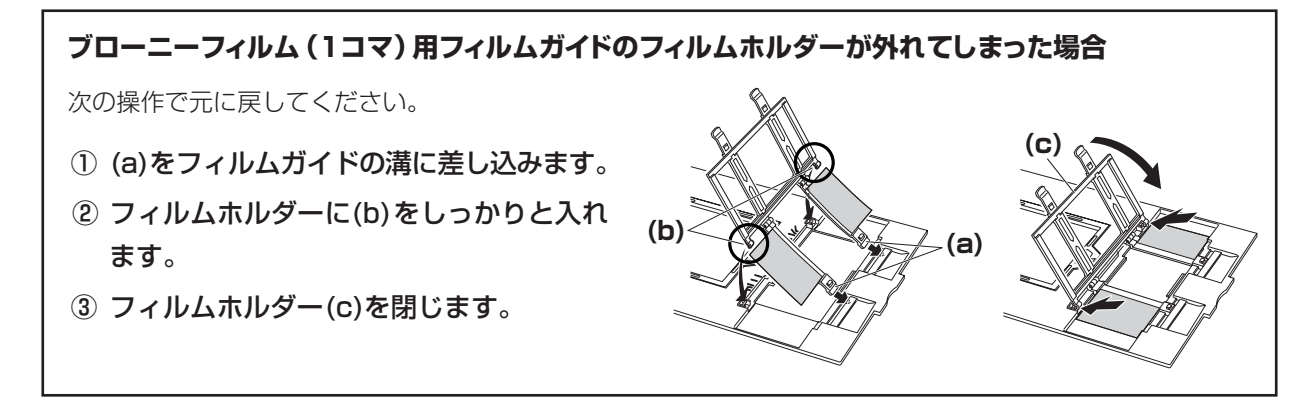

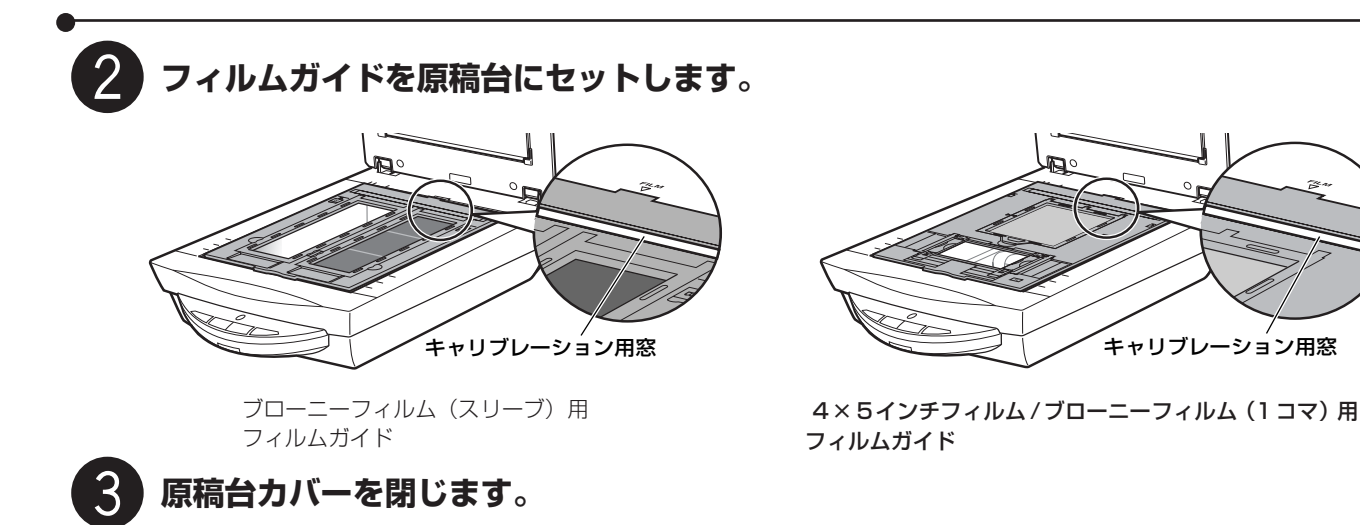

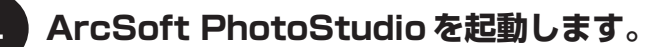

Windows Windowsの[スタート]→[(すべての)プログラム]→[ArcSoft PhotoStudio 5.5]→[PhotoStudio 5.5] を選択して、「ArcSoft PhotoStudio」を起動します。

(Macintosh) [アプリケーション] フォルダ内、[PhotoStudio] フォルダ内の [PhotoStudio] アイコンをダブル クリックして、「ArcSoft PhotoStudio」を起動します。

詳しくは P.13 をご覧ください。

## 5 ScanGear CS を起動します。

(取り込みアイコン)をクリックするか、[ファイル]メニューの [取り込み]を選択します。 詳しくは P.14 をご覧ください。

▼「ScanGear CS」が起動します。

## 6 [拡張モード]タブをクリックし、原稿の種類 でフィルムの種類を選択します。

- ブローニーフィルム、4×5インチフィルム は、拡張モードでスキャンしてください。基 本モードは、35mmカラーフィルムに適し た設定になっています。
  - 選択できるフィルムの種類はカラーネガフィ ルム、カラーポジフィルム、モノクロネガ フィルム、モノクロポジフィルムです。(→ P.44)

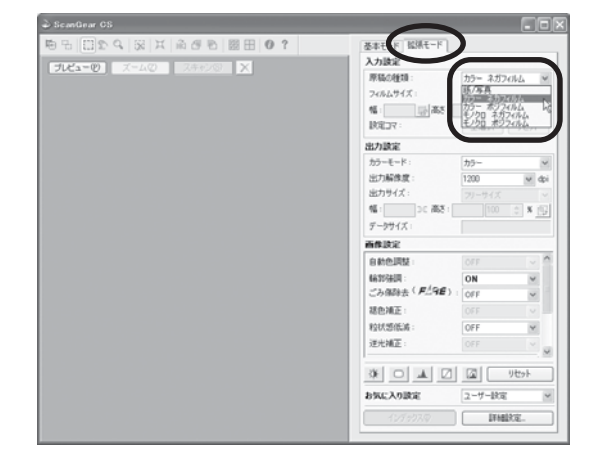

# 【プレビュー】ボタンをクリックします。

▼ プレビューが始まり、しばらくするとプレビュー画像が 表示されます。(画面例はブローニー(スリーブ)の例)

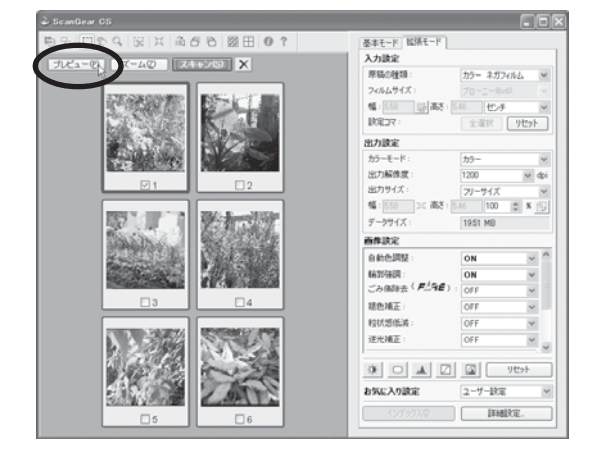

## スキャンするコマやスキャン範囲、入力や出 力、画像設定をします。

フィルムのサイズや種類、プレビュー画像の状態に応じて、 入力や出力、画像設定をします。設定のしかたは「拡張モー ドのフィルムスキャン」(P.44)や電子マニュアル「スキャ ナ操作ガイド」(「もっと詳しく知りたいときは(電子マ ニュアルを見る)」→ P.27)をご覧ください。 スキャン範囲(クロップ範囲)の変更のしかたはP.16をご 覧ください。

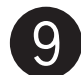

8

## ) [スキャン] ボタンをクリックします。

▼スキャンが始まり、チェックマークが付いたコマをス キャンします。

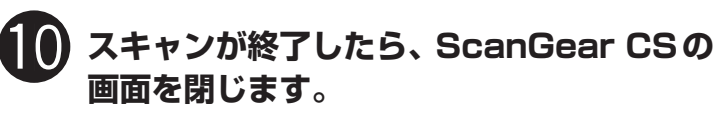

ScanGear CS の閉じるボタン 🔀 (Windows)または 🙆 (Macintosh)をクリックして終了してください。

▼ ArcSoft PhotoStudioに読み取った画像が表示されます。

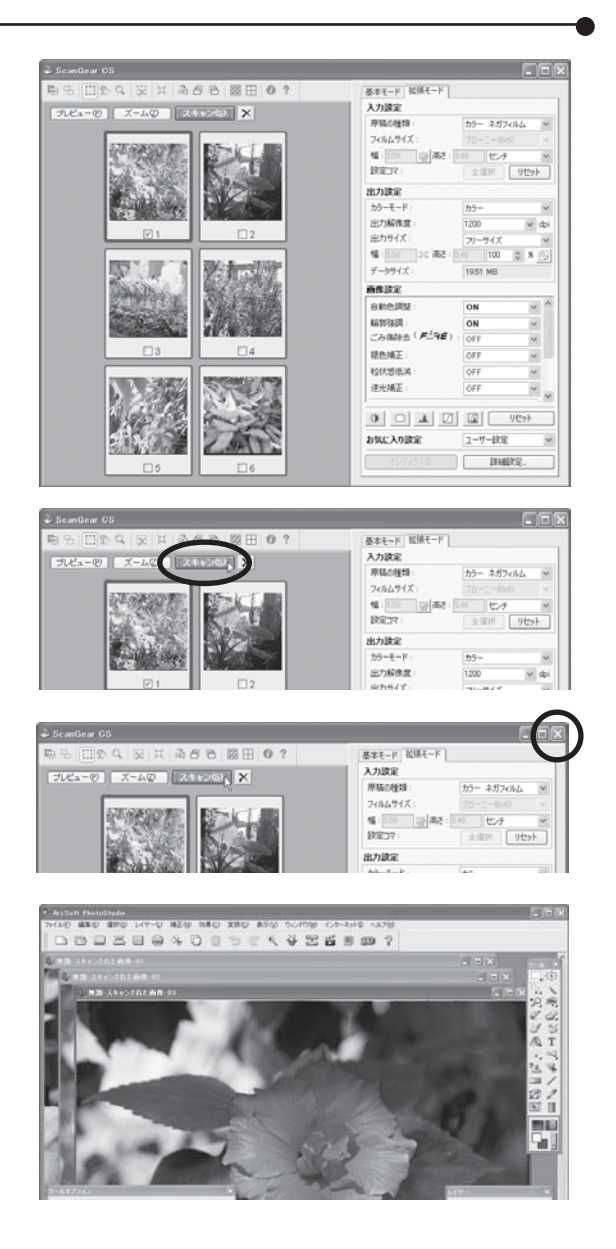

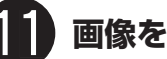

## 画像を保存します。

[ファイル]メニューから[名前を付けて保存]を選択します。

▼「名前を付けて保存」の画面が表示されます。 (画面の表示は、お使いのコンピュータによって異なります。)

ファイルの種類(Windows)/フォーマット(Macintosh)を 選択し、ファイル名と保存する場所を指定して[保存]をクリッ クします。 複数の画像の場合は画像ごとに保存されます。

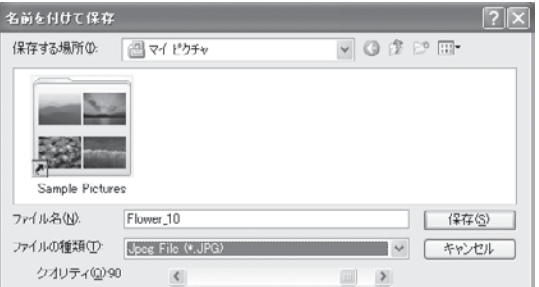

## 2 終了するときは、ArcSoft PhotoStudio を閉じます。

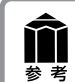

ScanGear CS の使いかたの詳細については、ツールバーの <sup>®</sup>(マニュアル表示ボタン)をクリックして 「ScanGear CS の使いかた」をご覧ください。

# 拡張モードのフィルムスキャン

フィルムを拡張モードでスキャンするときは、次の設定が行えます。

|                                                                                                    | 📣 ScanGear CS                                    |                                                                                                    |                                                                                                    |
|----------------------------------------------------------------------------------------------------|--------------------------------------------------|----------------------------------------------------------------------------------------------------|----------------------------------------------------------------------------------------------------|
| ツールバー (                                                                                                    | 10 2 2 2 2 X A B                                 | 8日0?                                                                                                    | 基本モード 松県モード                                                                                                    |
| ・・・・・・・・・・・・・・・・・・・・・・・・・・・・・・・・・・・・                                                                                                    | 「パピュービ」 ズームビ 」 スキャ                               | 76) X                                                                                                    | 入力設定                                                                                                    |
| ソムや1ル衣小/ 井衣小、フロツノ、フロツノ作り                                                                                                    |                                                  |                                                                                                    | 74ルムサイズ: 35mm 20-7 ✓                                                                                                    |
| 削除、人一ム、画像の色反転や鏡像、回転、全コマ                                                                                                    | <b>2357</b>                                      |                                                                                                    | 幅:250 日本:241 センチ 🖌                                                                                                    |
| 選択や情報表示、マニュアル表示ができます。                                                                                                    |                                                  |                                                                                                    | (読定コマ:<br>全選択 リセット)                                                                                                    |
|                                                                                                    |                                                  |                                                                                                    | 出力設定                                                                                                    |
|                                                                                                    |                                                  |                                                                                                    | カワーモート: カワー ビ<br>出力解除度: 1200 ビート                                                                                                    |
| プレビューエリア ――――                                                                                                    |                                                  |                                                                                                    | 出力サイズ: フリーサイズ 👻                                                                                                    |
|                                                                                                    |                                                  |                                                                                                    | 幅: 358 36 高校: 241 100 章 X (日)                                                                                                    |
| ノレビュー画家を「仪のツノに取人」とコイ衣示し                                                                                                    |                                                  |                                                                                                    | 7 -971X : 553 MB                                                                                                    |
| ます。画像の下にチェックマークを付け、スキャン                                                                                                    |                                                  |                                                                                                    | 自動色調整: ON M A                                                                                                    |
| するコマを指定できます。複数のコマにチェック                                                                                                    | BACK THE RECENT                                  | ACCESSION NO.                                                                                                    | 稿料注意: ON ~                                                                                                    |
| マークを付けると それらのコマを連続してスキャ                                                                                                    |                                                  |                                                                                                    | ごみ傷除去 ( F15E ): OFF Y                                                                                                    |
|                                                                                                    |                                                  |                                                                                                    | 徳色補正: OFF  v extraction                                                                                                    |
| ノしまり。「2」マ以降の画像は、石側のコマ番方が                                                                                                    |                                                  |                                                                                                    | 送光神正: OFF V                                                                                                    |
| 表示されているタフをクリックしてプレヒューしま                                                                                                    | Lans Provinces                                   | STR. RESOLUTION                                                                                                    | × ×                                                                                                    |
| す。                                                                                                    |                                                  |                                                                                                    | 46210 10 10 10                                                                                                    |
|                                                                                                    |                                                  | 2 332 4A                                                                                                    | <b>お気に入り設定</b> ユーザー設定 ⊻                                                                                                    |
|                                                                                                    | <b>1</b> 10 <b>1</b> 1                           | 1 🗆 12                                                                                                    | インデックス(1) 詳細設定。                                                                                                    |
|                                                                                                    |                                                  |                                                                                                    |                                                                                                    |
|                                                                                                    |                                                  |                                                                                                    |                                                                                                    |
| 入力設定                                                                                                    |                                                  |                                                                                                    |                                                                                                    |
| <ul> <li>         ・ 原稿の種類         </li> </ul>                                                                                                    |                                                  | 「其末エード」抗語エード                                                                                                    |                                                                                                    |
|                                                                                                    |                                                  | 至今て「P 1/45元C「P                                                                                                    |                                                                                                    |
|                                                                                                    |                                                  | 入力設定                                                                                                    |                                                                                                    |
| モノクロ ネガフィルム、モノクロボジフィルムが選択できます。                                                                                                    |                                                  | 原稿の種類:                                                                                                    | カラー ネガフィルム                                                                                                    |
|                                                                                                    |                                                  |                                                                                                    |                                                                                                    |
| 出刀設定                                                                                                    |                                                  | フィルムサイズ:                                                                                                    | 35mm スリーブ 🛛 👻                                                                                                    |
| ・カラーモード                                                                                                    |                                                  | 幅: 3.58 🖬 高                                                                                                    | さ: 2.42 センチ 🔽                                                                                                    |
| カラーまたはグレースケールを選択できます                                                                                                    |                                                  |                                                                                                    |                                                                                                    |
| ハノ みにはノレ ヘノ ルで送扒しさみり。<br>山上切佐幸                                                                                                    |                                                  | axtely.                                                                                                    | 王湛切リセット                                                                                                    |
| ・出刀畔傢度                                                                                                    |                                                  | 出力設定                                                                                                    |                                                                                                    |
| スキャン結果の解像度を設定します。解像度や拡大率については P.45                                                                                                    | 5 をお読                                            |                                                                                                    |                                                                                                    |
| みください。                                                                                                    |                                                  | カラーモード:                                                                                                    | カラー 💌                                                                                                    |
| ・出力サイブ                                                                                                    |                                                  | 出力解像度:                                                                                                    | 1200 🗸 dpi                                                                                                    |
|                                                                                                    |                                                  |                                                                                                    |                                                                                                    |
| フィッシーのの山もせてず(桜根の上キャンキシー・キ                                                                                                    |                                                  | 出力サイズ・                                                                                                    | DU-#7                                                                                                    |
| スキャン画像の出力サイズ(縦横の大きさ)を設定します。                                                                                                    |                                                  | 出力サイズ:                                                                                                    | フリーサイズ 🗸                                                                                                    |
| スキャン画像の出力サイズ(縦横の大きさ)を設定します。<br><b>画体計</b>                                                                                                    |                                                  | 出力サイズ:<br>●幅:3.58 → こ高                                                                                                    | フリーサイズ     ✓       さ:     2.42     100     ♦     6                                                                                                    |
| <ul> <li>スキャン画像の出力サイズ(縦横の大きさ)を設定します。</li> <li>              画像設定          </li> </ul>                                                                                                    |                                                  | 出力サイズ:<br>●幅:358 → 高3<br>データサイズ:                                                                                                    |                                                                                                    |
| スキャン画像の出力サイズ(縦横の大きさ)を設定します。<br><b>画像設定</b><br>以下の各種画像補正の設定、および露光・色調整設定、読取設定、キャ!                                                                                                    | ノブレーション                                          | 出力サイズ:<br>●幅:358 358 高<br>データサイズ:                                                                                                    | フリーサイズ<br>2.42 100 3 % (引)<br>5.55 MB                                                                                                    |
| スキャン画像の出力サイズ(縦横の大きさ)を設定します。<br><b>画像設定</b><br>以下の各種画像補正の設定、および露光・色調整設定、読取設定、キャリの設定ができます。                                                                                                    | リブレーション                                          | 出力サイズ:<br>• 幅: <u>358</u> 3 ( 高)<br>データサイズ:<br><b>画像設定</b>                                                                                                    | フリーサイズ<br>242 100 * *<br>5.55 MB                                                                                                    |
| スキャン画像の出力サイズ(縦横の大きさ)を設定します。<br><b>画像設定</b><br>以下の各種画像補正の設定、および露光・色調整設定、読取設定、キャリの設定ができます。<br>・自動色調整                                                                                                    | リブレーション                                          | 出力サイズ:<br>●幅: <u>858</u> → 高<br>データサイズ:<br><b> </b>                                                                                                    | フリーサイズ<br>2.42 100 * * ()<br>5.55 MB                                                                                                    |
| スキャン画像の出力サイズ(縦横の大きさ)を設定します。<br><b>画像設定</b><br>以下の各種画像補正の設定、および露光・色調整設定、読取設定、キャリの設定ができます。<br>・自動色調整                                                                                                    | リブレーション                                          | 出力サイズ:<br>●幅: <u>358</u> → 高<br>データサイズ:<br><b> </b>                                                                                                    | フリーサイズ<br>2.42 100 * * ()<br>5.55 MB                                                                                                    |
| スキャン画像の出力サイズ(縦横の大きさ)を設定します。<br><b>画像設定</b><br>以下の各種画像補正の設定、および露光・色調整設定、読取設定、キャリの設定ができます。<br>・自動色調整<br>クロップ範囲の画像の色を、最適に補正します。                                                                                                    | リブレーション                                          | 出力サイズ:<br>• 幅: <u>358</u> 35 高<br>データサイズ:<br><b>画称設定</b><br>自動色調整:<br>輪郭強調:                                                                                                    | フリーサイズ       き:242       100       5.55 MB                                                                                                    |
| スキャン画像の出力サイズ(縦横の大きさ)を設定します。<br><b>画像設定</b><br>以下の各種画像補正の設定、および露光・色調整設定、読取設定、キャリの設定ができます。<br>・自動色調整<br>クロップ範囲の画像の色を、最適に補正します。<br>・輪郭強調                                                                                                    | Jブレーション                                          | 出力サイズ:<br>●幅:358<br>データサイズ:                                                                                                    | 21/-サイズ ♥<br>5.55 MB<br>ON ♥<br>ON ♥<br>C) : OFF ♥                                                                                                    |
| スキャン画像の出力サイズ(縦横の大きさ)を設定します。<br><b>画像設定</b><br>以下の各種画像補正の設定、および露光・色調整設定、読取設定、キャリの設定ができます。<br>・自動色調整<br>クロップ範囲の画像の色を、最適に補正します。<br>・輪郭強調<br>画像の輪郭を強調します。                                                                                                    | リブレーション                                          | 出力サイズ:<br>幅:358 36 高に<br>データサイズ:           画像設定           自動色調整:           輪郭強調:           ごみ傷除去( <b>戶</b> )           線色補正:                                                                                                    | 7//-サイズ       5:55 MB       0N       0N       0N       0FF       0FF                                                                                                    |
| スキャン画像の出力サイズ(縦横の大きさ)を設定します。<br><b>画像設定</b><br>以下の各種画像補正の設定、および露光・色調整設定、読取設定、キャリの設定ができます。<br>・自動色調整<br>クロップ範囲の画像の色を、最適に補正します。<br>・輪郭強調<br>画像の輪郭を強調します。<br>・ごみ傷除去(FABE)                                                                                                    | Jブレーション                                          | 出力サイズ:<br>■幅:358 356 高<br>データサイズ:<br>画像設定<br>自動色調整:<br>輪郭強調:<br>ごみ傷除去( <b>戸</b> )<br>褪色補正:                                                                                                    | フリーサイズ     ▼       5:55 MB       0N       ●       ●       ●       ●       ●       ●       ●       ●       ●       ●       ●       ●       ●       ●       ●       ●       ●       ●       ●       ●       ●       ●       ●       ●       ●       ●       ●       ●       ●       ●       ●       ●       ●       ●       ●       ●       ●       ●       ●       ●       ●       ●       ●       ●       ●       ●       ●       ●       ●       ●       ●       ●       ●       ●       ●       ●       ●       ●       ●       ●       ●       ●       ●       ●                                                                                                    |
| <ul> <li>スキャン画像の出力サイズ(縦横の大きさ)を設定します。</li> <li>画像設定</li> <li>以下の各種画像補正の設定、および露光・色調整設定、読取設定、キャリの設定ができます。</li> <li>自動色調整         <ul> <li>クロップ範囲の画像の色を、最適に補正します。</li> <li>輪郭強調                 画像の輪郭を強調します。</li> <li>ごみ傷除去(FARE)</li></ul></li></ul>                                                                                                    | リブレーション                                          | 出力サイズ:<br>■幅:358 3€ 高<br>データサイズ:<br>■御祭設定<br>自動色調整:<br>輪郭強調:<br>ごみ傷除去( <b>F</b> _3)<br>褪色補正:<br>粒状感低減:                                                                                                    | >IJ-サイズ       555 MB       0N       0N       0FF       0FF       0FF       0FF                                                                                                    |
| スキャン画像の出力サイズ(縦横の大きさ)を設定します。<br><b>画像設定</b><br>以下の各種画像補正の設定、および露光・色調整設定、読取設定、キャリの設定ができます。<br>・自動色調整<br>クロップ範囲の画像の色を、最適に補正します。<br>・輪郭強調<br>画像の輪郭を強調します。<br>・ごみ傷除去(FARE)<br>フィッカーンとの小さなゴミや傷を自動的に除去します。                                                                                                    | リブレーション                                          | 出力サイズ:<br>■幅: 358 3€ 高<br>データサイズ:<br>■像設定<br>自動色調整:<br>輪郭強調:<br>ごみ傷除去( <b>戸</b> ▲9)<br>褪色補正:<br>粒状感低減:<br>逆光補正:                                                                                                    | >JJ-#1X       555 MB       555 MB       ON       ON       OFF       OFF       OFF       OFF       OFF       OFF       OFF       OFF                                                                                                    |
| スキャン画像の出力サイズ(縦横の大きさ)を設定します。<br><b>画像設定</b><br>以下の各種画像補正の設定、および露光・色調整設定、読取設定、キャリの設定ができます。<br>・自動色調整<br>クロップ範囲の画像の色を、最適に補正します。<br>・輪郭強調<br>画像の輪郭を強調します。<br>・ごみ傷除去(FARE)<br>フィルム上の小さなゴミや傷を自動的に除去します。<br>・褪色補正                                                                                                    | リブレーション                                          | 出力サイズ:<br>■幅: 358 3€ 高<br>データサイズ:<br>■像設定<br>自動色調整:<br>輪郭強調:<br>ごみ傷除去( <b>F</b> ▲<br>4<br>褪色補正:<br>粒状感低減:<br>逆光補正:                                                                                                    | フリーサイズ     ▼       522     100     *       555 MB         ON     ▼         ON     ▼         ON     ▼         OFF     ▼         OFF     ▼         OFF     ▼                                                                                                    |
| スキャン画像の出力サイズ(縦横の大きさ)を設定します。<br><b>画像設定</b><br>以下の各種画像補正の設定、および露光・色調整設定、読取設定、キャリの設定ができます。<br>・自動色調整<br>クロップ範囲の画像の色を、最適に補正します。<br>・輪郭強調<br>画像の輪郭を強調します。<br>・ごみ傷除去(FARE)<br>フィルム上の小さなゴミや傷を自動的に除去します。<br>・褪色補正<br>経年変化などで、褪色や色カブリしたフィルムの色を補正します。                                                                                                    | リブレーション                                          | 出力サイズ:<br>■幅: 358 3€ 高<br>データサイズ:<br>■酸酸設定<br>自動色調整:<br>輪郭強調:<br>ごみ傷除去( <b>F</b><br>1<br>褪色補正:<br>粒状感低減:<br>逆光補正:<br>露光・色調整設定                                                                                                    | フリーサイズ     ▼       5242     100     *       555 MB         ON     ▼         ON     ▼         ON     ▼         ON     ▼         ON     ▼         ON     ▼         OFF     ▼         OFF     ▼         OFF     ▼         OFF     ▼         OFF     ▼                                                                                                    |
| スキャン画像の出力サイズ(縦横の大きさ)を設定します。<br><b>画像設定</b><br>以下の各種画像補正の設定、および露光・色調整設定、読取設定、キャリの設定ができます。<br>・自動色調整<br>クロップ範囲の画像の色を、最適に補正します。<br>・輪郭強調<br>画像の輪郭を強調します。<br>・ごみ傷除去(FARE)<br>フィルム上の小さなゴミや傷を自動的に除去します。<br>・褪色補正<br>経年変化などで、褪色や色力ブリしたフィルムの色を補正します。<br>・物状感低減                                                                                                    | リブレーション                                          | 出力サイズ:<br>■幅: <u>358</u> ⇒ 高<br>データサイズ:<br>■像設定<br>自動色調整:<br>輪郭強調:<br>ごみ傷除去( <b>月</b> )<br>褪色補正:<br>粒状感低減:<br>逆光補正:<br>露光・色調整設定<br>手動露光調整:                                                                                                    | フリーサイズ     ▼       5:55 MB       5:55 MB       0N       ○N       ○FF       ○FF       ○FF       ○FF       ○FF       ○FF       ○FF       ○FF       ○FF       ○FF       ○FF       ○FF       ○FF       ○FF       ○FF       ○FF       ○FF       ○FF       ○FF       ○FF       ○FF       ○FF                                                                                                    |
| スキャン画像の出力サイズ(縦横の大きさ)を設定します。<br><b>画像設定</b><br>以下の各種画像補正の設定、および露光・色調整設定、読取設定、キャリの設定ができます。<br>・自動色調整<br>クロップ範囲の画像の色を、最適に補正します。<br>・輪郭強調<br>画像の輪郭を強調します。<br>・ごみ傷除去(FARE)<br>フィルム上の小さなゴミや傷を自動的に除去します。<br>・褪色補正<br>経年変化などで、褪色や色力ブリしたフィルムの色を補正します。<br>・粒状感低減<br>高感度フィルムを使用したときに感じられる数状感を低減します。                                                                                                    | Jブレーション                                          | 出力サイズ:<br>■幅: 358 テ 高<br>データサイズ:<br>■修設定<br>自動色調整:<br>輪郭強調:<br>ごみ傷除去( <b>戸</b> )<br>褪色補正:<br>粒状感低減:<br>逆光補正:<br>露光・色調整設定<br>手動露光調整:<br>選択範囲の色調整:                                                                                                    | フリーサイズ     ▼       555 MB       0N       ○N       ○FF       ○FF       ○FF       ○FF       ○FF       ○FF       ○FF       ○FF       ○FF       ○FF       ○FF       ○FF       ○FF       ○FF       ○FF       ○FF       ○FF       ○FF       ○FF       ○FF       ○FF       ○FF       ○FF       ○FF       ○FF                                                                                                    |
| スキャン画像の出力サイズ(縦横の大きさ)を設定します。<br>画像設定<br>以下の各種画像補正の設定、および露光・色調整設定、読取設定、キャリの設定ができます。<br>・自動色調整<br>クロップ範囲の画像の色を、最適に補正します。<br>・輪郭強調<br>画像の輪郭を強調します。<br>・ごみ傷除去(FARE)<br>フィルム上の小さなゴミや傷を自動的に除去します。<br>・褪色補正<br>経年変化などで、褪色や色力ブリしたフィルムの色を補正します。<br>・粒状感低減<br>高感度フィルムを使用したときに感じられる粒状感を低減します。                                                                                                    | リブレーション                                          | 出力サイズ:<br>■幅:358 3€ 高<br>データサイズ:<br>■働き調整:<br>輪郭強調:<br>ごみ傷除去( <b>戶</b> )<br>褪色補正:<br>粒状感低減:<br>逆光補正:<br>露光・色調整設定<br>手動露光調整:<br>選択範囲の色調整デ                                                                                                    | フリーサイズ     マ       クリーサイズ     マ       555 MB       555 MB       ON     マ       ON     マ       OFF     マ       OFF     マ       OFF     マ       0FF     マ       0FF     マ       0FF     マ       0FF     マ       0FF     マ       0FF     マ       0FF     マ       0FF     マ       0FF     マ                                                                                                    |
| スキャン画像の出力サイズ(縦横の大きさ)を設定します。<br>画像設定<br>以下の各種画像補正の設定、および露光・色調整設定、読取設定、キャリの設定ができます。<br>・自動色調整<br>クロップ範囲の画像の色を、最適に補正します。<br>・輪郭強調<br>画像の輪郭を強調します。<br>・ごみ傷除去(FARE)<br>フィルム上の小さなゴミや傷を自動的に除去します。<br>・褪色補正<br>経年変化などで、褪色や色カブリしたフィルムの色を補正します。<br>・粒状感低減<br>高感度フィルムを使用したときに感じられる粒状感を低減します。<br>・逆光補正                                                                                                    | リブレーション                                          | 出力サイズ:<br>■幅:358 3€ 高<br>データサイズ:<br>■動色調整:<br>輪郭強調:<br>ごみ傷除去( <b>戸</b> 27)<br>褪色補正:<br>粒状感低減:<br>逆光補正:<br>露光・色調整設定<br>手動露光調整:<br>選択範囲の色調整デ                                                                                                    | フリーサイズ     マ       555 MB       555 MB       ON     マ       ON     マ       OFF     マ       OFF     マ       OFF     マ       OFF     マ       OFF     マ       F     マ       第     100 0 % %       *-夕を全コマに適用:     実行       実行     リセット                                                                                                    |
| スキャン画像の出力サイズ(縦横の大きさ)を設定します。<br>画像設定<br>以下の各種画像補正の設定、および露光・色調整設定、読取設定、キャリの設定ができます。<br>・自動色調整<br>クロップ範囲の画像の色を、最適に補正します。<br>・輪郭強調<br>画像の輪郭を強調します。<br>・ごみ傷除去(FARE)<br>フィルム上の小さなゴミや傷を自動的に除去します。<br>・褪色補正<br>経年変化などで、褪色や色カブリしたフィルムの色を補正します。<br>・粒状感低減<br>高感度フィルムを使用したときに感じられる粒状感を低減します。<br>・逆光補正<br>逆光で見えにくくなった画像を補正します。                                                                                                    | リブレーション                                          | 出力サイズ:<br>■幅:358 3€ 高<br>データサイズ:<br>■御祭設定<br>自動色調整:<br>輪郭強調:<br>ごみ傷除去( <b>F</b> ▲3)<br>褪色補正:<br>粒状感低減:<br>逆光補正:<br>露光・色調整設定<br>手動露光調整:<br>選択範囲の色調整デ<br>読取設定                                                                                          | フリーサイズ     マ       ちちち MB       ちちち MB       0N     マ       0N     マ       0FF     マ       0FF     マ       0FF     マ       0FF     マ       0FF     マ       0FF     マ       0FF     マ       0FF     マ       第     100     *       *     二       ショマに適用:     実行       実行     リセット                                                                                                    |
| スキャン画像の出力サイズ(縦横の大きさ)を設定します。<br>画像設定<br>以下の各種画像補正の設定、および露光・色調整設定、読取設定、キャリの設定ができます。<br>・自動色調整<br>クロップ範囲の画像の色を、最適に補正します。<br>・輪郭強調<br>画像の輪郭を強調します。<br>・ごみ傷除去(FARE)<br>フィルム上の小さなゴミや傷を自動的に除去します。<br>・褪色補正<br>経年変化などで、褪色や色カブリしたフィルムの色を補正します。<br>・粒状感低減<br>高感度フィルムを使用したときに感じられる粒状感を低減します。<br>・逆光補正<br>逆光で見えにくくなった画像を補正します。                                                                                                    | リブレーション                                          | 出力サイズ:<br>■幅:358 3€ 高。<br>データサイズ:<br>■像設定<br>自動色調整:<br>輪郭強調:<br>ごみ傷除去( <b>F</b> ▲3)<br>褪色補正:<br>粒状感低減:<br>逆光補正:<br>露光・色調整設定<br>手動露光調整:<br>選択範囲の色調整子<br>読取設定<br>高面をエービ.                                                                               | フリーサイズ     マ       555 MB       555 MB       0N     マ       0N     マ       0FF     マ       0FF     マ       0FF     マ       0FF     マ       0FF     マ       0FF     マ       第     100       第     100       第     第       ○     100       第     100       ○     ※       ○     三       ○     三                                                                                                    |
| スキャン画像の出力サイズ (縦横の大きさ)を設定します。<br>■像設定<br>以下の各種画像補正の設定、および露光・色調整設定、読取設定、キャリの設定ができます。<br>・自動色調整<br>クロップ範囲の画像の色を、最適に補正します。<br>・輪郭強調<br>画像の輪郭を強調します。<br>・ごみ傷除去 (FARE)<br>フィルム上の小さなゴミや傷を自動的に除去します。<br>・褪色補正<br>経年変化などで、褪色や色カブリしたフィルムの色を補正します。<br>・粒状感低減<br>高感度フィルムを使用したときに感じられる粒状感を低減します。<br>・逆光補正<br>逆光で見えにくくなった画像を補正します。                                                                                                    | リブレーション                                          | 出力サイズ:<br>■幅:358 3€ 高。<br>データサイズ:<br>■像設定<br>自動色調整:<br>輪郭強調:<br>ごみ傷除去( <b>F</b> ▲<br>4<br>一次での低減:<br>逆光補正:<br>露光・色調整設定<br>手動露光調整:<br>選択範囲の色調整デ<br>読取設定<br>高画質モード:                                                                                    | フリーサイズ     マ       5.55 MB       5.55 MB       0N     マ       0N     マ       0FF     マ       0FF     マ       0FF     マ       0FF     マ       100     米       100     米       100     米       0FF     マ       0FF     マ       0FF     マ       100     米       100     米       0FF     マ       100     米       0FF     マ       0FF     マ                                                                                                    |
| スキャン画像の出力サイズ (縦横の大きさ)を設定します。<br>画像設定<br>以下の各種画像補正の設定、および露光・色調整設定、読取設定、キャリの設定ができます。<br>・自動色調整<br>クロップ範囲の画像の色を、最適に補正します。<br>・輪郭強調<br>画像の輪郭を強調します。<br>・ごみ傷除去 (FARE)<br>フィルム上の小さなゴミや傷を自動的に除去します。<br>・褪色補正<br>経年変化などで、褪色や色カブリしたフィルムの色を補正します。<br>・粒状感低減<br>高感度フィルムを使用したときに感じられる粒状感を低減します。<br>・逆光補正<br>逆光で見えにくくなった画像を補正します。<br>右側の ▼ (オープンボタン)をクリックすると次の項目が表示されます。                                                                                                    | リブレーション                                          | 出力サイズ:<br>■幅: 358 3€ 高。<br>データサイズ:<br>■像設定<br>自動色調整:<br>輪郭強調:<br>ごみ傷除去( <b>戸</b> ▲句<br>褪色補正:<br>粒状感低減:<br>逆光補正:<br>露光・色調整設定<br>手動露光調整:<br>選択範囲の色調整デ<br>読取設定<br>高画質モード:<br>±+01-71/×/= <sup>×</sup> /= <sup>6</sup> /                                 | フリーサイズ     マ       5.55 MB       5.55 MB       0N     マ       0FF     マ       0FF     マ       0FF     マ       0FF     マ       0FF     マ       第     100       第     100       第     100       第     100       第     100       第     100       第     100       100     100       第     100       100     100       100     100                                                                                                    |
| スキャン画像の出力サイズ(縦横の大きさ)を設定します。<br>画像設定<br>以下の各種画像補正の設定、および露光・色調整設定、読取設定、キャリの設定ができます。<br>・自動色調整<br>クロップ範囲の画像の色を、最適に補正します。<br>・輪郭強調<br>画像の輪郭を強調します。<br>・ごみ傷除去(FARE)<br>フィルム上の小さなゴミや傷を自動的に除去します。<br>・褪色補正<br>経年変化などで、褪色や色カブリしたフィルムの色を補正します。<br>・粒状感低減<br>高感度フィルムを使用したときに感じられる粒状感を低減します。<br>・逆光補正<br>逆光で見えにくくなった画像を補正します。<br>右側の €(オープンボタン)をクリックすると次の項目が表示されます。                                                                                                    | Jブレーション                                          | 出力サイズ:<br>■幅: 358 テ 高は<br>データサイズ:<br>■修設定<br>自動色調整:<br>輪郭強調:<br>ごみ傷除去( <b>戸</b> )<br>褪色補正:<br>粒状感低減:<br>逆光補正:<br>露光・色調整設定<br>手動露光調整:<br>選択範囲の色調整デ<br>読取設定<br>高画質モード:<br>キャリブレーション設                                                                   | フリーサイズ     マ       242     100     米 (学)       555 MB     555 MB       ON     マ       ON     マ       OFF     マ       OFF     マ       OFF     マ       ●     100     米       ○     100     米       ○     「     100     米       ○     「     100     ※       ○     「     100     ※       ○     「     100     ※       ○     「     100     ※       ○     「     100     ※       ○     「     100     ※       ○     「     100     ※       ○     「     100     ※       ○     「     100     ※       ○     「     100     ※       ○     「     100     ※       ○     「     100     ※       ○     「     100     ※       ○     「     ※     100       ○     「     ※     100       ○     ※     ※     100       ○     ※     ※     100       ○     ※     ※     100       ○     ※     ※    |
| スキャン画像の出力サイズ (縦横の大きさ)を設定します。<br>画像設定<br>以下の各種画像補正の設定、および露光・色調整設定、読取設定、キャリの設定ができます。<br>・自動色調整<br>クロップ範囲の画像の色を、最適に補正します。<br>・輪郭強調<br>画像の輪郭を強調します。<br>・ごみ傷除去 (FARE)<br>フィルム上の小さなゴミや傷を自動的に除去します。<br>・褪色補正<br>経年変化などで、褪色や色力ブリしたフィルムの色を補正します。<br>・粒状感低減<br>高感度フィルムを使用したときに感じられる粒状感を低減します。<br>・逆光補正<br>逆光で見えにくくなった画像を補正します。<br>右側の € (オープンボタン)をクリックすると次の項目が表示されます。<br>・露光・色調整設定<br>手動露光調整のチェックボックスにチェックを入れると、露出アンダー                                                                                                    | リブレーション                                          | 出力サイズ:<br>■幅:358 3年 高は<br>データサイズ:<br>■像設定<br>自動色調整:<br>輪郭強調:<br>ごみ傷除去( <b>戶</b> )<br>褪色補正:<br>粒状感低減:<br>逆光補正:<br>露光・色調整設定<br>手動露光調整:<br>選択範囲の色調整デ<br>読取設定<br>高画質モード:<br>キャリブレーション設<br>キャリブレーション:                                                     | フリーサイズ     マ       クリーサイズ     マ       555 MB       555 MB       0N     マ       0N     マ       0FF     マ       0FF     マ       100<                                                                                                    |
| スキャン画像の出力サイズ (縦横の大きさ)を設定します。<br>画像設定<br>以下の各種画像補正の設定、および露光・色調整設定、読取設定、キャリの設定ができます。<br>・自動色調整<br>クロップ範囲の画像の色を、最適に補正します。<br>・輪郭強調<br>画像の輪郭を強調します。<br>・ごみ傷除去 (FARE)<br>フィルム上の小さなゴミや傷を自動的に除去します。<br>・褪色補正<br>経年変化などで、褪色や色力ブリしたフィルムの色を補正します。<br>・粒状感低減<br>高感度フィルムを使用したときに感じられる粒状感を低減します。<br>・逆光補正<br>逆光で見えにくくなった画像を補正します。<br>右側の € (オープンボタン)をクリックすると次の項目が表示されます。<br>・露光・色調整設定<br>手動露光調整のチェックボックスにチェックを入れると、露出アンダー<br>撮影したフィルムのフキャン時の露光状態を調整することで、鼻滴が明                                                                                                    | Jブレーション<br>ーやオーバーで<br>日ろ六の画像を                    | 出力サイズ:<br>■幅:358 3€ 高に<br>データサイズ:<br>■働き調整:<br>輪郭強調:<br>ごみ傷除去( <b>戶</b> )<br>褪色補正:<br>粒状感低減:<br>逆光補正:<br>露光・色調整設定<br>手動露光調整:<br>選択範囲の色調整デ<br>読取設定<br>高画質モード:<br>キャリブレーション設<br>キャリブレーション:<br>スキャン前に毎回実得                                               | フリーサイズ     マ       555 MB       555 MB       0N     マ       0N     マ       0FF     マ       0FF     マ       0FF     マ       0FF     マ       0FF     マ       0FF     マ       0FF     マ       0FF     マ       0FF     マ       0FF     マ       0FF     マ       0FF     マ       100     米       ウFF     マ       第行     リセット       100     米       東行     リセット       東行     マ       う     ア                                                                                                    |
| スキャン画像の出力サイズ (縦横の大きさ)を設定します。<br>画像設定<br>以下の各種画像補正の設定、および露光・色調整設定、読取設定、キャリの設定ができます。<br>・自動色調整<br>クロップ範囲の画像の色を、最適に補正します。<br>・輪郭強調<br>画像の輪郭を強調します。<br>・ごみ傷除去 (FARE)<br>フィルム上の小さなゴミや傷を自動的に除去します。<br>・褪色補正<br>経年変化などで、褪色や色カブリしたフィルムの色を補正します。<br>・粒状感低減<br>高感度フィルムを使用したときに感じられる粒状感を低減します。<br>・逆光補正<br>逆光で見えにくくなった画像を補正します。<br>右側の € (オープンボタン)をクリックすると次の項目が表示されます。<br>・露光・色調整設定<br>手動露光調整のチェックボックスにチェックを入れると、露出アンダー<br>撮影したフィルムのスキャン時の露光状態を調整することで、最適な明                                                                                                    | Jブレーション<br>ーやオーバーで<br>月るさの画像を                    | 出力サイズ:<br>■幅:358 3€ 高に<br>データサイズ:<br>■働き調整:<br>輪郭強調:<br>ごみ傷除去( <b>戶</b> ▲3)<br>褪色補正:<br>粒状感低減:<br>逆光補正:<br>露光・色調整設定<br>手動露光調整:<br>選択範囲の色調整デ<br>読取設定<br>高画質モード:<br>キャリブレーション設<br>キャレブレーション:<br>スキャン前に毎回実行                                             | フリーサイズ     マ       555 MB       555 MB       0N     マ       0N     マ       0FF     マ       0FF     マ       0FF     マ       0FF     マ       0FF     マ       ○FF     マ       ○FF     マ                                                                                                    |
| スキャン画像の出力サイズ(縦横の大きさ)を設定します。<br>画像設定<br>以下の各種画像補正の設定、および露光・色調整設定、読取設定、キャリの設定ができます。<br>・自動色調整<br>クロップ範囲の画像の色を、最適に補正します。<br>・輪郭強調<br>画像の輪郭を強調します。<br>・ごみ傷除去(FARE)<br>フィルム上の小さなゴミや傷を自動的に除去します。<br>・褪色補正<br>経年変化などで、褪色や色カブリしたフィルムの色を補正します。<br>・粒状感低減<br>高感度フィルムを使用したときに感じられる粒状感を低減します。<br>・逆光補正<br>逆光で見えにくくなった画像を補正します。<br>右側の・(オープンボタン)をクリックすると次の項目が表示されます。<br>・露光・色調整設定<br>手動露光調整のチェックボックスにチェックを入れると、露出アンダー<br>撮影したフィルムのスキャン時の露光状態を調整することで、最適な明<br>得ることができます。                                                                                                    | Jブレーション<br>-やオーバーで<br>月るさの画像を                    | 出力サイズ:<br>■幅:358 3€ 高i<br>データサイズ:<br>■働き調整:<br>輪郭強調:<br>ごみ傷除去( <b>F</b> 23)<br>褪色補正:<br>粒状感低減:<br>逆光補正:<br>露光・色調整設定<br>手動露光調整:<br>選択範囲の色調整デ<br>読取設定<br>高画質モード:<br>キャリブレーション設<br>キャリブレーション:<br>スキャン前に毎回実行                                             | フリーサイズ     マ       555 MB       555 MB       0N     マ       0N     マ       0FF     マ       0FF     マ       0FF     マ       0FF     マ       0FF     マ       0FF     マ       0FF     マ       0FF     マ       0FF     マ       0FF     マ       0FF     マ       0FF     マ       0FF     マ       100< *                                                                                                    |
| スキャン画像の出力サイズ (縦横の大きさ)を設定します。<br>画像設定<br>以下の各種画像補正の設定、および露光・色調整設定、読取設定、キャリの設定ができます。<br>・自動色調整<br>クロップ範囲の画像の色を、最適に補正します。<br>・輪郭強調<br>画像の輪郭を強調します。<br>・ごみ傷除去 (FARE)<br>フィルム上の小さなゴミや傷を自動的に除去します。<br>・褪色補正<br>経年変化などで、褪色や色カブリしたフィルムの色を補正します。<br>・粒状感低減<br>高感度フィルムを使用したときに感じられる粒状感を低減します。<br>・逆光補正<br>逆光で見えにくくなった画像を補正します。<br>右側の ・(オープンボタン)をクリックすると次の項目が表示されます。<br>・露光・色調整設定<br>手動露光調整のチェックボックスにチェックを入れると、露出アンダー<br>撮影したフィルムのスキャン時の露光状態を調整することで、最適な明<br>得ることができます。<br>「選択範囲の色調整データを全コマに適用」の[実行] ボタンをクリック                                                                                                    | Jブレーション<br>-やオーバーで<br>月るさの画像を<br>クすると、その         | 出力サイズ:<br>■幅:358 3€ 高に<br>データサイズ:<br>■像設定<br>自動色調整:<br>輪郭強調:<br>ごみ傷除去( <b>F</b> 23)<br>褪色補正:<br>粒状感低減:<br>逆光補正:<br>露光・色調整設定<br>手動露光調整:<br>選択範囲の色調整デ<br>読取設定<br>高画質モード:<br>キャリブレーション設<br>キャリブレーション設<br>キャレブレーション:<br>スキャン前に毎回実行                       | フリーサイズ     マ       555 MB       555 MB       0N     マ       0N     マ       0FF     マ       0FF     マ       0FF     マ       0FF     マ       0FF     マ       0FF     マ       第     100       第     100       第     第       0FF     マ       第     100       第     100       100     100       100     100       100     100                                              |
| <ul> <li>スキャン画像の出力サイズ(縦横の大きさ)を設定します。</li> <li>画像設定</li> <li>以下の各種画像補正の設定、および露光・色調整設定、読取設定、キャリの設定ができます。</li> <li>自動色調整 クロップ範囲の画像の色を、最適に補正します。</li> <li>輪郭強調 画像の輪郭を強調します。</li> <li>ごみ傷除去(FARE) フィルム上の小さなゴミや傷を自動的に除去します。</li> <li>褪色補正 経年変化などで、褪色や色カブリしたフィルムの色を補正します。</li> <li>粒状感低減 高感度フィルムを使用したときに感じられる粒状感を低減します。</li> <li>ジ光補正 逆光で見えにくくなった画像を補正します。</li> <li>右側の・(オープンボタン)をクリックすると次の項目が表示されます。</li> <li>露光・色調整設定 手動露光調整のチェックボックスにチェックを入れると、露出アンダー撮影したフィルムのスキャン時の露光状態を調整することで、最適な明得ることができます。 <ul> <li>「選択範囲の色調整データを全コマに適用」の[実行]ボタンをクリッ <ul> <li>ときの露光調整の設定値で他のコマまたはクロップ範囲をスキャンで</li> </ul> </li> </ul></li></ul> | -やオーバーで<br>月るさの画像を<br>クすると、その<br>きます。            | 出力サイズ:<br>■幅:358 3€ 高。<br>データサイズ:<br>■像設定<br>自動色調整:<br>輪郭強調:<br>ごみ傷除去( <b>月</b> 47)<br>褪色補正:<br>粒状感低減:<br>逆光補正:<br>露光・色調整設定<br>手動露光調整:<br>選択範囲の色調整デ<br>読取設定<br>高画質モード:<br>キャリブレーション設<br>キャリブレーション設<br>キャリブレーション設<br>キャリブレーション設<br>(人)                | フリーサイズ     マ       さ:242     100     米 (二)       5.55 MB     5.55 MB       ON     マ       ON     マ       OFF     マ       OFF     マ       0FF     マ       0FF     マ       0FF     マ       0FF     マ       0FF     マ       (0)     米       (0)     ・       (0)     ・       (0)     ・       (0)     ・       (0)     ・       (0)     ・       (0)     ・       (0)     ・       (0)     ・       (0)     ・       (0)     ・       (0)     ・       (100     ・       (100     ・       (100     ・       (100     ・       (100     ・       (100     ・       (100     ・       (100     ・       (100     ・       (100     ・       (100     ・       (100     ・       (100     ・       (100     ・       (100     ・       (100     ・       (100     ・       (1                          |
| スキャン画像の出力サイズ (縦横の大きさ)を設定します。<br>画像設定<br>以下の各種画像補正の設定、および露光・色調整設定、読取設定、キャリの設定ができます。<br>・自動色調整<br>クロップ範囲の画像の色を、最適に補正します。<br>・輪郭強調<br>画像の輪郭を強調します。<br>・ごみ傷除去 (FARE)<br>フィルム上の小さなゴミや傷を自動的に除去します。<br>・褪色補正<br>経年変化などで、褪色や色カブリしたフィルムの色を補正します。<br>・粒状感低減<br>高感度フィルムを使用したときに感じられる粒状感を低減します。<br>・逆光補正<br>逆光で見えにくくなった画像を補正します。<br>右側の € (オープンボタン)をクリックすると次の項目が表示されます。<br>・露光・色調整設定<br>手動露光調整のチェックボックスにチェックを入れると、露出アンダー<br>撮影したフィルムのスキャン時の露光状態を調整することで、最適な明<br>得ることができます。<br>「選択範囲の色調整データを全コマに適用」の[実行] ボタンをクリッ<br>ときの露光調整の設定値で他のコマまたはクロップ範囲をスキャンです                                                                         | -やオーバーで<br>月るさの画像を<br>りすると、その<br>きます。            | 出力サイズ:<br>■幅:358 テ 高は<br>データサイズ:<br>■修設定<br>自動色調整:<br>輪郭強調:<br>ごみ傷除去( <b>戸</b> )<br>褪色補正:<br>粒状感低減:<br>逆光補正:<br>露光・色調整設定<br>手動露光調整:<br>選択範囲の色調整デ<br>読取設定<br>高画質モード:<br>キャリブレーション設<br>キャリブレーション設<br>キャリブレーション設<br>スキャン前に毎回実行                          | フリーサイズ     マ       242     100     米       555 MB       0N     マ       0N     マ       0FF     マ       0FF     マ       0FF     マ       0FF     マ       0FF     マ       0FF     マ       0FF     マ       0FF     マ       0FF     マ       0FF     マ       0FF     マ       0FF     マ       0FF     マ       100     %       100     %       100     %       100     %       100     %       100     %       100     %       100     %       100     %       100     %       100     %       100     %       100     %       100     %       100     %       100     %       100     %       100     %       100     %       100     %       100     %       100     %       100     %       100     %       100     %                                                       |
| スキャン画像の出力サイズ (縦横の大きさ)を設定します。<br>画像設定<br>以下の各種画像補正の設定、および露光・色調整設定、読取設定、キャリの設定ができます。<br>・自動色調整<br>クロップ範囲の画像の色を、最適に補正します。<br>・輪郭強調<br>画像の輪郭を強調します。<br>・ごみ傷除去 (FARE)<br>フィルム上の小さなゴミや傷を自動的に除去します。<br>・褪色補正<br>経年変化などで、褪色や色力ブリしたフィルムの色を補正します。<br>・粒状感低減<br>高感度フィルムを使用したときに感じられる粒状感を低減します。<br>・逆光補正<br>逆光で見えにくくなった画像を補正します。<br>右側の・(オープンボタン)をクリックすると次の項目が表示されます。<br>・露光・色調整設定<br>手動露光調整のチェックボックスにチェックを入れると、露出アンダー撮影したフィルムのスキャン時の露光状態を調整することで、最適な時<br>得ることができます。<br>「選択範囲の色調整データを全コマに適用」の[実行] ボタンをクリック                                                                                                    | -やオーバーで<br>月るさの画像を<br>クすると、その<br>きます。            | 出力サイズ:<br>■幅:358 3€ 高に<br>データサイズ:<br>■像設定<br>自動色調整:<br>輪郭強調:<br>ごみ傷除去( <b>戶</b> )1<br>褪色補正:<br>粒状感低減:<br>逆光補正:<br>露光・色調整設定<br>手動露光調整:<br>選択範囲の色調整デ<br>読取設定<br>高画質モード:<br>キャリブレーション設<br>キャリブレーション設<br>キャリブレーション:<br>スキャン前に毎回実行<br>あ気に入り設定             | フリーサイズ       マ         555 MB       555 MB         0N       マ         0FF       マ         0FF       マ         100       %         100       %         100       %         100       %         100       %         100       %         100       %         100       %         100       %         100       %         100       %         100       %         100       %         100       %         100       %         100       %         100       %         100       %         100       % |
| スキャン画像の出力サイズ (縦横の大きさ)を設定します。<br>画像設定<br>以下の各種画像補正の設定、および露光・色調整設定、読取設定、キャリの設定ができます。<br>・自動色調整<br>クロップ範囲の画像の色を、最適に補正します。<br>・輪郭強調<br>画像の輪郭を強調します。<br>・ごみ傷除去 (FARE)<br>フィルム上の小さなゴミや傷を自動的に除去します。<br>・褪色補正<br>経年変化などで、褪色や色力ブリしたフィルムの色を補正します。<br>・粒状感低減<br>高感度フィルムを使用したときに感じられる粒状感を低減します。<br>・逆光補正<br>逆光で見えにくくなった画像を補正します。<br>右側の ・(オープンボタン)をクリックすると次の項目が表示されます。<br>・露光・色調整設定<br>手動露光調整のチェックボックスにチェックを入れると、露出アンダー撮影したフィルムのスキャン時の露光状態を調整することで、最適な明得ることができます。<br>「選択範囲の色調整データを全コマに適用」の[実行] ボタンをクリッと<br>ときの露光調整の設定値で他のコマまたはクロップ範囲をスキャンです<br>・読取設定<br>高画質モードのON/OFFができます。高画質モードをONにすると、                                   | -やオーバーで<br>月るさの画像を<br>クすると、その<br>きます。<br>スキャン速度  | 出力サイズ:<br>■幅:358 3年 高に<br>データサイズ:<br>■像設定<br>自動色調整:<br>輪郭強調:<br>ごみ傷除去( <b>戶</b> )<br>褪色補正:<br>粒状感低減:<br>逆光補正:<br>露光・色調整設定<br>音動露光調整:<br>選択範囲の色調整デ<br>読取設定<br>高画質モード:<br>キャリブレーション設<br>キャリブレーション設<br>キャリブレーション設<br>スキャン前に毎回実行<br>あ気に入り設定<br>インデックス(1) | フリーサイズ       マ         555 MB       555 MB         0N       マ         0FF       マ         0FF       マ         0FF       マ         0FF       マ         0FF       マ         0FF       マ         0FF       マ         0FF       マ         ○FF       マ         ○FF       マ         ○FF       マ         ○FF       マ         ○FF       マ         ○FF       マ         ○FF       マ         ○FF       マ         ○FF       マ         ・       ・         ●       ・         ●       ・         ●       ・         ●       ・         ●       ・         ●       ・         ●       ・         ●       ・         ●       ●         ●       ●         ●       ●         ●       ●         ●       ●         ●       ●         ●       ●         ●       ●         ●<                        |
| スキャン画像の出力サイズ(縦横の大きさ)を設定します。<br><b>画像設定</b> 以下の各種画像補正の設定、および露光・色調整設定、読取設定、キャリの設定ができます。<br>・自動色調整 クロップ範囲の画像の色を、最適に補正します。<br>・輪郭強調 画像の輪郭を強調します。<br>・ごみ傷除去(FARE) フィルム上の小さなゴミや傷を自動的に除去します。<br>・褪色補正 経年変化などで、褪色や色カブリしたフィルムの色を補正します。<br>・粒状感低減 高感度フィルムを使用したときに感じられる粒状感を低減します。<br>・逆光で見えにくくなった画像を補正します。<br>右側の・(オープンボタン)をクリックすると次の項目が表示されます。<br>・露光・色調整設定 手動露光調整のチェックボックスにチェックを入れると、露出アンダー撮影したフィルムのスキャン時の露光状態を調整することで、最適な明得ることができます。<br>「選択範囲の色調整データを全コマに適用」の[実行]ボタンをクリックである。<br>・読取設定 高画質モードのON/OFFができます。高画質モードをONにすると、<br>は遅くなりますが、より高品質の画像が得られます。                                                                    | - やオーバーで<br>月るさの画像を<br>クすると、その<br>きます。<br>スキャン速度 | 出力サイズ:<br>■幅:358 3年 高に<br>データサイズ:<br>■像設定<br>自動色調整:<br>輪郭強調:<br>ごみ傷除去( <b>月</b> 47)<br>褪色補正:<br>粒状感低減:<br>逆光補正:<br>露光・色調整設定<br>音動露光調整:<br>選択範囲の色調整デ<br>読取設定<br>高画質モード:<br>キャリブレーション設<br>キャリブレーション設<br>スキャン前に毎回実行<br>わ気に入り設定<br>「ンデックス仰               | フリーサイズ     マ       555 MB       555 MB       0N     マ       0FF     マ       0FF     マ       0FF     マ       0FF     マ       0FF     マ       0FF     マ       0FF     マ       0FF     マ       0FF     マ       ○FF     マ       ○FF     マ </td                                            |

スキャン画像を正しい色合いに調整するための「キャリブレーション」の実行方法を設定します。

上に並んだボタンでは、明るさ/コントラスト、 ガンマ、ヒストグラム、トーンカーブなどの設 定・保存ができます。「お気に入り設定」では、 クロップ枠でとに設定を保存し、呼び出すこと ができます。

## 解像度と拡大率、データ容量について

スキャナドライバScanGear CSの「拡張モード」でフィルムをスキャンする場合、初期設定では [出力サイズ] が [フリーサイズ]、[出力解像度] が [1200dpi」、倍率(%) は [100%」に設定されています。このままの設定では、フィルムの コマと同じ大きさの画像でスキャンされますので、ご注意ください。

フィルムをL判などに拡大するときには、「出力サイズ」で目的のサイズを選択してください。

[出力サイズ] で印刷目的の項目(名刺、L判など)を選択すると[出 力解像度]は「300dpi」に、画面表示目的の項目(128x128 ピク セルなど)を選択すると[出力解像度]は「150dpi」に変わります(初 期設定)。

このとき倍率(%)は、クロップされた範囲と出力サイズの大きさから 自動的に設定されます。印刷目的や画面表示目的の項目に設定すると、 出力解像度の変更はできますが、倍率を変更することはできません。

| 出力設定          |        |         |
|---------------|--------|---------|
| カラーモード:       | カラー    | ~       |
| 出力解像度:        | 300    | 🗸 dpi   |
| 出力サイズ:        | L半J    | ~       |
| 幅:12.70 3€ 高さ | : 8.90 | \$ % EP |
|               |        |         |

8.9cm

## 35mm フィルムを L 判に拡大するしくみ

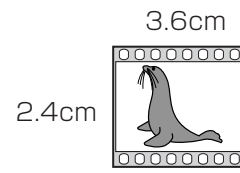

# $\longrightarrow$

ScanGear CSの設定

出力サイズ:L判 出力解像度:300dpi ▶ 実際にスキャンする解像度:約1200dpi
 (= 300dpi x 約4倍)

スキャン後の解像度:300dpi データ容量:4.51MB

12.7cm

 実際にスキャンできる解像度(入力解像度)は、出力解像度×倍率になります。出力解像度を大きくすると、読
 み込みに時間がかかり、またデータの容量も大きくなりますのでご注意ください。
 データの容量は[データサイズ]に表示されます。データの容量が大きくなる場合、[データサイズ]は赤字で表
 示され、また、[スキャン] ボタンをクリックしたときに、警告メッセージが表示されます。

## 保存容量のめやす(35mm カラーフィルムをL判で印刷する例)

| 出力解像度と出力サイズの設定 | 倍率    | 実際にスキャンする解像度 | データ容量    |
|----------------|-------|--------------|----------|
| 300dpi, L判     | 約4倍   | 約1200dpi     | 4.51MB   |
| 600dpi , L判    | 約 4 倍 | 約 2400dpi    | 18.05MB  |
| 1200dpi, L判    | 約4倍   | 約4800dpi     | 72.20MB  |
| 2400dpi, L判    | 約 4 倍 | 約9600dpi     | 288.80MB |

\*データ容量は BMP、PICT などで保存した場合です。JPG など圧縮ファイル形式で保存すると、データ容量は小さくなります。

## アプリケーションソフトで画像サイズを拡大する方法

等倍(100%)でスキャンしたあと、アプリケーションソフトの機能で、プリントサイズに調整することもできます。

## < ArcSoft PhotoStudioの例>

- 1. [ファイル] メニューから [印刷] を選択し、「印刷ダイアログ」を開き ます。
- 2. スライダーを動かして、プリントサイズを調整します。このとき解像度は 自動的に調整されます。必要に応じて、その他の設定をおこないます。

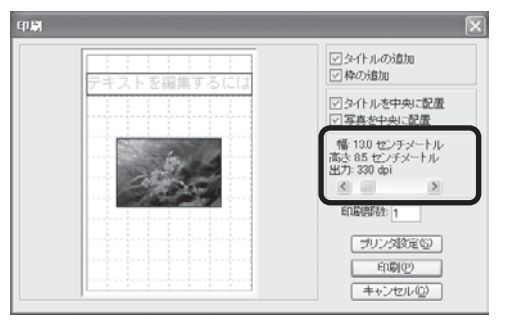

※詳しくは各アプリケーションソフトの電子マニュアルなどをご覧ください。

# 12 うまく動作しないときは

本書のとおりに操作しても、ソフトウェアがうまくインストールできない場合や、スキャナ本体が正常に動作しない場合の、代表的な原因と対処方法を解説します。

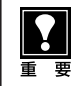

ここにない症状については、電子マニュアル「スキャナ操作ガイド」の「困ったときは」(「もっと詳しく知りた いときは(電子マニュアルを見る)」→ P.27)、および「IEEE1394 接続でのご注意」もお読みください。

# インストールのトラブル

#### 症状 1

キヤノスキャンセットアップ CD-ROM をセットしてもメインメニュー画面が表示されない

#### 原因 1

CD-ROM が正しくセットされていない。

対 処 \_\_\_\_\_

「キヤノスキャンセットアップCD-ROM」をセットし直 してください。

#### 原因2

「キヤノスキャンセットアップ CD-ROM」や CD-ROM ド ライブに、ごみやほこりがついている。または、CD-ROM が手あかなどでよごれている。

#### 

CD-ROM のごみやほこりは、やわらかい布で軽くはた くか、軽くぬぐって取り除いてください。

#### 

CD-ROMの手あかなどの汚れは、めがねクリーナーな ど、やわらかい布で、CD-ROMに傷を付けないように 軽くぬぐって取り除いてください。

#### 対処 3

CD-ROM ドライブのごみやほこりは、カメラレンズ用 のブロアブラシなどで吹き飛ばして取り除いてくださ い。

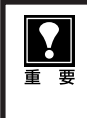

絶対に CD-ROM ドライブのセンサー部を直接 布で拭いたりしないでください。CD-ROMを読 み取れなくなることがあります。

## 原因3

CD-ROMの自動起動の設定がオフになっているか、何らかの理由で自動起動しない。

対 処 \_\_\_\_\_

次の手順で「キヤノスキャンセットアップ」を直接起動 してください。 (右へ続く)

## Windows

● デスクトップの [マイ コンピュータ] アイコンをダ ブルクリック (Windows XPの場合、[スタート] メ ニューから [マイコンピュータ] をクリック)

| 129-291             | ACREAN IN C      |
|---------------------|------------------|
| 101 #73-A           | (04)+C3e###      |
| Colos, Especa       | 9 91 201+        |
| Paint Shop Pro 3    | 3 71 22-939      |
| Canalican Tonbox 40 | 割 マイ コンピュータ      |
| Windows Update      | A 6-644 12       |
| D Partallane 1      | D- 10+0-1 11310  |
| Au                  | 715-92 FAX       |
| Metallude b         | (2) AS729#-FB    |
| 211(5 3)517         | Dano             |
| KIN Egitew          | 27HA65800UT#1109 |
| ************        |                  |

② [CANOSCAN] (CD-ROM ドライブ) アイコンを ダブルクリック、または [CANOSCAN] を右クリッ クし [開く] をクリック後、[Setup] アイコンをダ ブルクリック

| 5 | 自動再生化<br>株本().<br>示(1)<br>示(1)<br>()                                  |
|---|-----------------------------------------------------------------------|
|   | 共和とセキュリティング・ PG<br>共和とセキュリティング・<br>これらのファイルを CD に書き込む(1)<br>Add to Zp |
|   | 間の出しる                                                                 |
|   | ⊐ť-©                                                                  |
|   | ショートわっトの作成(S)                                                         |
|   | プロパティ(日)                                                              |

## Macintosh

- デスクトップのCD-ROMアイコンをダブルクリック
- 2 [SetUp] アイコンをダブルクリック

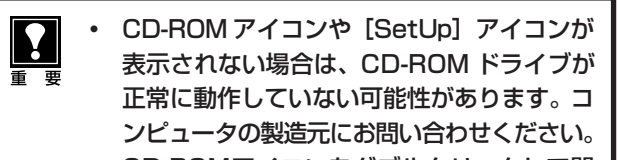

CD-ROMアイコンをダブルクリックして開いても [SetUp] アイコンが見あたらない場合は、「キヤノスキャンセットアップ CD-ROM」が壊れている可能性があります。「お客様相談センター」(裏表紙)までお問い合わせください。

#### 症状2<Windows>

Adobe Acrobat Readerのインストール時に、「アン Image Acrobat Readerのインストール時に、「アン Image Acrobat Readerのインストール時に、「アン Image Acrobat Readerのインストール時に、「アン Image Acrobat Readerのインストール時に、「アン Image Acrobat Readerのインストール時に、「アン Image Acrobat Readerのインストール時に、「アン Image Acrobat Readerのインストール時に、「アン Image Acrobat Readerのインストール時に、「アン Image Acrobat Readerのインストール時に、「アン Image Acrobat Readerのインストール時に、「アン Image Acrobat Readerのインストール時に、「アン Image Acrobat Readerのインストール時に、「アン Image Acrobat Readerのインストールが完成しています。

#### アンインストールが完了していません。処理を完了するにはシステムの再起動が必要です。アンインストールの処理を完了 せのにインストールを続行すると、アウリケーシュンが正常に動作しない可能性があります。 インストールを続行しますか?

CICIZED N

## 原因

古いバージョンの Adobe Acrobat Reader がハードディ スク内に残っている。

対処 以下の手順で古いバージョンのAdobe Acrobat Reader を削除してから、インストールします。 ● [いいえ]をクリックしてインストールを中止します。

- ② メインメニュー画面に戻り、[アンインストール]の [アプリケーションソフトの削除]を選択して古い バージョンのAdobe Acrobat Readerを削除しま す。
- ③ メインメニュー画面に戻り、[インストール]を選び、メッセージにしたがってインストールします。 (→P.4~6)

## 症状 3

## インストールの途中で「ハードディスク容量不足」のメッセージが出てインストールできなくなった

#### 原因

インストール先のハードディスクドライブが一杯になり、 インストールできなくなった。

対 処 次の操作で十分なハードディスクの空き容量を確保した 後、インストールをし直してください。

### Windows

- ハードディスクドライブ(C:)内の不要なファイル やアプリケーションソフトを削除します。(かならず [ごみ箱を空にする]を実行します。)
- [スタート] メニューの [(すべての) プログラム] から [アクセサリ] の [システムツール] で [ディスク クリーンアップ] を選択し、ハードディスクドライブ (C:)の不要なファイルを削除します。
- ハードディスクドライブ (C:)の [Windows] フォ ルダ (Windows 2000では [Winnt] フォルダ)内 の [Temp] フォルダを開き、その中のファイルを 削除します。

● Windows 2000/XPでは、ハードディスクドライブ(C:)の[Documents and Settings] → [ログインユーザ名]フォルダを表示させ、[ツール]メニューの[フォルダオプション] → [表示]で[すべてのファイルとフォルダを表示する]をチェックし、[OK] ボタンをクリックします。その後、[Local Settings] → [Temp]フォルダ内のファイルを削除します。

## (Macintosh)

不要なファイルを選択し、[ファイル] メニューから [ゴ ミ箱に入れる] を選択し、[Finder] メニューから [ゴ ミ箱を空にする] を選択します。

#### 症状4

## 「メモリが足りません …」のメッセージが出てインストールできない

#### 原因

作業中のアプリケーションソフトなどでメモリを使用して いて、インストールに必要なメモリ容量が確保できない。 対処 開いているアプリケーションをすべて閉じるか、コン ピュータを再起動して、その直後にインストールし直 してみてください。

## <u> 症状 5</u>

## インストール後、ScanGear CS が見つからない

ScanGear CSは、ArcSoft PhotoStudio などの TWAINに対応したアプリケーションソフトから呼び出 してください。(→ P.13 ~ 14)

## Windows

ScanGear CSはインストールしても [スタート] メ ニューや [Program Files] フォルダ内には表示されま せん。

# 接続のトラブル

## 症状 6 < Windows >

スキャナを接続すると、新しいハードウェアの検索ウィザードまたは新しいハードウェアの追加ウィザード画 面が表示される

## 原因

「キヤノスキャンセットアップ CD-ROM」でソフトウェア をインストールせずにスキャナを接続した。 対処 ウィザード画面の [キャンセル] ボタンをクリックして 終了し、「キヤノスキャンセットアップCD-ROM」を セットして、ソフトウェアをインストールしてくださ い。(→P.4~6)

スキャンのトラブル

#### 症状 フ

「TWAIN(トウェイン)エラー」や「スキャナが接続されていません・・・」などのエラーメッセージが表示されて、ScanGear CS がアプリケーションソフトから呼び出せない

対処 1 スキャナの電源がオンになっているかを確認してください。

対処 2 電源をオフにし、ACアダプタまたはUSBケーブル (ま たは推奨のIEEE1394ケーブル)を接続し直してくだ さい。かならずスキャナに付属のACアダプタとUSB ケーブル (または推奨のIEEE1394ケーブル)をお使 いください。

対処 3 USB ケーブル (または IEEE 1394 ケーブル)を USB ハブ (または IEEE 1394 リピーターハブ) などを介し て接続しているときは、コンピュータ本体の USB ポー ト (または IEEE 1394 ポート) に直接接続してくださ い。

**対処 4** コンピュータ本体に複数の U S B ポート(または IEEE1394 ポート)がある場合、他のUSB ポート(ま たは IEEE1394 ポート)に差し替えてみてください。 対処5 アプリケーションソフトの「ソースの選択」や「取り込 み」の手順で、CanoScan 9950Fを選択してくださ い。(→P.14)

**対処 6** キヤノスキャンセットアップ CD-ROM をセットし、ソ フトウェアをインストールしてください。 (Windows → P.4 ~ 6/Macintosh → P.7 ~ 9)

対処7 アプリケーションソフトがTWAINに対応していること を確認してください。TWAINに対応していないアプリ ケーションソフトから ScanGear CS を呼び出すこと はできません。

#### 症状 8

ScanGear CS を起動しようとしたとき「ロックスイッチを解除し、・・・」というエラーメッセージが表示され、ScanGear CS の画面が表示できない

## 原因

スキャナ本体のロックが解除されていない。

#### 対 処 \_\_\_\_\_

いったん ScanGear CS を終了させてから、ロックを解除してUSBケーブル (または IEEE1394 ケーブル)または AC アダプタを接続し直してください。(→P.10~P.12)

#### 症状 9

## スキャンの途中でコンピュータが動かなくなってしまった

### 原因 1

解像度の設定が高すぎる。

#### 原因2

ハードディスクの空き容量が少ない。

対処 1 コンピュータを再起動し、不要なファイルやアプリケー ションソフトを削除してからスキャンし直してくださ い。削除の方法は、P.47「症状3」をご参照ください。 対処 2

アプリケーションソフトからScanGear CSを開き、拡 張モードの[詳細設定]の「スキャナシート」で、[テ ンポラリファイルの保存先フォルダ]を十分な空き容量 のあるドライブに変更してください。

#### 対処3

CanoScan ToolboxまたはEZボタンでスキャンしている場合、Toolboxの「設定」画面の「テンポラリファイルの保存先フォルダ」を十分な空き容量のあるドライブに変更してください。

## 原因3

複数の機器をUSBポートまたはIEEE1394ポートに接続 している場合

#### 対 処 \_\_\_\_\_

スキャナ以外の機器を外してお使いください。

### 症状 10

#### ● スキャナ前面の EZ ボタンが使えない

#### 原因

ソフトウェアのインストール時に、CanoScan Toolboxま たは他のアプリケーションソフトをインストールしていな かった。 対処 [キヤノスキャンセットアップCD-ROM]をセットし、 すべてのソフトウェアを再インストールしてください。 (Windows  $\rightarrow$  P.4  $\sim$  6/Macintosh  $\rightarrow$  P.7  $\sim$  9)

## ❷スキャナ前面のCOPY(コピー)ボタンが使えない

#### 原因

プリンタドライバがインストールされていない。

てください。プリンタが正常に動作するかチェックしてください。

## ③スキャナ前面のE-MAIL(Eメール)ボタンが使えない

## 原因

適切なEメールソフトがインストールされていない。

**対 処** Eメールソフトをインストールします。 使用できるメールソフトは、Windows では Outlook Express、Microsoft Outlook、EUDORA、 Netscape Messenger です。 Macintoshでは、Mail、EUDORA、MS Entourageです。

\* Windowsで動作しない場合、メールソフトのMAPI設定が有効に なっているかご確認ください。MAPI設定の方法については、各 メールソフトの説明書をお読みください。

## 症状 11

スキャナが動かない、または動かなくなった

対処2 USB ケーブル (または推奨のIEEE1394ケーブル)を はずし、次の手順で ScanGear CS を削除して再イン ストールしてください。 ● ScanGear CSの削除

キヤノスキャンセットアップCD-ROMのメインメ ニュー画面で、[アンインストール]から[ScanGear CSの削除]を選び、ScanGear CSを削除します。

② ScanGear CSの再インストール 「3. ソフトウェアをインストールする」の手順にしたがって、ScanGear CSを再インストールします。 (Windows→P.4~6/Macintosh→P.7~9)

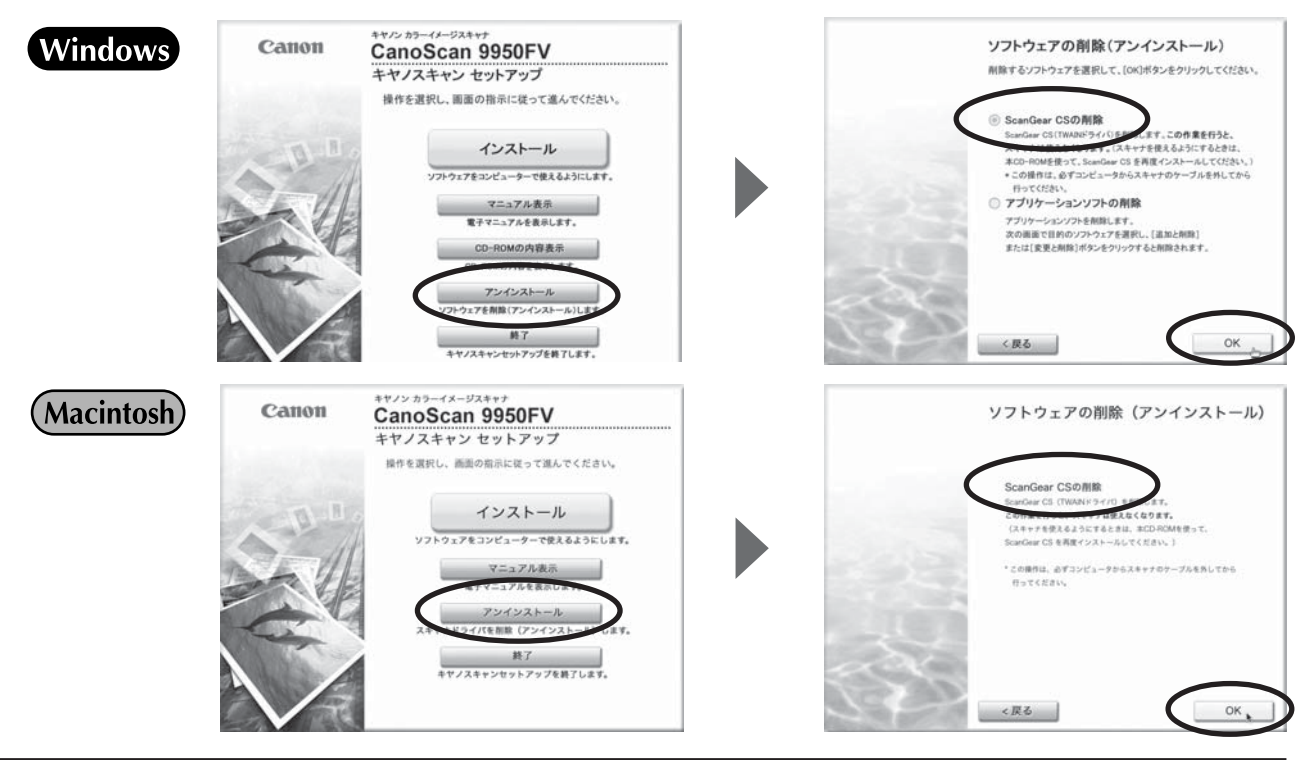

## 症状 12 < Windows >

これまで使っていた Windows を Windows XP にアップグレードしたら、スキャナが動かなくなった

#### 原因

スキャナのドライバがインストールしてある場所が、これまでのWindows 98/Me/2000とWindows XPとでは異なる。

#### 対 処 \_\_\_\_\_

USB ケーブル (または推奨のIEEE1394ケーブル)を はずし、ScanGear CS と CanoScan Toolbox を削 除して再インストールしてください。

- キヤノスキャンセットアップCD-ROMの[アンイン ストール]で、ScanGear CSは[ScanGear CSの 削除]を選び、CanoScan Toolboxは[アプリケー ションソフトの削除]を選んで、それぞれ削除します。
- ②「3. ソフトウェアをインストールする」の手順にしたがって、ScanGear CS と CanoScan Toolbox を再インストールします。(Windows → P.4 ~ 6/ Macintosh → P.7 ~ 9)

## 症状 13

#### きれいにスキャンできない

#### 原因 1

再キャリブレーションが必要になっている。

対処 ScanGear CSの拡張モードで、「画像設定」の「キャ リブレーション設定」にある「キャリブレーション」の [実行] ボタンをクリックします。また、「スキャン前に 毎回実行」をONにして、自動的に毎回キャリブレー ションを実行することもできます。(→ P.24)

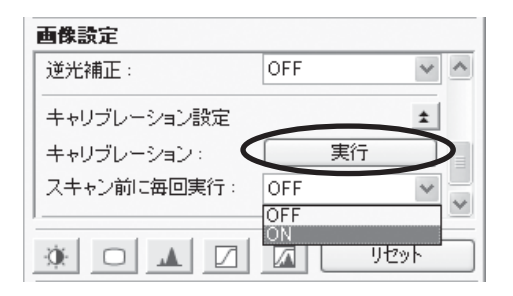

#### 原因2

印刷物やデジタルプリント写真をスキャンするとモアレ (縞模様)が発生する。

対処 ScanGear CSの基本モードで「雑誌(カラー)」を選 択するか、拡張モードの「画像設定」で「モアレ低減」 をONにしてスキャンしてください。(→P.23、P.24)

#### 原因 3

原稿にごみがついていたり、褪色していたりで、原稿の状態が悪い。

#### 

ScanGear CSの拡張モードの「画像設定」で「ごみ傷 低減」、「褪色補正」、「粒状感低減」など、補正してスキャ ンしてください。(→ P.24)

- ディスプレイに表示されたスキャン画像には問題ないが、プリンタで印刷したときに画質が悪くなったり、印刷結果に余白が出てしまう場合は、プリンタでの設定方法やプリンタのトラブルが考えられます。お使いのプリンタの取扱説明書をご覧ください。
  - ここに記載されていない症状については、電子マニュアル「スキャナ操作ガイド」の「困ったときには」をご覧ください。(「もっと詳しく知りたいときは(電子マニュアルを見る)」→P.27)

# フィルムスキャンのトラブル

#### 症状 14

#### フィルムのスキャンができない

#### 原因 1

フィルム読み取り用の FAU ケーブルが外れている。

**対処** 原稿台カバーのFAUケーブルをスキャナ背面のFAUコ ネクタに接続し直してください。(→ P.11)

#### 原因 2

保護シートを取り外していない。

対処 原稿台カバー内側の保護シートを取り外してください。 (→ P.35)

#### 原因3

フィルムガイドを置く位置がずれている。

対処 フィルムガイドを、スキャナの原稿台の正しい位置に セットしてください。(→ P.36、P.42)

#### 原因 4

原稿台カバーを閉じていない。

対処

原稿台カバーを正しく閉じてください。

#### 原因 5

キャリブレーション用窓がふさがっている。

#### 対処

フィルムガイドのキャリブレーション用窓をフィルムや その他のものでふさがないでください。(→P.36、 P.42)

#### 原因6

フィルムスキャンの設定になっていない。

対処 1 ScanGear CSの [原稿の種類] で「ネガフィルム (カ ラー)」または「ポジフィルム (カラー)」(基本モード) /「カラーネガフィルム」、「カラーポジフイルム」、「モ ノクロネガフィルム」または「モノクロポジフイルム」 (拡張モード)を選択してください。(→ P.37, P.42)

#### 

CanoScan Toolboxの[原稿の種類]で「フィルム」 または「自動判別」を選択してください。(フィルムス キャンできるボタンについてはP.21をご覧ください。)

#### 原因 7

内部の蛍光ランプが充分に暖まっていない。

**対処** 内部の蛍光ランプが点灯後、1~2分待ってからもう一 度プレビューを行い、スキャンしてください。

#### 原因8

設定した解像度が高すぎる。出力サイズが大きい、または 多くのコマへ画像設定をおこなっている。

対処 1 適切な出力解像度または出力サイズへ変更し、スキャン し直してください。(→ P.45) コンピュータが動かなくなったときは、コンピュータを 再起動してからおこなってください。

対処2 スキャンするコマ数を減らす、または褪色補正などの画 像設定は必要なコマにのみ設定してください。

**対処 3** CanoScan Toolbox または ScanGear CS を立ち上 げるアプリケーションソフトを Adobe Photoshop Elements 2.0 へ変更し、スキャンし直してください。

## 症状 15

#### スキャンの途中で止まる、または「メモリが足りません…」のメッセージが出てスキャンができない

### 原因 1

設定した解像度が高すぎる、出力サイズが大きい。

**対処** 適切な解像度または出力サイズへ変更し、スキャンし直 してください。(→ P.45)

#### 原因 2

スキャンするコマ数が多い、または多くのコマへ画像設 定を行っている。

対処 スキャンするコマ数を減らす、または褪色補正などの画 像設定は必要なコマにのみ設定してください。(→P.44)

#### 症状 16

### プレビュー後、正常にサムネイル表示されない

#### 原因

非常に暗いシーンや、非常に明るいシーンのフィルム、またはフィルムのコマの間隔が非常に狭いフィルム(通常の 間隔は 2mm 程度)をスキャンしようとしている。

#### 

ScanGear CSの拡張モードで、サムネイルボタン
 をクリックし、サムネイル非表示にします。

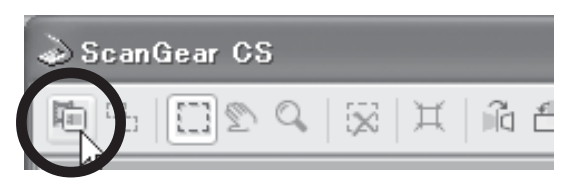

原稿台全体が表示され、自動的に検出されたコマに クロップ枠が表示されます。

| ScarGear CS                                                                                             |               |               |
|----------------------------------------------------------------------------------------------------|---------------|---------------|
| 0 III 6 8 4 3 6 9 2 II 8 F                                                                              | 香本モード 松孫モード   |               |
|                                                                                                    | 入力設定          |               |
|                                                                                                    | 原稿の種類         | 均5- 3ガフィルム マ  |
| 1 1 4 44 44 14 1 1 1 1 1 1 1 1 1 1 1 1                                                                  | 7464947       | 35en 23-7 (H  |
|                                                                                                    | 14 253 G AS   | 359 2019 14   |
|                                                                                                    | 設定90+7种       | 14世代 阿黎家      |
|                                                                                                    | 出力課定          |               |
| 1 2 2 1 2 2 1 2 1 2 2 1 2 2 1 2 2 1 2 2 1 2 2 1 2 2 2 1 2 2 2 1 2 2 2 2 2 2 2 2 2 2 2 2 2 2 2 2 2 2 2 2 | カラーモード        | 25~ .4        |
|                                                                                                    | 出力解微度:        | 1200 🤟 dpi    |
| Sander Bartes barnet bartes beent                                                                       | 出力サイズ         | フリーサイズ ビ      |
|                                                                                                    | 4 253 つこ 高茶   | 359 100 C X 🖽 |
|                                                                                                    | データサイズ:       | 5.81 MB       |
| Second Lesson Bearer Legitte Lesson                                                                     | 前教設定          |               |
|                                                                                                    | encity        | ON v C        |
|                                                                                                    | 体和法国          | ON 🛩          |
| where some frank with some                                                                              | こみ(())去(アニタモ) | OFF W         |
|                                                                                                    | <b>初色神王</b>   | OFF W         |
|                                                                                                    | angeworte.    | Tare III M    |
| Same States a sum States Street                                                                         | OOAD          | Utor D        |
|                                                                                                    | お外に入り設定       | 2-5-182       |
|                                                                                                    |               | ITHERE.       |

## 原因3

PhotoStudioでスキャンしている。

対処 PhotoStudioにはスキャンできるデータサイズについ て制限があります。アプリケーションソフトを Adobe Photoshop Elements 2.0へ変更し、スキャンし直し てみてください。(→ P.33)

#### 2 不要なクロップ枠を削除します。

- ③ クロップ枠で正常に表示されなかったコマを範囲指定します。
- ④ [ズーム] ボタンで拡大し、クロップ枠を目的の大き さに微調整します。

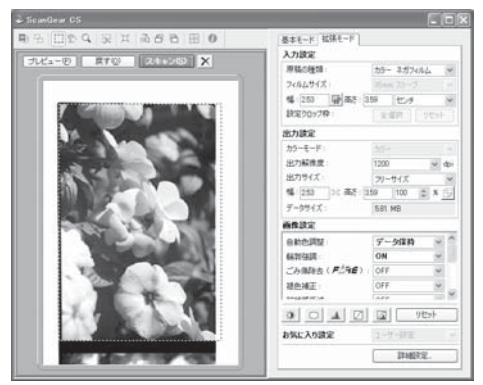

⑤ [スキャン] ボタンをクリックしてスキャンします。

対処2 サムネイル非表示にしてもクロップされないコマがある ときは ScanGear CS の [拡張モード] で 品 ボタン をクリックするとフィルムサイズに合わせたクロップ枠 が全コマ表示されます。 その後、対処1の2~⑤をおこないます。

#### 症状 17

## きれいにスキャンできない、適切な色合いでスキャンできない

#### 原因 1

キャリブレーション用窓の下の原稿台ガラス面や原稿台カ バー内側の光源部にほこりや汚れが付着している。

対処

原稿台ガラス面や原稿台カバー内側の光源部の汚れをき れいに取り除いてください。(→別紙「安全にお使いい ただくためには」)

#### 原因2

キャリブレーションデータの更新が必要になった。

対処 ScanGear CSの拡張モードで、「画像設定」の「キャ リブレーション設定」にある「キャリブレーション」の [実行] ボタンをクリックします。(→ P.44)

#### 原因3

原稿にごみがついていたり、褪色していたりで、原稿の状態が悪い。

**対処** ScanGear CSの拡張モードの「画像設定」で「ごみ傷 除去」、「褪色補正」、「粒状感低減」など、補正してスキャ ンしてください。(→ P.44)

### 原因 4

フィルムマウントが白色のとき、その照り返し光が映り込む。

**対処** マウントを黒色にするか、黒い枠などでマウント部を 覆ってください。

- ディスプレイに表示されたスキャン画像には問題ないが、プリンタで印刷したときに画質が悪くなったり、印刷結果に余白が出てしまう場合は、プリンタでの設定方法やプリンタのトラブルが考えられます。お使いのプリンタの取扱説明書をご覧ください。
  - ここに記載されていない症状については、電子マニュアル「スキャナ操作ガイド」の「困ったときには」(「もっと詳しく知りたいときは(電子マニュアルを見る)」→P.27)、および「IEEE1394接続でのご注意」もお読みください。

# 動作環境

|              | USB 2.0 Hi-Speedで接続する場合                                                                       |                                        |  |  |  |
|--------------|-----------------------------------------------------------------------------------------------|----------------------------------------|--|--|--|
|              | Windows環境                                                                                     | Macintosh環境                            |  |  |  |
| CPU          | Intel: Pentium III, Pentium4<br>Celeron(566MHz以上)<br>AMD: Athlon, Athlon MP, Athlon XP, Duron | Power PC G4以上                          |  |  |  |
| インタフェース      | USB 2.0 Hi-Speedインタフェース                                                                       |                                        |  |  |  |
| os           | Windows XP(プレインストール)<br>Windows 2000 Professional(プレインストール)                                   | Mac OS X バージョン10.2.7以降<br>(ネイティブモードのみ) |  |  |  |
| ハードディスク容量 *1 | 約350MB                                                                                        | 約200MB                                 |  |  |  |
| メモリ          | 128MB以上(256MB以上推奨)                                                                            |                                        |  |  |  |
| 表示環境         | High color(16bit)以上、1,024x768ドット以上                                                            | カラー32,000色以上、1,024x768ドット以上            |  |  |  |
| CD-ROMドライブ   | 必要                                                                                            |                                        |  |  |  |

|              | USB (USB 1.1相                                                                                                    | IEEE1394aで接続する場合            |                    |
|--------------|----------------------------------------------------------------------------------------------------|-----------------------------|--------------------|
|              | Windows環境                                                                                                    | Macintosh環境                 | Macintosh環境        |
| CPU          | Pentium II 300MHz以上                                                                                                    | Power PC G3 以上              | Power PC G4 以上 *3  |
| インタフェース      | USB(USB 1.1相                                                                                                    | 当)インタフェース                   | IEEE1394インタフェース *4 |
| OS           | Windows XP<br>Windows 2000 Professional、 Mac OS X バージョン10.2以降<br>Windows Millennium Edition、 (ネイティブモードのみ)<br>Windows 98 *2 |                             |                    |
| ハードディスク容量 *1 | 約350MB 約200MB                                                                                                    |                             |                    |
| メモリ          | 128MB以上(256MB以上推奨)                                                                                                    |                             |                    |
| 表示環境         | High color(16bit)以上、<br>1,024x768ドット以上                                                                                     | カラー32,000色以上、1,024x768ドット以上 |                    |
| CD-ROMドライブ   |                                                                                                    | 必要                          |                    |

\* OS の動作条件が高い場合はそれに準じます。

\* USB 2.0 Hi-Speed ドライバのダウンロードにあたり、ネットワーク環境が必要になる場合があります。

\* USB 2.0 Hi-Speed インタフェースを標準装備したコンピュータすべての動作を保証するものではありません。最新情報は、キヤノ スキャンのホームページ(http://canon.jp/canoscan)をご参照ください。

\* USB 2.0 Hi-Speed インタフェースは USB (USB 1.1 相当) 互換ですので、 USB (USB 1.1 相当) としてもご使用いただけます。

\* USB 2.0 拡張カードおよび USB(USB 1.1 相当)拡張カード、IEEE 1394a 拡張カードを使用した場合の動作は保証していません。

\* 「ファイル管理革命 Lite」は、Windows 98 (First Edition) には対応していません。

\*1 キヤノスキャン セットアップCD-ROMからすべてのソフトウェアをインストールするのに必要な容量の目安です。この他に画像スキャンするのに、ワークエリアとして別容量が必要になります。

\*2 Windows 95/98 からのアップグレードを含みます。

\*3 PowerBookの場合は、CPUがPower PC G4 550MHz以上必要です。

\*4 IEEE1394b には接続できません。

記載内容は予告無しに変更する場合があります。 仕様、動作環境については必ずカタログ、またはホームページ(http://canon.jp/canoscan)をご確認ください。

# 主な仕様

|                 |                | CanoScan 9950FV                                  |  |
|-----------------|----------------|--------------------------------------------------|--|
| 形式              |                | フラットベッド型(原稿固定型)                                  |  |
| 読み取り素子          |                | CCD(6ライン カラーイメージセンサー)                            |  |
| 光源              |                | 冷陰極蛍光管ランプ                                        |  |
| 光学解像度 *1        |                | 4800×9600dpi                                     |  |
| 読み取り解像度         |                | 25~19200dpi(ソフトウェア補間)                            |  |
| 読み取り階調          | カラー            | RGB各色16ビット入力/16または8ビット出力                         |  |
|                 | グレースケール        | 16ビット入力/16*2または8ビット出力                            |  |
| 読み取り速度 *3       | カラー            | 11.0msec/line (2400dpi), 11.0msec/line (4800dpi) |  |
| (写真、文書)         | グレースケール、白黒     | 11.0msec/line (2400dpi), 11.0msec/line (4800dpi) |  |
| 読み取り速度(フィルム)*3  | カラー、グレースケール、白黒 | 5.5 ~88.0 msec/line                              |  |
| プレビュー速度 *3 *4   |                | 約3.6秒                                            |  |
| インターフェース        |                | USB 2.0 Hi-Speed、USB(USB 1.1相当)、IEEE1394a        |  |
| 最大原稿サイズ         |                | A4/レター、216×297mm                                 |  |
| フィルムタイプ/読み取りコマ数 | 35mm           | スリーブ(ネガ/ポジ)最大30コマ、マウント(ネガ/ポジ)最大12枚               |  |
|                 | 大判タイプ          | ブローニー最大6×22cm 2本、6×9cm 1本、4"×5" 1枚               |  |
| EZボタン           |                | COPY, SCAN, PDF, E-MAIL                          |  |
| 使用環境            | 温度範囲           | 10~35°C                                          |  |
|                 | 湿度範囲           | 10~90% RH、フィルムスキャン時20~80%(ただし結露のないこと)            |  |
| 電源供給            |                | AC 100±10%、50/60Hz±2Hz(専用ACアダプタ使用)               |  |
| 消費電力            |                | 最大28W、スタンバイ時6W、電源スイッチオフ時0.1W                     |  |
| 最大外形寸法、質量       |                | 290 (幅)×509 (奥行)×128 (高さ) mm、約5.8kg              |  |
| 別売品(オプション)      |                | アクセサリキット CSAK-9950F                              |  |

\*1 光学解像度は、ISO 14473 規格をもとに、原稿を読み取る際の最大のサンプリングレートを表しています。

\*2 フィルムのみ対応。

\*3 USB 2.0 Hi-Speed モードの Windows 環境における最速値。コンピュータへの転送時間は含みません。実際の速度は、スキャンする 原稿やスキャンの設定、コンピュータの仕様により変化します。

\*4 キャリブレーション時間は含みません。

製品の仕様は予告なく変更することがあります。

# お問い合わせシート

本欄は、お客様のスキャナの使用環境を記入していただく欄です。スキャナの故障で「修理サービス窓口」に修 理を依頼される場合や、トラブルで「お客様相談センター」に連絡をされる場合に必要になります。かならずご 記入のうえ大切に保管してください。

● 修理などの保守作業の際には、保証書が必要になります。保証書は必要事項をご記入のうえ、保管いただき ますようお願いいたします。

● 本製品の保守サービス期間は、製品の製造打ち切り後、5年間です。

| ご購入日:           | 年                                        | 月     | $\square$ |       |     |   |    |       |      |  |
|-----------------|------------------------------------------|-------|-----------|-------|-----|---|----|-------|------|--|
| ご購入店名           | :                                        |       |           | 電話番号: | (   | ) |    |       |      |  |
| ご購入店住所          | 斤:                                       |       |           |       |     |   |    |       |      |  |
| スキャナモラ          | デル名: Cano                                | oScan | 9950      | FV    |     |   |    |       |      |  |
| 本体機種番号          | 弓 (本体背面)                                 | こ表記さ  | れてい       | ます):  |     |   |    |       |      |  |
|                 |                                          |       |           |       |     |   |    |       |      |  |
| ■ご使用の           | バソコンに                                    | ついて   |           |       |     |   |    |       |      |  |
| メーカ名:           |                                          |       |           |       |     |   |    |       |      |  |
| 機種名:            |                                          |       |           |       |     |   |    |       | <br> |  |
| CPU名:           |                                          |       |           |       |     |   |    |       |      |  |
| クロック周辺          | 支数:                                      |       | MHz       |       |     |   |    |       |      |  |
| 搭載メモリ客          | 2411313131313131313131313131313131313131 | MB    |           |       |     |   |    |       |      |  |
| ハードディス          | スク容量:                                    |       | MB        |       |     |   |    |       |      |  |
| 空き容量:           | MB                                       |       |           |       |     |   |    |       |      |  |
| OS名:            | Windows                                  |       | 0         | 2000  | □Me |   | 98 | _98SE |      |  |
|                 | Mac OS X                                 | (Ver. |           | )     |     |   |    |       |      |  |
| <u> 05 のバーシ</u> | ジョン:                                     |       |           |       |     |   |    |       |      |  |
| モニタメーカ          | 5名:                                      |       |           |       |     |   |    |       |      |  |
| モニタ型名           | :                                        |       |           |       |     |   |    |       |      |  |
| モニタサイズ          | ズ:                                       |       |           | インチ   |     |   |    |       |      |  |
| プリンタメ-          | -力名:                                     |       |           |       |     |   |    |       |      |  |
| プリンタ型谷          | <u>z</u> :                               |       |           |       |     |   |    |       |      |  |
| プリンタ解像度:        |                                          |       |           | dpi   |     |   |    |       |      |  |
| 常駐ウイルスチ         | ェックプログラム                                 | :     |           |       |     |   |    |       |      |  |
| 常駐ファイル圧得        | 宿プログラム:                                  |       |           |       |     |   |    |       |      |  |
| 装備している          | る拡張カード                                   | :     |           |       |     |   |    |       |      |  |
| 接続周辺機器          | 日 ·                                      |       |           |       |     |   |    |       | <br> |  |
| 接続ネット           | フーク名:                                    |       |           |       |     |   |    |       |      |  |

## 修理受付窓口

このスキャナの修理サービスのご相談は、お買い上げ販売店または、下記のサービス窓口へお問い合わせください。

#### ■修理受付窓口

下記、修理受付窓口の受付時間は 9:00 ~ 17:30 です。土曜、日曜、祝祭日は休ませていただきます。 (但し、東京QRセンター・新宿 QRセンターの営業時間は、10:00 ~ 18:00、休業日は日曜・祝祭日です。) また、※印のサービスセンターでは、郵送・宅配による修理品の取扱いもしています。

#### お願い:このスキャナの取扱い方法のお問い合わせは、かならず販売店または「お客様相談センター」あてにご連絡ください。

| 北海道地区                                                                                                    |
|----------------------------------------------------------------------------------------------------|
| ※ <b>札幌サービスセンター</b> TEL 011(728)0665<br>〒 060-8522 北海道札幌市北区北7条西1-1-2 SE山京ビル1F 札幌支店内<br><b>東北地区</b>                                   |
| ** <b>仙台 QR センター</b> TEL 022(217)3210<br>〒 980-8560 宮城県仙台市青葉区国分町 3 - 6 - 1 仙台パークビルヂング 1 F 仙台支店内<br>関連・信載地区                           |
| 大宮サービスセンター(持ち込みのみ) TEL 048(649)1450<br>〒 330-0854 埼玉県さいたま市大宮区桜木町1-10-17 シーノ大宮サウスウイング6F さいたま営業所内                                      |
| <b>東日本修理センター</b> (持ち込みのみ) TEL 043(211)9032<br>〒 261-8711 千葉県千葉市美浜区中瀬1−7−2 キヤノン販売ビル1F 幕張事業所内<br><b>東京・袖奈川・川梨地区</b>                    |
| <b>東京 QR センター</b> (持ち込みのみ) TEL 03(3837)2961<br>〒110-0005 東京都台東区上野1-1-12 信井ビル1F                                                       |
| <b>新宿 QR センター</b> (持ち込みのみ) TEL 03(3348)4725<br>〒 163-0401 東京都新宿区西新宿 2 - 1 - 1 新宿三井ビル 1 F                                             |
| ※ <b>キヤノンテクニカルセンター</b> TEL 0297(35)5000<br>〒 306-0605 茨城県坂東市馬立1234 F7棟3F<br>関東地区・東京地区で郵送・宅配にて修理品をお送りいただく場合は、上記キヤノンテクニカルセンターにお送りください。 |
| 横浜QRセンター (持ち込みのみ) TEL 045(312)0211<br>〒 220-0004 神奈川県横浜市西区北幸2-6-26 H   横浜ビル2F 横浜営業所内<br><b>中部・北陸地区</b>                               |
| ※名古屋QRセンター TEL 052(939)1830<br>〒461-8511 愛知県名古屋市東区東桜2-2-1 高岳パークビル1F 名古屋支店内<br>近畿地区                                                   |
| ** 大阪QRセンター TEL 06(6459)2565<br>〒530-0005 大阪府大阪市北区中之島 6 - 1 - 2 1 CFM 中之島ビル 2 F<br>中国・四国地区                                           |
| ※ <b>広島サービスセンター</b> TEL 082(240)6712<br>〒730-0051 広島県広島市中区大手町3−7−5 広島パークビルヂング1F 広島支店内                                                |
| ※高松サービスセンター TEL 087(823)4681<br>〒760-0027 香川県高松市紺屋町4−10 鹿島紺屋町ビル3F 高松営業所内<br>九州地区                                                     |
| ※福岡 QR センター TEL 092(411)4173<br>〒812-0017 福岡県福岡市博多区美野島1-2-1 キヤノン販売福岡ビル1F 福岡支店内                                                       |

\*上記の記載内容は、2005年7月現在のものです。都合により予告なく変更する場合がありますのでご了承ください。

## 各種情報の入手方法

このスキャナに付属のキヤノン製ソフトウェアは、今後、機能アップなどのためのバージョンアップが行われることがあります。 バージョンアップの情報およびバージョンアップしたファイルは、次の方法でご入手ください。

#### ■最新のドライバ、ユーティリティの入手方法

#### ●インターネット:キヤノンホームページ http://canon.jp/

「ダウンロード」を選択、「パーソナル向けスキャナー【CanoScan / IX】」を選択し、目的のソフトウェアをダウンロード してください。 ※ インターネットの通信料はお客様のご負担になります。

※ ソフトウェアのご使用にあたっては、各使用許諾契約の内容について了解いただいたものとさせていただきます。

#### ●代引き配送サービス

配送時に代金引き換えにて、ドライバの CD-ROM をお送りいたします。インターネットで、製品に関する情報、提供中のドライバの種類や内容をご確認ください。

# お問い合わせの前に、ここをチェック!!

- CD-ROM や CD-ROM ドライブにごみやほこりがついていませんか? (→ P.46)
- すべてのソフトウェアをインストールしましたか? (→ Windows P.4、→ Macintosh P.7)
- スキャナのロックを解除しましたか? (→ P.10)
- スキャナとコンピュータが正しく接続されていますか? (→ P.11)
- 電源スイッチをオンにしていますか? (→P.12)
- アプリケーションソフトの [ソースの選択] で、お使いのスキャナを選択しましたか?

(→P.14)

# お問い合わせ窓口

ホームページには、製品情報、Q&A検索、ドライバダウンロードなどの情報が掲載されています。ぜひご利用ください。

●キヤノンホームページ http://canon.jp/canoscan

## ■付属のソフトウェアに関するお問い合わせ窓口とホームページ

ソフトウェアについては、「キヤノスキャンセットアップCD-ROM」の電子マニュアル、またはソフトウェアのREAD MEファイル、HELP などを合わせてご覧ください。

| Adobe Acrobat Neader ()                  | ドビ・アクロハット・リータ            | ター)                                |  |  |  |
|------------------------------------------|--------------------------|------------------------------------|--|--|--|
| アドビシステムズ(株)                              |                          | http://www.adobe.co.jp/ 「サポート」     |  |  |  |
| ● ArcSoft PhotoStudio(アークソフト・フォトスタジオ)    |                          |                                    |  |  |  |
| アークソフトジャパン                               | 03-5321-0550             | http://www.arcsoft.jp/ 「テクニカルサポート」 |  |  |  |
| ●読取革命 Lite(ヨミトリカクメ<br>●ファイル管理革命 Lite(ファイ | イ・ライト)<br>"ルカンリカクメイ・ライト) |                                    |  |  |  |
|                                          | ノテクノロジー(株)               | 0570-00-8700                       |  |  |  |

キャノン販売(株) お客様相談センター 050-555-90021 http://canon.jp/canoscan 「サポートメニュー」

## ■スキャナの電話ご相談窓口

## お客様相談センター(全国共通電話番号)050-555-90021

【受付時間】 <平日> 9:00 ~ 20:00 <土日祝日> 10:00 ~ 17:00(1/1 ~ 1/3 は休ませていただきます)

※ 上記番号をご利用いただけない方は043-211-9555をご利用ください。

- ※ IP 電話をご利用の場合、プロバイダーのサービスによってつながらない場合があります。
- ※ 受付時間は予告なく変更する場合があります。あらかじめご了承ください。

※ お問い合わせされた場合、スキャナを接続しているコンピュータの状況などをお尋ねすることがあります。あらかじめ、P.56の「お問い合わせシート」のページに必要事項をご記入の上、大切に保管しておいてください。

#### アンケートにご協力ください

当社では、より良いサービスの提供と今後の製品開発の参考資料として活用するためにアンケートを実施しています。下記 URL、または電子マニュアル「スキャナ操作ガイド」のトップページにある URL のリンクからアクセスし、アンケートへのご記入をお願いします。

http://cweb.canon.jp/canoscan/enq.html 本機についてのアンケート受付期間は、2006年6月末日までです。

※ お問い合わせ窓口は、変更されていることがありますのでご注意ください。